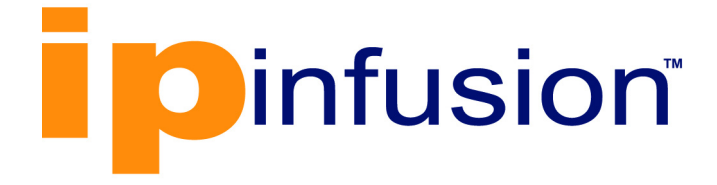

# **OcNOS**<sup>®</sup>

Open Compute Network Operating System for Service Providers Version 6.4.2

> Quality of Service Guide December 2023

IP Infusion Inc. Proprietary

#### © 2023 IP Infusion Inc. All Rights Reserved.

This documentation is subject to change without notice. The software described in this document and this documentation are furnished under a license agreement or nondisclosure agreement. The software and documentation may be used or copied only in accordance with the terms of the applicable agreement. No part of this publication may be reproduced, stored in a retrieval system, or transmitted in any form or any means electronic or mechanical, including photocopying and recording for any purpose other than the purchaser's internal use without the written permission of IP Infusion Inc.

IP Infusion Inc. 3965 Freedom Circle, Suite 200 Santa Clara, CA 95054 +1 408-400-1900 http://www.ipinfusion.com/

For support, questions, or comments via E-mail, contact: <a href="mailto:support@ipinfusion.com">support@ipinfusion.com</a>

Trademarks:

IP Infusion and OcNOS are trademarks or registered trademarks of IP Infusion. All other trademarks, service marks, registered trademarks, or registered service marks are the property of their respective owners.

Use of certain software included in this equipment is subject to the IP Infusion, Inc. End User License Agreement at <a href="http://www.ipinfusion.com/license">http://www.ipinfusion.com/license</a>. By using the equipment, you accept the terms of the End User License Agreement.

# Contents

| Preface                                  | Ίİ      |
|------------------------------------------|---------|
| Audience                                 | vii     |
| Conventions                              | vii     |
| Chapter Organization                     | vii     |
| Related Documentation                    | vii     |
| Feature Availability                     | vii     |
| Migration Guide                          | 'iii    |
| Support                                  | iii     |
| Comments                                 | ίij     |
| Command Line Interface                   | ٩       |
|                                          | 0       |
| Command Line Interface Help              | .ອ<br>ດ |
| Command Completion                       | 10      |
| Command Abbreviations                    | 10      |
| Command Line Errors                      | 10      |
| Command Negation                         | 11      |
| Svntax Conventions                       | 11      |
| Variable Placeholders                    | 12      |
| Command Description Format1              | 3       |
| Keyboard Operations1                     | 13      |
| Show Command Modifiers                   | 4       |
| String Parameters                        | 17      |
| Command Modes1                           | 17      |
| Transaction-based Command-line Interface | 9       |
| Quality of Service Configuration Guide 2 | 1       |
| CHAPTER 1 Quality of Service             | 23      |
| QoS Functionality                        | 23      |
| Terminology                              | 24      |
| QoS model                                | 26      |
| Packet QoS Attributes                    | 26      |

| CHAPTER 2                                                                                                    | Configuring a QoS Policy-map                                                                                                    | 29                         |
|----------------------------------------------------------------------------------------------------|----------------------------------------------------------------------------------------------------|----------------------------|
| CHAPTER 3                                                                                                    | Traffic Policing                                                                                                    | 33                         |
| CHAPTER 4                                                                                                    | Rate Limiting BUM Traffic                                                                                                    | 37                         |
| CHAPTER 5                                                                                                    | Ingress Traffic Processing                                                                                                    | 39                         |
| CHAPTER 6                                                                                                    | Modifying Internal Priority at Ingress                                                                                                    | 41                         |
| CHAPTER 7                                                                                                    | Remarking Packet Priority at Ingress                                                                                                    | 43                         |
| CHAPTER 8                                                                                                    | Remarking Packet Priority at Egress                                                                                                    | 45                         |
| CHAPTER 9                                                                                                    | Default QoS Mappings                                                                                                    | 47                         |
| CHAPTER 10                                                                                                    | Configuring QoS                                                                                                    | 57                         |
| CHAPTER 11                                                                                                    | Displaying QoS Information                                                                                                    | 65                         |
| CHAPTER 12<br>Configuring th<br>Creating a Qu<br>Creating a Qu<br>Binding a Que                                                                                                    | Configuring Egress Queues on Ports<br>ne Default Queuing Policy-Map<br>ueuing Class-Map<br>ueuing Policy-Map<br>euing Policy-map                                                               | 69<br>69<br>69<br>69<br>70 |
| CHAPTER 13                                                                                                    | Congestion Avoidance                                                                                                    | 71                         |
| CHAPTER 14                                                                                                    | Scheduling                                                                                                    | 75                         |
| CHAPTER 15                                                                                                    | Egress Port and Priority Rate Shaping                                                                                                    | 79                         |
| CHAPTER 16                                                                                                    | Display Queuing Information                                                                                                    | 81                         |
| CHAPTER 17<br>Display Queu<br>Clearing Que                                                                                                    | Display Queue Level Packet and Byte Counters                                                                                                    | 85<br>86<br>87             |
| CHAPTER 18<br>Configuring V<br>Configuring a<br>Configuratior                                                                                                    | VLAN Service Queuing (VLAN Shaping)         'LAN Shaping         Queuing Policy-map         Considerations                                                                                     | 89<br>89<br>89<br>97       |
| CHAPTER 19                                                                                                    | Queue Compensation 1                                                                                                    | 33                         |
| CHAPTER 20<br>Configuring H<br>Configuring H                                                                                                    | Hierarchical Traffic Policing       1         Iierarchical Traffic Policing       1         Iierarchical Traffic Policing       1         Iierarchical Policing per Attachment Circuit       1 | 35<br>135<br>136           |
| CHAPTER 21Subinterface Queuing149Configuring Subinterface Queues149Configuring Default Queuing Policy-Map151Displaying Policy-Map Configuration151Creating a User-Defined Queuing Policy-Map153Binding a User-Defined Queuing Policy-Map153Displaying Policy-Map Configuration154Displaying Policy-Map Rate Statistics155Displaying Interface Queue Counters155 |                                                                                                    |                            |

| Configuration Considerations156       |
|---------------------------------------|
| Quality of Service Command Reference  |
| CHAPTER 1 Quality of Service Commands |
| class-map type                        |
| class type qos                        |
| class type queuing                    |
| clear qos statistics                  |
| clear interface counters167           |
| l2 queue exp (Qumran)                 |
| egress l3 exp encap map (Qumran)      |
| queue cos                             |
| egress dscp map                       |
| ingress cos map                       |
| ingress dscp map                      |
| ingress exp map                       |
| low-delay-tolerance-profile           |
| match access-group                    |
| match cos                             |
| match cos inner                       |
| match dscp                            |
| match ethertype                       |
| match ip rtp                          |
| match ipv6 dscp                       |
| match ipv6 layer4                     |
| match ipv6 precedence                 |
| match layer4                          |
| match mpls                            |
| match precedence                      |
| match traffic-type                    |
| match vlan                            |
| match vlan inner                      |
| police                                |
| policy-map                            |
| priority level <0-7>                  |
| priority (QoS)                        |
| qos (enable   disable)200             |
| qos map-profile (Qumran)              |
| qos map-profile (Qumran2)             |
| qos profile                           |
| qos profile exp-encap (Qumran)206     |
| qos profile precedence-to-precedence  |
| qos profile precedence-to-queue       |
| qos profile queue-to-exp (Qumran2)    |
| qos red-drop-disable                  |
| qos remark                            |

| qo    | s statistics              | 212 |
|-------|---------------------------|-----|
| qo    | s untagged-priority       | 213 |
| qu    | ieue exp (Qumran2)        | 214 |
| qu    | ieue-limit                | 215 |
| rar   | ndom-detect               | 216 |
| sh    | ape 2                     | 218 |
| sh    | ape rate                  | 219 |
| se    | rvice-policy type qos     | 220 |
| se    | rvice-policy type queuing | 221 |
| se    | rvice-queue               | 222 |
| se    | t cos                     | 223 |
| se    | t dscp                    | 224 |
| se    | t precedence              | 226 |
| se    | t queue                   | 227 |
| sh    | ow class-map              | 228 |
| sh    | ow interface counters     | 229 |
| sh    | ow policy-map             | 230 |
| sh    | ow policy-map interface   | 232 |
| sh    | ow qos-profile            | 236 |
| sh    | ow qos-profile interface  | 240 |
| sh    | ow queuing interface      | 241 |
| sh    | ow running-config qos     | 242 |
| sto   | orm-control               | 258 |
| tru   | ıst dscp                  | 260 |
| wf    | q-queue weight            | 261 |
| VC    | -qos map-profile          | 262 |
| vp    | ls-qos map-profile        | 263 |
| Index |                           | 65  |
|       |                           |     |

# Preface

This guide describes how to configure OcNOS.

# Audience

This guide is intended for network administrators and other engineering professionals who configure OcNOS.

# Conventions

Table P-1 shows the conventions used in this guide.

| Convention      | Description                                                        |
|-----------------|--------------------------------------------------------------------|
| Italics         | Emphasized terms; titles of books                                  |
| Note:           | Special instructions, suggestions, or warnings                     |
| monospaced type | Code elements such as commands, parameters, files, and directories |

#### **Table P-1: Conventions**

# **Chapter Organization**

The chapters in command references are organized as described in Command Description Format.

The chapters in configuration guides are organized into these major sections:

- · An overview that explains a configuration in words
- · Topology with a diagram that shows the devices and connections used in the configuration
- Configuration steps in a table for each device where the left-hand side shows the commands you enter and the right-hand side explains the actions that the commands perform
- Validation which shows commands and their output that verify the configuration

# **Related Documentation**

For information about installing OcNOS, see the Installation Guide for your platform.

# **Feature Availability**

The features described in this document that are available depend upon the OcNOS SKU that you purchased. See the *Feature Matrix* for a description of the OcNOS SKUs.

# **Migration Guide**

Check the Migration Guide for configuration changes to make when migrating from one version of OcNOS to another.

# Support

For support-related questions, contact <a href="mailto:support@ipinfusion.com">support@ipinfusion.com</a>.

# Comments

If you have comments, or need to report a problem with the content, contact <u>techpubs@ipinfusion.com</u>.

# **Command Line Interface**

This chapter introduces the OcNOS Command Line Interface (CLI) and how to use its features.

# Overview

You use the CLI to configure, monitor, and maintain OcNOS devices. The CLI is text-based and each command is usually associated with a specific task.

You can give the commands described in this manual locally from the console of a device running OcNOS or remotely from a terminal emulator such as putty or xterm. You can also use the commands in scripts to automate configuration tasks.

# **Command Line Interface Help**

You access the CLI help by entering a full or partial command string and a question mark "?". The CLI displays the command keywords or parameters along with a short description. For example, at the CLI command prompt, type:

> show ?

-1---- 0

The CLI displays this keyword list with short descriptions for each keyword:

| SHOW :               |                                             |
|----------------------|---------------------------------------------|
| application-priority | Application Priority                        |
| arp                  | Internet Protocol (IP)                      |
| bfd                  | Bidirectional Forwarding Detection (BFD)    |
| pdb                  | Border Gateway Protocol (BGP)               |
| bi-lsp               | Bi-directional lsp status and configuration |
| bridge               | Bridge group commands                       |
| ce-vlan              | COS Preservation for Customer Edge VLAN     |
| class-map            | Class map entry                             |
| cli                  | Show CLI tree of current mode               |
| clns                 | Connectionless-Mode Network Service (CLNS)  |
| control-adjacency    | Control Adjacency status and configuration  |
| control-channel      | Control Channel status and configuration    |
| cspf                 | CSPF Information                            |
| customer             | Display Customer spanning-tree              |
| cvlan                | Display CVLAN information                   |
| debugging            | Debugging functions (see also 'undebug')    |
| etherchannel         | LACP etherchannel                           |
| ethernet             | Layer-2                                     |
|                      | _                                           |

If you type the ? in the middle of a keyword, the CLI displays help for that keyword only.

> show de? debugging Debugging functions (see also 'undebug')

If you type the ? in the middle of a keyword, but the incomplete keyword matches several other keywords, OcNOS displays help for all matching keywords.

```
> show i? (CLI does not display the question mark).
interface Interface status and configuration
ip IP information
isis ISIS information
```

## **Command Completion**

The CLI can complete the spelling of a command or a parameter. Begin typing the command or parameter and then press the tab key. For example, at the CLI command prompt type sh:

> sh

Press the tab key. The CLI displays:

> show

If the spelling of a command or parameter is ambiguous, the CLI displays the choices that match the abbreviation. Type show i and press the tab key. The CLI displays:

```
> show i
interface ip ipv6 isis
> show i
```

The CLI displays the interface and ip keywords. Type n to select interface and press the tab key. The CLI displays:

```
> show in
> show interface
```

Type ? and the CLI displays the list of parameters for the show interface command.

```
> show interface
IFNAME Interface name
| Output modifiers
> Output redirection
<cr>
```

The CLI displays the only parameter associated with this command, the IFNAME parameter.

## **Command Abbreviations**

The CLI accepts abbreviations that uniquely identify a keyword in commands. For example:

```
> sh int xe0
```

is an abbreviation for:

```
> show interface xe0
```

## **Command Line Errors**

Any unknown spelling causes the CLI to display the error Unrecognized command in response to the ?. The CLI displays the command again as last entered.

```
> show dd?
% Unrecognized command
> show dd
```

When you press the Enter key after typing an invalid command, the CLI displays:

(config) #router ospf here ^

% Invalid input detected at '^' marker.

where the ^ points to the first character in error in the command.

If a command is incomplete, the CLI displays the following message:

> show
% Incomplete command.

Some commands are too long for the display line and can wrap mid-parameter or mid-keyword, as shown below. This does *not* cause an error and the command performs as expected:

```
area 10.10.0.18 virtual-link 10.10.0.19 authent ication-key 57393
```

## **Command Negation**

Many commands have a no form that resets a feature to its default value or disables the feature. For example:

- The ip address command assigns an IPv4 address to an interface
- The no ip address command removes an IPv4 address from an interface

## **Syntax Conventions**

Table P-2 describes the conventions used to represent command syntax in this reference.

| Convention         | Description                                                                                                    | Example                                                  |
|--------------------|----------------------------------------------------------------------------------------------------|----------------------------------------------------------|
| monospaced<br>font | Command strings entered on a command line                                                                                                    | show ip ospf                                             |
| lowercase          | Keywords that you enter exactly as shown in the command syntax.                                                                                                    | show ip ospf                                             |
| UPPERCASE          | See Variable Placeholders                                                                                                    | IFNAME                                                   |
| ()                 | Optional parameters, from which you must select<br>one. Vertical bars delimit the selections. Do not<br>enter the parentheses or vertical bars as part of the<br>command.    | (A.B.C.D <0-4294967295>)                                 |
| ()                 | Optional parameters, from which you select one or<br>none. Vertical bars delimit the selections. Do not<br>enter the parentheses or vertical bars as part of the<br>command. | (A.B.C.D <0-4294967295> )                                |
| ()                 | Optional parameter which you can specify or omit.<br>Do not enter the parentheses or vertical bar as part<br>of the command.                                                 | (IFNAME )                                                |
| {}                 | Optional parameters, from which you must select<br>one or more. Vertical bars delimit the selections. Do<br>not enter the braces or vertical bars as part of the<br>command. | {intra-area <1-255> inter-area <1-255> external <1-255>} |

#### Table P-2: Syntax conventions

| Convention | Description                                                                                                    | Example                                                                      |
|------------|----------------------------------------------------------------------------------------------------|------------------------------------------------------------------------------|
| []         | Optional parameters, from which you select zero or<br>more. Vertical bars delimit the selections. Do not<br>enter the brackets or vertical bars as part of the<br>command. | <pre>[&lt;1-65535&gt; AA:NN internet local-AS  no-advertise no-export]</pre> |
| ?          | Nonrepeatable parameter. The parameter that follows a question mark can only appear once in a command string. Do not enter the question mark as part of the command.       | ?route-map WORD                                                              |
| •          | Repeatable parameter. The parameter that follows a period can be repeated more than once. Do not enter the period as part of the command.                                  | set as-path prepend .<1-65535>                                               |

#### Table P-2: Syntax conventions (Continued)

# Variable Placeholders

Table P-3 shows the tokens used in command syntax use to represent variables for which you supply a value.

| Token                                                  | Description                                                                                                 |
|--------------------------------------------------------|----------------------------------------------------------------------------------------------------|
| WORD                                                   | A contiguous text string (excluding spaces)                                                                 |
| LINE                                                   | A text string, including spaces; no other parameters can follow this parameter                              |
| IFNAME                                                 | Interface name whose format varies depending on the platform; examples are: eth0, Ethernet0, ethernet0, xe0 |
| A.B.C.D                                                | IPv4 address                                                                                                |
| A.B.C.D/M                                              | IPv4 address and mask/prefix                                                                                |
| X:X::X:X                                               | IPv6 address                                                                                                |
| X:X::X:X/M                                             | IPv6 address and mask/prefix                                                                                |
| HH:MM:SS                                               | Time format                                                                                                 |
| AA:NN                                                  | BGP community value                                                                                         |
| XX:XX:XX:XX:XX                                         | MAC address                                                                                                 |
| <1-5><br><1-65535><br><0-2147483647><br><0-4294967295> | Numeric range                                                                                               |

#### Table P-3: Variable placeholders

# **Command Description Format**

Table P-4 explains the sections used to describe each command in this reference.

| Section        | Description                                                                           |  |
|----------------|---------------------------------------------------------------------------------------|--|
| Command Name   | The name of the command, followed by what the command does and when should it be used |  |
| Command Syntax | The syntax of the command                                                             |  |
| Parameters     | Parameters and options for the command                                                |  |
| Default        | The state before the command is executed                                              |  |
| Command Mode   | The mode in which the command runs; see Command Modes                                 |  |
| Example        | An example of the command being executed                                              |  |

#### **Table P-4: Command descriptions**

# **Keyboard Operations**

Table P-5 lists the operations you can perform from the keyboard.

| Table I | P-5: Ke | yboard | operations |
|---------|---------|--------|------------|
|         |         | -      |            |

| Key combination       | Operation                                                                                                    |  |
|-----------------------|----------------------------------------------------------------------------------------------------|--|
| Left arrow or Ctrl+b  | Moves one character to the left. When a command extends beyond a single line, you can press left arrow or Ctrl+b repeatedly to scroll toward the beginning of the line, or you can press Ctrl+a to go directly to the beginning of the line. |  |
| Right arrow or Ctrl-f | Moves one character to the right. When a command extends beyond a single line, you can press right arrow or Ctrl+f repeatedly to scroll toward the end of the line, or you can press Ctrl+e to go directly to the end of the line.           |  |
| Esc, b                | Moves back one word                                                                                                    |  |
| Esc, f                | Moves forward one word                                                                                                    |  |
| Ctrl+e                | Moves to end of the line                                                                                                    |  |
| Ctrl+a                | Moves to the beginning of the line                                                                                                    |  |
| Ctrl+u                | Deletes the line                                                                                                    |  |
| Ctrl+w                | Deletes from the cursor to the previous whitespace                                                                                                    |  |
| Alt+d                 | Deletes the current word                                                                                                    |  |
| Ctrl+k                | Deletes from the cursor to the end of line                                                                                                    |  |
| Ctrl+y                | Pastes text previously deleted with Ctrl+k, Alt+d, Ctrl+w, or Ctrl+u at the cursor                                                                                                    |  |

| Key combination      | Operation                                                    |
|----------------------|--------------------------------------------------------------|
| Ctrl+t               | Transposes the current character with the previous character |
| Ctrl+c               | Ignores the current line and redisplays the command prompt   |
| Ctrl+z               | Ends configuration mode and returns to exec mode             |
| Ctrl+l               | Clears the screen                                            |
| Up Arrow or Ctrl+p   | Scroll backward through command history                      |
| Down Arrow or Ctrl+n | Scroll forward through command history                       |

#### Table P-5: Keyboard operations (Continued)

## **Show Command Modifiers**

You can use two tokens to modify the output of a show command. Enter a question mark to display these tokens:

```
# show users ?
```

- | Output modifiers
- > Output redirection

You can type the | (vertical bar character) to use output modifiers. For example:

```
> show rsvp | ?
begin Begin with the line that matches
exclude Exclude lines that match
include Include lines that match
last Last few lines
redirect Redirect output
```

#### **Begin Modifier**

The begin modifier displays the output beginning with the first line that contains the input string (everything typed after the begin keyword). For example:

```
# show running-config | begin xe1
...skipping
interface xe1
ipv6 address fe80::204:75ff:fee6:5393/64
!
interface xe2
ipv6 address fe80::20d:56ff:fe96:725a/64
!
line con 0
login
!
end
```

You can specify a regular expression after the begin keyword, This example begins the output at a line with either "xe2" or "xe4":

```
# show running-config | begin xe[3-4]
...skipping
```

```
interface xe3
 shutdown
L
interface xe4
 shutdown
Т
interface svlan0.1
no shutdown
1
route-map myroute permit 3
route-map mymap1 permit 10
route-map rmap1 permit 3
1
line con 0
login
line vty 0 4
 login
Т
end
```

#### **Include Modifier**

The include modifier includes only those lines of output that contain the input string. In the output below, all lines containing the word "input" are included:

```
# show interface xe1 | include input
input packets 80434552, bytes 2147483647, dropped 0, multicast packets 0
input errors 0, length 0, overrun 0, CRC 0, frame 0, fifo 1, missed 0
```

You can specify a regular expression after the include keyword. This examples includes all lines with "input" or "output":

```
#show interface xe0 | include (in|out)put
input packets 597058, bytes 338081476, dropped 0, multicast packets 0
input errors 0, length 0, overrun 0, CRC 0, frame 0, fifo 0, missed 0
output packets 613147, bytes 126055987, dropped 0
output errors 0, aborted 0, carrier 0, fifo 0, heartbeat 0, window 0
```

#### **Exclude Modifier**

The exclude modifier excludes all lines of output that contain the input string. In the following output example, all lines containing the word "input" are excluded:

```
# show interface xe1 | exclude input
Interface xe1
Scope: both
Hardware is Ethernet, address is 0004.75e6.5393
index 3 metric 1 mtu 1500 <UP,BROADCAST,RUNNING,MULTICAST>
VRF Binding: Not bound
Administrative Group(s): None
DSTE Bandwidth Constraint Mode is MAM
inet6 fe80::204:75ff:fee6:5393/64
output packets 4438, bytes 394940, dropped 0
output errors 0, aborted 0, carrier 0, fifo 0, heartbeat 0, window 0
collisions 0
```

You can specify a regular expression after the exclude keyword. This example excludes lines with "output" or "input":

```
# show interface xe0 | exclude (in|out)put
Interface xe0
Scope: both
Hardware is Ethernet Current HW addr: 001b.2139.6c4a
Physical:001b.2139.6c4a Logical:(not set)
index 2 metric 1 mtu 1500 duplex-full arp ageing timeout 3000
<UP,BROADCAST,RUNNING,MULTICAST>
VRF Binding: Not bound
Bandwidth 100m
DHCP client is disabled.
inet 10.1.2.173/24 broadcast 10.1.2.255
VRRP Master of : VRRP is not configured on this interface.
inet6 fe80::21b:21ff:fe39:6c4a/64
collisions 0
```

#### **Redirect Modifier**

The redirect modifier writes the output into a file. The output is not displayed.

# show cli history | redirect /var/frame.txt

The output redirection token (>) does the same thing:

# show cli history >/var/frame.txt

#### Last Modifier

The last modifier displays the output of last few number of lines (As per the user input). The last number ranges from 1 to 9999.

For example:

```
#show running-config | last 10
```

# **String Parameters**

The restrictions in Table P-6 apply for all string parameters used in OcNOS commands, unless some other restrictions are noted for a particular command.

| Restriction                   | Description                                                                      |
|-------------------------------|----------------------------------------------------------------------------------|
| Input length                  | 1965 characters or less                                                          |
| Restricted special characters | "?", ",", ">", " ", and "="                                                      |
|                               | The " " character is allowed only for the description command in interface mode. |

#### Table P-6: String parameter restrictions

## **Command Modes**

Commands are grouped into modes arranged in a hierarchy. Each mode has its own set of commands. Table P-7 lists the command modes common to all protocols.

| Name                            | Description                                                                                                    |
|---------------------------------|----------------------------------------------------------------------------------------------------|
| Executive<br>mode               | Also called <i>view</i> mode, this is the first mode to appear after you start the CLI. It is a base mode from where you can perform basic commands such as show, exit, quit, help, and enable. |
| Privileged<br>executive<br>mode | Also called <i>enable</i> mode, in this mode you can run additional basic commands such as debug, write, and show.                                                                              |
| Configure<br>mode               | Also called <i>configure terminal</i> mode, in this mode you can run configuration commands and go into other modes such as interface, router, route map, key chain, and address family.        |
|                                 | Configure mode is single user. Only one user at a time can be in configure mode.                                                                                                    |
| Interface<br>mode               | In this mode you can configure protocol-specific settings for a particular interface. Any setting you configure in this mode overrides a setting configured in router mode.                     |
| Router<br>mode                  | This mode is used to configure router-specific settings for a protocol such as BGP or OSPF.                                                                                                    |

#### Table P-7: Common command modes

### **Command Mode Tree**

The diagram below shows the common command mode hierarchy.

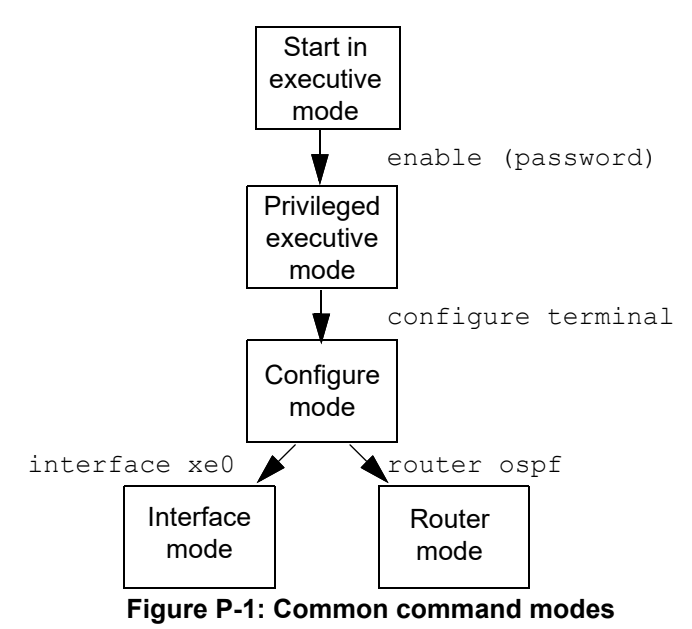

To change modes:

- 1. Enter privileged executive mode by entering enable in Executive mode.
- 2. Enter configure mode by entering configure terminal in Privileged Executive mode.

The example below shows moving from executive mode to privileged executive mode to configure mode and finally to router mode:

```
> enable mypassword
# configure terminal
Enter configuration commands, one per line. End with CNTL/Z.
(config)# router ospf
(config-router)#
```

Note: Each protocol can have modes in addition to the common command modes. See the command reference for the respective protocol for details.

# **Transaction-based Command-line Interface**

The OcNOS command line interface is transaction based:

- Any changes done in configure mode are stored in a separate *candidate* configuration that you can view with the show transaction current command.
- When a configuration is complete, apply the candidate configuration to the running configuration with the commit command.
- If a commit fails, no configuration is applied as the entire transaction is considered failed. You can continue to change the candidate configuration and then retry the commit.
- Discard the candidate configuration with the abort transaction command.
- Check the last aborted transaction with the show transaction last-aborted command.
- Multiple configurations cannot be removed with a single commit. You must remove each configuration followed by a commit.
- Note: All commands MUST be executed only in the default CML shell (cmlsh). If you log in as root and start imish, then the system configurations will go out of sync. The imish shell is not supported and should not be started manually.

# Quality of Service Configuration Guide

# CHAPTER 1 Quality of Service

This chapter contains a general overview of Quality of Service (QoS) functionality and terminology.

# **QoS Functionality**

QoS can be used to give certain traffic priority over other traffic. Without QoS, all traffic in a network has the same priority and chance of being delivered on time. If congestion occurs, all traffic has the same chance of being dropped. With QoS, specific network traffic can be prioritized to receive preferential treatment. In turn, a network performs more predictably, and utilizes bandwidth more effectively.

QoS is based on DiffServ architecture, which stipulates that individual packets be classified upon entry into a network. Classification information can be carried in the Layer-3 IP packet header or the Layer-2 frame. IP packet headers carry the information using 6-bits from the deprecated IP type of service (TOS) field. Layer-2 802.1Q frames carry the information using a 2-byte Tag Control Information field. All switches and routers accessing the Internet depend on class information to give the same forwarding treatment to packets with the same class information, and give different treatment to packets with different class information. A packet can be assigned class information, as follows:

- End hosts or switches along a path, based on a configured policy
- Detailed packet examination, expected to occur nearer to the network edge, to prevent overloading core switches and routers
- A combination of the above two techniques

Class information can be used by switches and routers along a path to limit the amount of allotted resources per traffic class. Per-hop behavior is an individual device's behaviour when handling traffic in the DiffServ architecture. An end-toend QoS solution can be created if all devices along a path have consistent per-hop behavior.

Quality of Service (QoS) provides preferential treatment to specific traffic, possibly at the expense of other traffic. Without QoS, Qumran offers best-effort service to each packet, however, this may cause unpredictable network behavior. Implementing QoS in a network makes performance more predictable and bandwidth utilization more effective.

QoS design in Qumran complies with IETF-DiffServ and IEEE 802.1p standards. A typical QoS model deployment is based on the following elements:

- The packet received on customer edge port will be assigned to a QoS service. The service is assigned based on the packet header information.
- The QoS service defines the packet's internal QoS handling (i.e. traffic class/queue and drop precedence/color) and optionally the packet's external QoS marking, through either the IEEE 802.1p User Priority or the IP header DSCP field.
- Qumran provides end-to-end QoS behavior by providing consistent QoS treatment to the traffic within the network core based on packet's IEEE 802.1 or DSCP marking.
- Qumran can modify the assigned service of the packets if a packet stream exceeds the ingress configured rate by marking drop precedence and remarking packet's IEEE 802.1p or DSCP at the egress.
- Qumran incorporates the required QoS features to implement network-edge, as well as, network-core devices.
- Qumran provides flexible mechanisms to classify packets into different service levels.
- · Service application mechanism is based on eight egress priority queues per port.
- The packet Priority fields can be remarked to reflect the QoS assignment on L2 and L3 networks.

Note: Packet priority remarking on an MPLS network is not supported.

# Terminology

Following is a brief description of terms and concepts used to describe QoS.

## ACL

Access control lists (ACLs) classify traffic with the same characteristics.

#### CoS Value

Class of Service (CoS) is a 3-bit value used to classify the priority of Layer-2 frames upon entry into a network. QoS classifies frames by assigning priority-indexed CoS values to them, and gives preference to higher-priority traffic.CoS values range from zero to seven, seven being the highest priority.

### DSCP Value

DSCP Value Differentiated Services Code Point (DSCP) is a 6-bit value used to classify the priority of Layer-3 packets upon entry into a network. DSCP values range from 0 to 63, 63 being the highest priority, 0 being best-effort traffic.

### Classification

Classification distinguishes one kind of traffic from another by examining the fields in the packet. Classification is enabled only if QoS is globally enabled on the switch. By default, QoS is globally disabled, thus, no classification occurs. Classification occurs on an ingress physical port. Classification can be based on QoS ACLs, or class maps and policy maps.

## Policing

Policing can occur on ingress interfaces. Policer limits the bandwidth consumed by a traffic flow with the results given to the marker. The two types of policers:

• Individual: QoS applies the bandwidth limits specified in the policer, separately, to each matched traffic class. An individual policer is configured within a policy map.

## Marking

Marking determines how to handle a packet when it is out of profile. It assesses the policer and the configuration data to determine the action required for the packet, and then handles the packet using one of the following methods:

- Let the packet through without modification
- Drop the packet

Marking can occur on ingress and egress interfaces.

## Queuing

Queuing maps packets to a queue. Each egress port can accommodate up 8 queues, prioritized as 0 lowest and 7 highest. The tagged packet incoming priority can be mapped to one of the 8 queues obtained from the filtering

mechanism result. The untagged packet priority is also obtained from the filtering mechanism result. After the packets are mapped to a queue, they are scheduled.

### Scheduling

Scheduling forwards or conditions packets using one of the following methods:

- Strict Priority-Based (SP), in which any high-priority packets are first transmitted. Lower-priority packets are transmitted only when the higher-priority queues are empty. A problem may occur when too many lower-priority packets are not transmitted. Strict Priority will be operating on the remaining bandwidth available for the port
- WFQ (Weighted Fair Queuing) weight-based scheduling In this scheduling, some weight based bandwidth is allocated to all queues. In this scheduling, egress traffic will be served based on the configured weight distribution.
- Combination of WFQ and SP, the Remaining Bandwidth will be scheduled in the strict order for the SP Queues. The Remaining Bandwidth will be scheduled in the WFQ mode for WFQ Queues.

### **Class Map**

A class map names and isolates specific traffic from other traffic. The class map defines the criteria used to match against a specific traffic flow to classify it further. The criteria can include:

- · Matching the access group defined by the ACL
- Matching a specific list of CoS, DSCP, Exp and etc.

If there is more than one type of traffic to be classified, another class map can be created under a different name. After a packet is matched against the class-map criteria, it is further classified using a policy map.

## **Policy Map**

A policy map specifies on which traffic class to act. This can be implemented as follows:

- Set a specific CoS or DSCP value in the traffic class.
- Specify the traffic bandwidth limitations for each matched traffic class (policer) and the action to take (marking) when the traffic is out of profile.

Policy maps have the following attributes:

- A policy map can contain Maximum 256 class-map per policy-map, each with different match criteria and policers.
- A separate policy-map class can exist for each type of traffic received through an interface.
- There can be only one policy map per interface per direction. The same policy map can be applied to multiple interfaces and directions.
- Before a policy map can be effective, it must be attached to an interface.

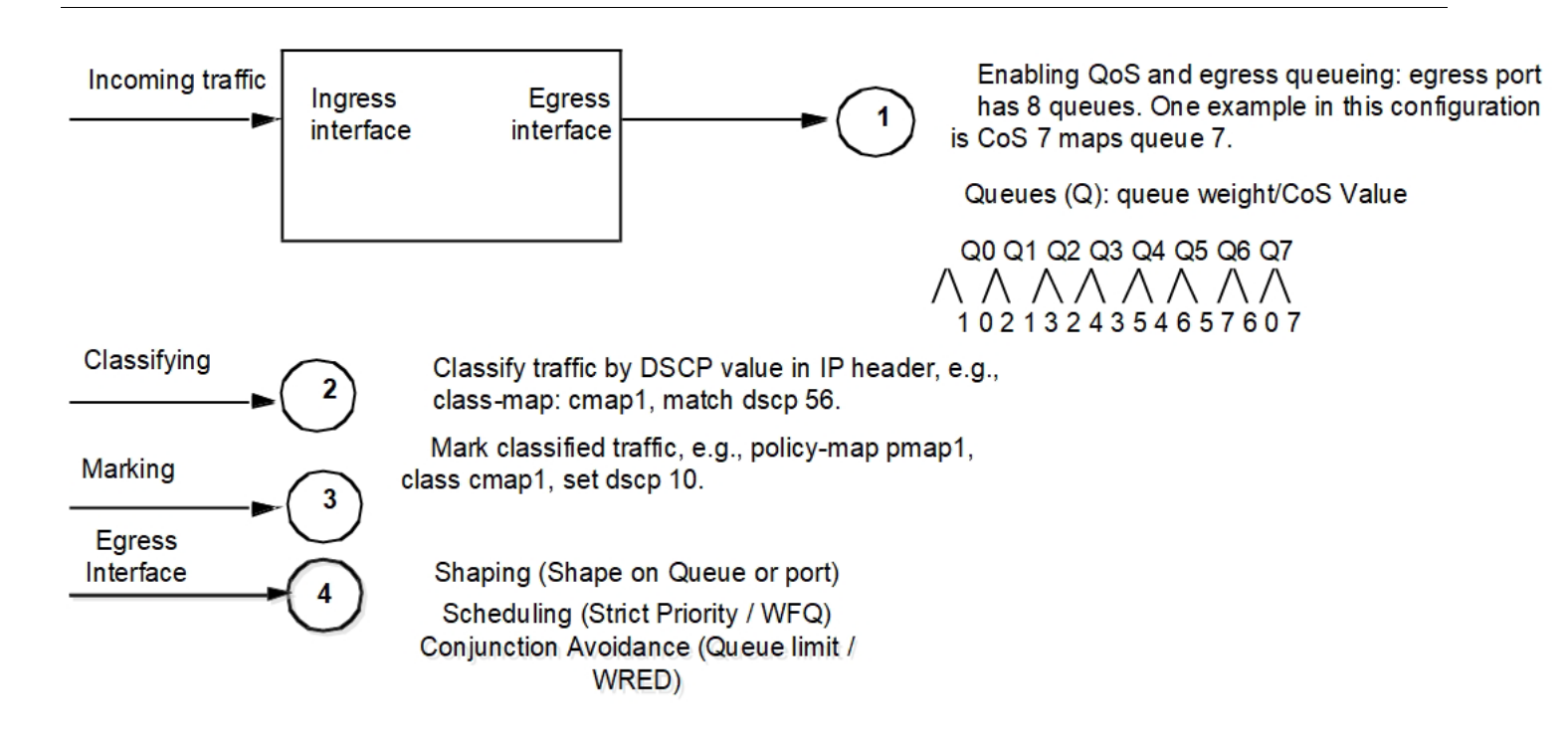

# QoS model

This section explains the implementation and configuration details of QoS:

#### Traffic types

Data — Packets can be network-to-network traffic or traffic from CPU. Network-to-network packets are considered data traffic and QoS parameters can be applied on data traffic.

Control — Packets to and from the CPU are considered as control traffic. Incoming control traffic is prioritized based on ingress map and are sent to their own designated CPU queues. Each CPU queue has a fixed rate limit to guard the CPU. Outgoing control traffic will always be sent on highest priority queue (Q7) on the data port.

#### Setting packet header QoS fields

The device supports modifying the packets header IEEE 802.1p user priority or IP-DSCP.

## **Packet QoS Attributes**

Every data packet is assigned a set of QoS attributes that can be modified in several stages of the ingress pipeline engine.

The ingress pipeline engine also contains a QoS Remark option for L3 traffic that can modify the initial QoS attributes of the packet.

Color and Drop Precedence relation: Green has the lowest drop precedence, Yellow has a higher drop precedence, and Red has the highest drop precedence. See Table 1-1.

#### Table 1-1: Packet QoS attributes

| QoS Parameter                 | Description                                                                                                    |
|-------------------------------|----------------------------------------------------------------------------------------------------|
| TC (Traffic Class or queue)   | This is the priority level assigned to the packet. When the transmission engine queries the packet, it uses this field to select the appropriate priority queue                                                                                                    |
| DP (Drop Precedence or color) | The transmission engine uses this field for congestion resolution. Packets with higher drop precedence are more likely to be discarded in the event of congestion. By default, packets with red color will be dropped by a Qumran even if there is no congestion. Disabling red packet drop is configurable per device. In case of L2 packet, DEI 0 will be marked to color green and DEI 1 will be marked to color yellow. In case of L3 packet, AFx1 will be marked as green while both AFx2 and AFx3 will be marked as yellow (where x=1,2,3). |

Quality of Service

# CHAPTER 2 Configuring a QoS Policy-map

The following section explains the configuration of basic infrastructure to apply QoS treatment on the ingress interface. Ingress QoS treatment can be achieved by two types of configuration.

- Policy-map configuration
- Profile mapping configuration

This section explains policy-map configuration method. QoS feature must be enabled to configure policy-maps.

This infrastructure contains two entities - class-map and policy-map. Class-map holds the match criteria and classmaps can be bound to policy-map to configure QoS treatment for the matching traffic.

#### Creating a QoS class-map

A Class-map contains the matching criteria for the traffic. Class-maps with no match criteria will match all the data traffic.

Class-maps support the following match criteria: vlan, inner vlan, cos, inner cos, dscp, precedence, layer4 tcp/udp port, exp, Ether-type, or ACL.

Class-map can be of two types, match-any or match-all type. By default class-map is of match-all type. For match-all class-maps, only the traffic that qualifies all match criteria configured in class-map will take QoS action. For match-any class-maps, traffic qualifying any one of the configured match criteria will take QoS action.

Class-maps can be created once the QoS feature is enabled.

Use the following command to create a class-map:

class-map (type qos|) (match-any|match-all|) NAME

This command will create a class-map entity that can be configured with one or more match criteria.

Class-map can be of two types:

- 1. Empty class-map: Class-map with no matching criteria is called empty class. Empty class will classify all the traffic coming on the port on which the policy containing empty class will be applied.
- 2. Non-empty class-map: Class-map with matching criteria is called non-empty class. It will classify the traffic according to the given matching criteria.

User can always add/delete/modify the matching criteria of the class-map. User is not allowed to make a non-empty class as empty class if the class is attached to a policy-map. User has to remove the class from policy-map to modify the matching criteria. User is allowed to add matching criteria to an empty class attached to a policy-map.

Use the following commands to add match criteria:

```
match vlan WORD
match vlan inner WORD
match cos WORD
match cos inner WORD
match dscp [WORD | af11 | af12 | af13 | af21 | af22 | af23 | af31 | af32 | af33 | af41 |
af42 | af43 | cs1 | cs2 | cs3 | cs4 | cs5 | cs6 | cs7 | default | ef]
match precedence [WORD | critical | flash | flashoverride | immediate | internet |
network | priority | routine]
match mpls experimental topmost WORD
match ip rtp WORD
match ethertype WORD
match layer4 (tcp|udp|any) (source-port|destination-port) WORD
```

match access-group NAME

An example of creating a class-map with match VLAN configuration is shown below:

```
(config) #qos enable
(config) #class-map n1-class-10
(config-cmap-qos) #match vlan 10
(config-cmap-qos) #exit
```

Notice that data traffic with an outer VLAN value of 10 will be matched for QoS treatment.

#### Creating a QoS policy-map

Policy-maps can be configured with multiple class-maps with each class-map configured with policing or other supported actions.

Use the following command to create a policy-map:

policy-map (type qos|) NAME

This command will create a policy-map entity in which one or more class-map entities can be bound.

#### Binding a class-map to a policy-map

In order to apply QoS treatment to traffic that matches the criteria configured in a class-map, the class-map must be bound to the policy-map entity, then QoS treatment actions can be configured on that node.

Use the following command to bind a class-map to a policy-map:

class (type qos|) NAME

This command will create a class node for class-map unique to the policy-map. This class node can then be configured with QoS treatment actions.

There are two types of actions, police and set.

- Police actions can be used to control the rate of traffic flow and is explained in the next section.
- Set actions can be used to set internal priority or packet priority.

Use the following commands to add set actions:

```
set (dscp (<0-63>| af11| af12| af13| af21| af22| af23| af31| af32| af33| af41| af42|
af43| cs1| cs2| cs3| cs4| cs5| cs6| cs7| default| ef ))
set cos <0-7>
set queue <0-7>
```

An example of creating a policy-map and binding a class-map to it with the set action is shown below:

```
(config) #policy-map n1-police-10
(config-pmap-qos) #class n1-class-10
(config-pmap-c-qos) #set cos 3
(config-pmap-c-qos) #exit
(config-pmap-qos) #exit
```

In case of multiple class-maps, implicit priority of class-maps will be decided based on the following the type of classmap as shown:

match-all > match-any > default class-map

If all class-maps are of type match-all, the class-map with the higher number match criteria will have higher priority. If the class-maps have the same number of match criteria, then the behavior can be unpredictable if traffic matches both class-map criteria. In such cases, class-maps can be explicitly prioritized using the priority command.

priority <1-1000>

An example of configuring priority per class-map is shown below:

```
(config) #policy-map p1
(config-pmap-qos) #class c1
(config-pmap-c-qos) #priority 2
```

A higher the value means higher priority, and user defined priority is always higher prioritized over implicit priority.

If the match criteria is ACL, different hardware resources will be used. Therefore, configuring match ACL class-map and other non-ACL match classes in a single policy is not allowed because if a policy-map with two class-maps (one with ACL match criteria and one with some other match criteria) are allowed (configured in different hardware resource groups), traffic matching both match criteria can take actions of both class-maps if the actions are not conflicting but since statistics are common and can be read once (hardware limitation), statistics will be displayed for one matching criteria only.

#### Assumptions and limitations

DSCP and precedence matches are mutually exclusive and can't be part of same class-map.

Each rule of an ACL is matched independently, so ACL matches are allowed to be configured only on match-any type class-map. If the configured matches on class-maps bound to and interface via policy-map are not mutually exclusive, there are chances of multiple class-maps matching a single stream of traffic. In this case, implicit priority of the class-map based on number of rules decides which class-map the traffic will hit. When implicit priority is the same for class-maps, their behavior will be random, and the user is expected to configure class priority in such a case.

#### **Binding a QoS policy-map**

Policy-map configuration is effective only when it is bound to a supported ingress interface. Use the following command to bind a policy-map to an interface:

service-policy type qos input NAME

Notice that NAME represents the name of the qos policy-map.

Note: A QoS TCAM group must be enabled before binding a policy-map to an interface. See the hardwareprofile filter and show hardware-profile filters commands in the System Management Guide for more about hardware filter groups.

An example of binding a policy-map to an interface is shown below:

(config) #hardware-profile filter qos-ext enable (config) #interface xel (config-if) #service-policy type qos input n1-police-10 (config-if) #exit

In this example, traffic with VLAN value 10 received on interface xe1 is matched by class-map configuration, and traffic will be set with internal and packet priority (cos) 3 (as shown in the previous example).

Note: For an ACL match configuration, ingress-l2-ext/ingress-ipv4-ext/ingress-ipv6 TCAM group must be enabled based on ACL type.

When the class-map is configured with match ACL, only the police action is supported – set actions are not supported.

# CHAPTER 3 Traffic Policing

Traffic policing can be achieved by using a policy-map based method. Policy-map based configurations allow the flexibility to police the traffic per-port and a set of other matching criteria:

- VLAN (outer vlan and inner vlan)
- CoS (outer cos and inner cos)
- DSCP
- Topmost EXP
- Ether-typ
- Precedence
- TCP or UDP port
- ACL

Note: Qumran supports rate limiting of ingress traffic. Rate limiting egress traffic is not supported.

## Applying Traffic Policing Parameters Using a policy-map

Policy-map based traffic policing can be achieved by binding policy-map on the interface in ingress direction. A policymap is associated with two sections. One is class-map which will have match criteria configured. Other is police configuration to apply traffic policing on the matching traffic on the policy-map bound port in ingress direction (see Chapter 2, Configuring a QoS Policy-map).

Traffic policing determines the rate of ingress traffic that is allowed per port (traffic that matches the configuration in the class-map).

Note: Qumran supports two types of policing:

- Single rate three color traffic rate limiting (RFC 2697).
- Two rate three color traffic rate limiting (RFC 4115).

Single rate or two rate operations are in compliance with the RFCs mentioned.

Note: Packets marked with color red are dropped by default in Qumran devices. This default behavior can be modified with global command to disable red packet drop. However, traffic policing and storm control will not work if red packet drop is disabled.

For more information about color, refer to the Packet QoS Attributes section.

#### **Configuration Considerations**

- · Policy map based rate limiting is supported only for ingress traffic.
- Only one policy-map of same type can be bound on an interface.
- One policy-map can have up to 256 class-maps.
- CIR and EIR configuration should be in same format. Example, if one of them is configured in percentage, other also should be configured in percentage.
- Minimum configurable rate is 22 kilobits per second.
- Minimum burst size supported is 1 kilo bytes and maximum burst size supported in 4161 kilo bytes.

### **Configuring Traffic Policing**

The following section shows how to configure policing on an interface. See Chapter 2, Configuring a QoS Policy-map for configuring policy-maps.

Note: Policer action must be configured on the class node to achieve traffic policing for matching traffic.

Use the following command to configure a policer for Qumran MX:

```
police (colour-blind | colour-aware |) (cir) (<1-720000000> (kbps|mbps|gbps) | percent
<1-100>) ((eir (<1-720000000> (kbps|mbps|gbps) | percent <1-100>)|) ((bc) <1-4161>
(kbytes|mbytes|ms|us)|) ((be) <1-4161> (kbytes|mbytes|ms|us)|))
```

Use the following command to configure a policer for Qumran AX:

```
police (colour-blind | colour-aware |) (cir) (<1-50000000> (kbps|mbps|gbps) | percent
<1-100>) ((eir (<1-500000000> (kbps|mbps|gbps) | percent <1-100>)|) ((bc) <1-4161>
(kbytes|mbytes|ms|us)|) ((be) <1-4161> (kbytes|mbytes|ms|us)|))
```

- For Qumran MX, the configurable rate range is 22 kbps to 720 gbps.
- For Qumran AX, the configurable rate range is 22 kbps to 500 gbps.

An example of creating a policy-map and binding a class-map to it with police action is shown below:

```
(config)#qos enable
(config)#class-map n1-class-10
(config-cmap-qos)#match vlan 10
(config-cmap-qos)#exit
(config)#policy-map n1-police-10
(config-pmap-qos)#class n1-class-10
(config-pmap-c-qos)#police cir 10 mbps eir 20 mbps
(config-pmap-c-qos)#exit
(config-pmap-qos)#exit
(config)#hardware-profile filter qos-policer enable
(config)#interface xe1
(config-if)#service-policy type qos input n1-police-10
(config-if)#exit
```

In the following example, traffic with vlan ID 10 received on interface xe1 will be policed to a total of 30 mbps with 10 mbps of traffic being marked green, and 20 mbps of traffic marked yellow, any remaining traffic will be dropped at ingress.

Example configuration for color aware police:

(config-pmap-c-qos) #police colour-aware cir 10 mbps eir 20 mbps

With this configuration, if traffic with vlan ID 10 (with CFI bit set) is received on interface xe1 it is "policed" to a total of 20 mbps only because the traffic will be treated as yellow and will be subjected only to the EIR bucket.

#### **Displaying Rate Limiting Policies**

Use the following commands to verify the configuration and statistics.

- show policy-map This command displays the configuration of policy map.
- show policy-map interface INTERFACE-NAME This command displays the policy-map details on the interface along with statistics of how many packets and bytes matches and how many packets and bytes are dropped due to policer.
- show policy-map statistics type qos This command displays the statistics of matched packets and bytes and dropped packets and bytes per class-map in table format.

Note: Packets dropped by the policer are counted in policy-map drops, as well as in queue red drops because the hardware doesn't support policer action to directly drop the packet. Packets that need to be dropped are marked red and are dropped at the queue.

Use the following command to obtain QoS statistics:

qos statistics Use the following command to clear QoS statistics.

clear qos statistics

#### **Drop counters verification**

Drop counters with drop reason can be verified globally using the following command:

| #show hardware-discard-counters       |           |        |  |  |  |
|---------------------------------------|-----------|--------|--|--|--|
| Registers                             | Core 0    | Core 1 |  |  |  |
| IQM_QUEUE_ENQ_DISCARDED_PACKET_COUNTE | R 1596100 | +      |  |  |  |
| Reason: DP_LEVEL_STATUS               | Y         |        |  |  |  |
| EGQ_PQP_DISCARD_UNICAST_PACKET_COUNTE | R 59807   |        |  |  |  |
| Reason: SRC_EQUAL_DEST_INT            | Y         |        |  |  |  |

Traffic Policing
# CHAPTER 4 Rate Limiting BUM Traffic

To prevent the CPU from getting flooded with Broadcast, Unknown Unicast, and Multicast (BUM) traffic, rate limiting can be applied at the ingress interface. This configuration is called "storm control" and is independent of the QoS feature, and can be configured directly on the interface in the ingress direction.

# Configuring per port rate limiting for BUM traffic

BUM rate limiting can be configured on the interface via following command:

storm-control (broadcast|multicast|dlf) (level LEVEL | <0-4294967294> (kbps|mbps|gbps))
(burst-size <1-33292>|)

The broadcast option is for broadcast traffic, multicast option is for multicast traffic and dlf (Destination Lookup Failure) option is for unknown unicast traffic.

There are two ways to configure the rate limiting information. One is in percentage and the other is in absolute values. Use the level option to configure in percentage format where the link speed is used for rate calculation. Percentage value can be configured with up to four fractional digits in order to support kbps level rate limiting on 100 gbps ports, and the Absolute configuration option uses the input rate in kbps, mbps, or gbps.

Burst-size is an optional parameter, if storm control is not configured with burst-size, default value is calculated as 5ms of configured rate to limit the traffic.

An example of BUM rate limiting is shown below:

```
(config) #interface xe1
(config-if) #switchport
(config-if) #storm-control dlf 2 mbps
(config-if) #exit
```

In the configuration above, unknown unicast traffic received on xe1 will be rate limited to 2 mbps. Burst-size is calculated as 10 Kbps.

Note: Packets marked with color red are dropped by default by Qumran devices. This default behavior can be modified with global command to disable red packet drop. However, traffic policing and storm control will not work if red packet drop is disabled.

Note: Burst-range in Qumran: 1-33292 Kbps.

Note: Storm discard notification is sent in case of packet discards but not based on configuration.

# **Storm Detection Time**

Rate-limit setting should take place immediately after detecting storm. With existing burst size, rate limit is happening after few seconds, if burst size should be changed to a lower value so that rate-limiting happens immediately on the switch. Also, user have a provision to change burst size through CLI.

An example of BUM rate limiting with Burst-size configuration is shown below:

```
(config)#interface xe1
(config-if)#switchport
(config-if)#storm-control broadcast 600 kbps burst-size 15
(config-if)#exit
```

In the configuration above, broadcast traffic received on xe1 will be rate limited to 600 kbps and Burst-size is configured as 15 Kbps. If traffic sent is 700 kbps. Time taken to detect the storm should be 0.15 Seconds.

# **Displaying BUM rate limit information**

Use the following command to verify BUM rate limit configuration:

show storm-control (INTERFACE-NAME|)

## Note: Discard counters for BUM rate limiting is not supported on Qumran.

#sh storm-control

\*The hardware applicable value is displayed Port BcastLevel(burst) xel 600.000 kbps(15 Kbps)

McastLevel(burst) 100.0000%(0 Kbps) DlfLevel(burst) 2.000 mbps(10 Kbps)

# CHAPTER 5 Ingress Traffic Processing

Qumran can process packets based on the priority information of the packet. During the packet processing, there are several opportunities to influence the processing by the following configurations:

1. Derive internal priority and drop precedence from the packets IEEE 802.1p (PCP) value and drop eligibility indicator (DEI) value. The Priority Code Point (PCP) is a 3-bit field within an 802.1Q tagged frame that is used to convey the internal priority of the frame and DEI is a single bit that is used to convey the drop precedence of the frame.

Note: The PCP field was formerly called 802.1p.

- 2. Derive internal priority and drop precedence from the packets DSCP value.
- 3. Force modification of internal priority and drop precedence using user defined ingress mapping profile.
- 4. Force the internal priority value based on classification configured using policy maps. This is used for setting a specific priority for L2, L3 or L4 traffic flow.
- 5. Packet priority and drop precedence will be based on PCP and DEI values for the traffic received on switch ports. Similarly, packet priority and drop precedence will be based on DSCP value for the IPv4 traffic received router ports. For MPLS traffic on label switched interface, packet priority is based on topmost label's EXP value.
- 6. When trust level on switch ports is modified to trust DSCP values, packet priority and drop precedence for IPv4 traffic will be based on DSCP value.
- 7. Assign internal priority to untagged traffic on switch port with port level untagged priority configuration.

# Mapping Inbound Packet Priorities to Internal Priorities

Priority and drop precedence information is collected from various portions of the packet header:

- If a tagged packet is received on a switch port, derive a priority value from PCP and drop precedence DEI value.
- If a tagged packet is received on a switch port on which trust level is set to DSCP, derive the priority value from DSCP bits. Drop precedence will be derived from DEI bit value.
- If an untagged packet is received on a switch port, assign priority value based on port level untagged priority configuration.
- If an untagged packet is received on a switch port on which trust level is set to DSCP, derive the drop precedence value from DSCP bits.
- If IPv4 packet is received on a router port, derive a priority value and drop precedence by decoding the DSCP bits.
- If MPLS packet is received on a label switched port, derive a priority value and drop precedence by decoding EXP bits.
- The derived values for PCP and DSCP are mapped to a default map.

# CHAPTER 6 Modifying Internal Priority at Ingress

After the packet priority is recognized as PCP, DSCP or EXP values, priority queue and drop precedence will be determined by one of the following methods:

- Default ingress decode mappings are configured as explained in Chapter 9, Default QoS Mappings.
- Global ingress mapping profiles are available for modification to configure non-default values on a Qumran device as explained in Chapter 10, Configuring QoS. Following are the global ingress profiles affecting priority queues and drop precedence configuration:

qos profile cos-to-queue default - Configuration in this profile allows modifying default mapping of PCP to priority queue globally.

qos profile dscp-to-queue default – Configuration in this profile allows modifying default mapping of DSCP to priority queue and drop precedence globally.

qos profile exp-to-queue default – Configuration in this profile allows modifying default mapping of EXP to priority queue and drop precedence globally.

• User-defined ingress decode mapping profiles can be created and bound to port to override the global configuration:

qos profile cos-to-queue NAME – Configuration in this profile allows creating user-defined mapping of PCP to priority queue and can be bound to port to take effect.

qos profile dscp-to-queue NAME – Configuration in this profile allows creating user-defined mapping of DSCP to priority queue and drop precedence and can be bound to port to affect.

- User-defined PCP to TC profile map can be bound to VPLS instance or per-VLAN-based attachment circuit and this mapping will override the profiles mapping bound to port or the global mapping profile.
- User-defined PCP to TC profile map can be bound to VPWS VLAN based attachment circuits and this mapping will override the profile mapping bound to port or the global mapping profile.
- User-defined PCP to TC profile map can be bound to registration entries for provider edge ports and this mapping will override the profile mapping bound to port or the global mapping profile.
- QoS policy-maps can be configured as explained in Chapter 2, Configuring a QoS Policy-map with set queue action and bound to an ingress port will override the priority queue configuration for the traffic that matches the policy-map configuration. Policy-map configured with policer action resulting in color marking will override the drop precedence on the traffic as per configuration.
- Internal priority for untagged traffic received on switch ports will be set to zero by default.
- Untagged traffic can be assigned with a non-default priority queue with port level configuration:
   qos untagged-priority <0-7> This configuration assigns priority queue for untagged traffic received on the configured switch port.

# CHAPTER 7 Remarking Packet Priority at Ingress

Apart from altering the internal priority and drop precedence, Qumran device allows modification of packet priority for PCP and DSCP values by one of the following methods:

- Configuration of ingress dscp-to-queue mapping profile allows the modification of DSCP value of the packet. This mapping is applicable only to IPv4 traffic on router port.
- QoS policy-maps can be configured with set CoS and set DSCP actions which will modify PCP or DSCP value of the packet, respectively. Set CoS action is applicable on switch ports and tagged packets. Set DSCP action is applicable on router port where IPv4 traffic is received on the port. Remarking DSCP through policy-map configuration will override the mapping profile remarking.
- Note: Qumran does not support encoding EXP value from packet priority of tagged (PCP) or IPv4 traffic (DSCP) through ingress processing. EXP value encoding is supported only through egress processing.
- Note: See Chapter 10, Configuring QoS for Remarking configuration.

# CHAPTER 8 Remarking Packet Priority at Egress

In Qumran, tagged traffic PCP value on switch port and IPv4 traffic DSCP value on router port can be remarked through egress processing. When either the remark CoS or remark DSCP command is enabled on the egress port, one of the following remarkings takes place:

- Default egress encode mappings are configured as explained in Chapter 9, Default QoS Mappings.
- Global egress mapping profiles are available for modification to configure non-default values on a Qumran device as explained in Chapter 10, Configuring QoS. Following are the global egress profiles affecting packet priority on traffic at egress:

qos profile queue-color-to-cos default — Configuration in this profile allows modifying default mapping of internal priority and drop precedence to packet priority (PCP) globally.

qos profile dscp-to-dscp default — Configuration in this profile allows modifying default mapping of DSCP and drop precedence to packet priority (DSCP) globally.

• User-defined egress encode mapping profiles can be created and bound to egress port to override the global configuration:

qos profile queue-color-to-cos NAME — Configuration in this profile allows creating user-defined mapping of internal priority and drop precedence to packet priority (PCP) and can be bound to egress port to take effect.

qos profile dscp-to-dscp NAME — Configuration in this profile allows creating user-defined mapping of DSCP and drop precedence to packet priority (DSCP) and can be bound to egress port to take effect.

Qumran supports encapsulation mapping profile to mark EXP values derived from DSCP values for IPv4 traffic and internal priority and drop precedence for tagged traffic through egress processing. EXP value encapsulation will be determined by one of the following methods:

- Default egress encapsulation mappings are configured as explained in "Default QoS Mappings."
- Global egress EXP encapsulation mapping profile is available for modifying DSCP value to EXP encapsulation value for IPv4 traffic, and internal priority and drop precedence values to EXP encapsulation for tagged traffic. The command: <code>qos profile exp-encp default</code>, allows configuration of L3 DSCP to EXP mapping, and L2 queue, color to EXP mapping globally.
- User-defined egress EXP encapsulation mapping profiles can be created and bound to egress label switched port to override the global configuration: qos profile exp-encap NAME configuration in this profile allows creating user-defined mapping of L3 DSCP to EXP and L2 queue, color to EXP encapsulation values and can be bound to an egress label switched port to take effect on network edge devices (Ingress LER).

# CHAPTER 9 Default QoS Mappings

If a user defined profile map is not created or applied to ingress or egress traffic, Qumran uses a default map to assign PCP, DSCP, EXP priority, and drop precedence values. The following tables describe the default QoS mapping values:

### Ingress decode mapping table:

- PCP, DEI-to-TC and DP table
- DSCP-to-TC and DP table
- EXP-to-TC and DP table

### Egress encode mapping table:

- TC and DP-to-PCP table
- DSCP, DP-to-DSCP table
- EXP encapsulation table

Table 9-2 lists the default PCP, DEI-to-TC, and DP mappings.

| PCP (CoS) | drop eligibility (DE) | Traffic class (queue) | Drop precedence (color) |
|-----------|-----------------------|-----------------------|-------------------------|
| 0 (000)   | 0                     | 0                     | Green                   |
| 0 (000)   | 1                     | 0                     | Yellow                  |
| 1 (001)   | 0                     | 1                     | Green                   |
| 1 (001)   | 1                     | 1                     | Yellow                  |
| 2 (010)   | 0                     | 2                     | Green                   |
| 2 (010)   | 1                     | 2                     | Yellow                  |
| 3 (011)   | 0                     | 3                     | Green                   |
| 3 (011)   | 1                     | 3                     | Yellow                  |
| 4 (100)   | 0                     | 4                     | Green                   |
| 4 (100)   | 1                     | 4                     | Yellow                  |
| 5 (101)   | 0                     | 5                     | Green                   |
| 5 (101)   | 1                     | 5                     | Yellow                  |
| 6 (110)   | 0                     | 6                     | Green                   |
| 6 (110)   | 1                     | 6                     | Yellow                  |
| 7 (111)   | 0                     | 7                     | Green                   |
| 7 (111)   | 1                     | 7                     | Yellow                  |

### Table 9-2: Default PCP, DEI-to-TC and DP

Table 9-3 lists the default TC and DP-to-PCP mappings. This table is effective when egress remarking is enabled.

| Traffic class (queue) | Drop precedence (color) | Priority (CoS/PCP) | Drop eligibility (CFI) |
|-----------------------|-------------------------|--------------------|------------------------|
| 0                     | Green                   | 0                  | 0                      |
| 0                     | Yellow/red              | 0                  | 1                      |
| 1                     | Green                   | 1                  | 0                      |
| 1                     | Yellow/red              | 1                  | 1                      |
| 2                     | Green                   | 2                  | 0                      |
| 2                     | Yellow/red              | 2                  | 1                      |
| 3                     | Green                   | 3                  | 0                      |
| 3                     | Yellow/red              | 3                  | 1                      |
| 4                     | Green                   | 4                  | 0                      |
| 4                     | Yellow/red              | 4                  | 1                      |
| 5                     | Green                   | 5                  | 0                      |
| 5                     | Yellow/red              | 5                  | 1                      |
| 6                     | Green                   | 6                  | 0                      |
| 6                     | Yellow/red              | 6                  | 1                      |
| 7                     | Green                   | 7                  | 0                      |
| 7                     | Yellow/red              | 7                  | 1                      |

Table 9-3: Default TC and DP-to-PCP

Note: Table information with red color is applicable only when red packet drop is disabled on the device. Otherwise, red packets are dropped by default.

Table 9-4 lists the default DSCP-to-TC, DP mappings..

Table 9-4: Default DSCP-to-TC and DP

| DSCP                | Traffic class (queue) | Drop precedence (color) |
|---------------------|-----------------------|-------------------------|
| 0 (000000 - BE/CS0) | 0                     | Green                   |
| 1 (000001)          | 0                     | Green                   |
| 2 (000010)          | 0                     | Green                   |
| 3 (000011)          | 0                     | Green                   |
| 4 (000100)          | 0                     | Green                   |
| 5 (000101)          | 0                     | Green                   |
| 6 (000110)          | 0                     | Green                   |

| DSCP               | Traffic class (queue) | Drop precedence (color) |
|--------------------|-----------------------|-------------------------|
| 7 (000111)         | 0                     | Green                   |
| 8 (001000 - CS1)   | 1                     | Green                   |
| 9 (001001)         | 1                     | Green                   |
| 10 (001010 - AF11) | 1                     | Green                   |
| 11 (001011)        | 1                     | Green                   |
| 12 (001100 - AF12) | 1                     | Yellow                  |
| 13 (001101)        | 1                     | Green                   |
| 14 (001110 - AF13) | 1                     | Yellow                  |
| 15 (001111)        | 1                     | Green                   |
| 16 (010000 - CS2)  | 2                     | Green                   |
| 17 (010001)        | 2                     | Green                   |
| 18 (010010 - AF21) | 2                     | Green                   |
| 19 (010011)        | 2                     | Green                   |
| 20 (010100 - AF22) | 2                     | Yellow                  |
| 21 (010101)        | 2                     | Green                   |
| 22 (010110 - AF23) | 2                     | Yellow                  |
| 23 (010111)        | 2                     | Green                   |
| 24 (011000 - CS3)  | 3                     | Green                   |
| 25 (011001)        | 3                     | Green                   |
| 26 (011010 - AF31) | 3                     | Green                   |
| 27 (011011)        | 3                     | Green                   |
| 28 (011100 - AF32) | 3                     | Yellow                  |
| 29 (011101)        | 3                     | Green                   |
| 30 (011110 - AF33) | 3                     | Yellow                  |
| 31 (011111)        | 3                     | Green                   |
| 32 (100000 - CS4)  | 4                     | Green                   |
| 33 (100001)        | 4                     | Green                   |
| 34 (100010 - AF41) | 4                     | Green                   |
| 35 (100011)        | 4                     | Green                   |

# Table 9-4: Default DSCP-to-TC and DP (Continued)

| DSCP               | Traffic class (queue) | Drop precedence (color) |
|--------------------|-----------------------|-------------------------|
| 36 (100100 - AF42) | 4                     | Yellow                  |
| 37 (100101)        | 4                     | Green                   |
| 38 (100110 - AF43) | 4                     | Yellow                  |
| 39 (100111)        | 4                     | Green                   |
| 40 (101000 - CS5)  | 5                     | Green                   |
| 41 (101001)        | 5                     | Green                   |
| 42 (101010)        | 5                     | Green                   |
| 43 (101011)        | 5                     | Green                   |
| 44 (101100)        | 5                     | Green                   |
| 45 (101101)        | 5                     | Green                   |
| 46 (101110)        | 5                     | Green                   |
| 47 (101111)        | 5                     | Green                   |
| 48 (110000 - CS6)  | 6                     | Green                   |
| 49 (110001)        | 6                     | Green                   |
| 50 (110010)        | 6                     | Green                   |
| 51 (110011)        | 6                     | Green                   |
| 52 (110100)        | 6                     | Green                   |
| 53 (110101)        | 6                     | Green                   |
| 54 (110110)        | 6                     | Green                   |
| 55 (110111)        | 6                     | Green                   |
| 56 (111000 - CS7)  | 7                     | Green                   |
| 57 (111001)        | 7                     | Green                   |
| 58 (111010)        | 7                     | Green                   |
| 59 (111011)        | 7                     | Green                   |
| 60 (111100)        | 7                     | Green                   |
| 61 (111101)        | 7                     | Green                   |
| 62 (111110)        | 7                     | Green                   |
| 63 (111111)        | 7                     | Green                   |

# Table 9-4: Default DSCP-to-TC and DP (Continued)

Table 9-5 lists the default DSCP and DP-to-DSCP mapping. This table is effective when egress remarking is enabled.

| DSCP                | Drop precedence (color) | Out-DSCP            |
|---------------------|-------------------------|---------------------|
| 0 (000000 - BE/CS0) | Green/yellow/red        | 0 (000000 - BE/CS0) |
| 1 (000001)          | Green/yellow/red        | 1 (000001)          |
| 2 (000010)          | Green/yellow/red        | 2 (000010)          |
| 3 (000011)          | Green/yellow/red        | 3 (000011)          |
| 4 (000100)          | Green/yellow/red        | 4 (000100)          |
| 5 (000101)          | Green/yellow/red        | 5 (000101)          |
| 6 (000110)          | Green/yellow/red        | 6 (000110)          |
| 7 (000111)          | Green/yellow/red        | 7 (000111)          |
| 8 (001000 - CS1)    | Green/yellow/red        | 8 (001000 - CS1)    |
| 9 (001001)          | Green/yellow/red        | 9 (001001)          |
| 10 (001010 - AF11)  | Green                   | 10 (001010 - AF11)  |
| 10 (001010 - AF11)  | Yellow                  | 12 (001100 - AF12)  |
| 10 (001010 - AF11)  | Red                     | 14 (001110 - AF13)  |
| 11 (001011)         | Green/yellow/red        | 11 (001011)         |
| 12 (001100 - AF12)  | Green/yellow            | 12 (001100 - AF12)  |
| 12 (001100 - AF12)  | Red                     | 14 (001110 - AF13)  |
| 13 (001101)         | Green/yellow/red        | 13 (001101)         |
| 14 (001110 - AF13)  | Green/yellow/red        | 14 (001110 - AF13)  |
| 15 (001111)         | Green/yellow/red        | 15 (001111)         |
| 16 (010000 - CS2)   | Green/yellow/red        | 16 (010000 - CS2)   |
| 17 (010001)         | Green/yellow/red        | 17 (010001)         |
| 18 (010010 - AF21)  | Green                   | 18 (010010 - AF21)  |
| 18 (010010 - AF21)  | Yellow                  | 20 (010100 - AF22)  |
| 18 (010010 - AF21)  | Red                     | 22 (010110 - AF23)  |
| 19 (010011)         | Green/yellow/red        | 19 (010011)         |
| 20 (010100 - AF22)  | Green/yellow            | 20 (010100 - AF22)  |
| 20 (010100 - AF22)  | Red                     | 22 (010110 - AF23)  |

### Table 9-5: Default DSCP and DP-to-DSCP

| Table 9-5. Default DSCP and DF-to-DSCP (Continued) |                         |                    |
|----------------------------------------------------|-------------------------|--------------------|
| DSCP                                               | Drop precedence (color) | Out-DSCP           |
| 21 (010101)                                        | Green/yellow/red        | 21 (010101)        |
| 22 (010110 - AF23)                                 | Green/yellow/red        | 22 (010110 - AF23) |
| 23 (010111)                                        | Green/yellow/red        | 23 (010111)        |
| 24 (011000 - CS3)                                  | Green/yellow/red        | 24 (011000 - CS3)  |
| 25 (011001)                                        | Green/yellow/red        | 25 (011001)        |
| 26 (011010 - AF31)                                 | Green                   | 26 (011010 - AF31) |
| 26 (011010 - AF31)                                 | Yellow                  | 28 (011100 - AF32) |
| 26 (011010 - AF31)                                 | Red                     | 30 (011110 - AF33) |
| 27 (011011)                                        | Green/yellow/red        | 27 (011011)        |
| 28 (011100 - AF32)                                 | Green/yellow            | 28 (011100 - AF32) |
| 28 (011100 - AF32)                                 | Red                     | 30 (011110 - AF33) |
| 29 (011101)                                        | Green/yellow/red        | 29 (011101)        |
| 30 (011110 - AF33)                                 | Green/yellow/red        | 30 (011110 - AF33) |
| 31 (011111)                                        | Green/yellow/red        | 31 (011111)        |
| 32 (100000 - CS4)                                  | Green/yellow/red        | 32 (100000 - CS4)  |
| 33 (100001)                                        | Green/yellow/red        | 33 (100001)        |
| 34 (100010 - AF41)                                 | Green                   | 34 (100010 - AF41) |
| 34 (100010 - AF41)                                 | Yellow                  | 36 (100100 - AF42) |
| 34 (100010 - AF41)                                 | Red                     | 38 (100110 - AF43) |
| 35 (100011)                                        | Green/yellow/red        | 35 (100011)        |
| 36 (100100 - AF42)                                 | Green/yellow            | 36 (100100 - AF42) |
| 36 (100100 - AF42)                                 | Red                     | 38 (100110 - AF43) |
| 37 (100101)                                        | Green/yellow/red        | 37 (100101)        |
| 38 (100110 - AF43)                                 | Green/yellow/red        | 38 (100110 - AF43) |
| 39 (100111)                                        | Green/yellow/red        | 39 (100111)        |
| 40 (101000 - CS5)                                  | Green/yellow/red        | 40 (101000 - CS5)  |
| 41 (101001)                                        | Green/yellow/red        | 41 (101001)        |
| 42 (101010)                                        | Green/yellow/red        | 42 (101010)        |
| 43 (101011)                                        | Green/yellow/red        | 43 (101011)        |

## Table 9-5: Default DSCP and DP-to-DSCP (Continued)

| DSCP              | Drop precedence (color) | Out-DSCP          |
|-------------------|-------------------------|-------------------|
| 44 (101100)       | Green/yellow/red        | 44 (101100)       |
| 45 (101101)       | Green/yellow/red        | 45 (101101)       |
| 46 (101110)       | Green/yellow/red        | 46 (101110)       |
| 47 (101111)       | Green/yellow/red        | 47 (101111)       |
| 48 (110000 - CS6) | Green/yellow/red        | 48 (110000 - CS6) |
| 49 (110001)       | Green/yellow/red        | 49 (110001)       |
| 50 (110010)       | Green/yellow/red        | 50 (110010)       |
| 51 (110011)       | Green/yellow/red        | 51 (110011)       |
| 52 (110100)       | Green/yellow/red        | 52 (110100)       |
| 53 (110101)       | Green/yellow/red        | 53 (110101)       |
| 54 (110110)       | Green/yellow/red        | 54 (110110)       |
| 55 (110111)       | Green/yellow/red        | 55 (110111)       |
| 56 (111000 - CS7) | Green/yellow/red        | 56 (111000 - CS7) |
| 57 (111001)       | Green/yellow/red        | 57 (111001)       |
| 58 (111010)       | Green/yellow/red        | 58 (111010)       |
| 59 (111011)       | Green/yellow/red        | 59 (111011)       |
| 60 (111100)       | Green/yellow/red        | 60 (111100)       |
| 61 (111101)       | Green/yellow/red        | 61 (111101)       |
| 62 (111110)       | Green/yellow/red        | 62 (111110)       |
| 63 (11111)        | Green/yellow/red        | 63 (111111)       |

### Table 9-5: Default DSCP and DP-to-DSCP (Continued)

Note: Table information with red color is applicable only when red packet drop is disabled on the device. Otherwise, red packets are dropped by default.

Table 9-6 lists the default EXP-to-TC and DP mappings.

## Table 9-6: Default EXP-to-TC and DP

| EXP     | Traffic class (queue) | Drop precedence (color) |
|---------|-----------------------|-------------------------|
| 0 (000) | 0                     | Green                   |
| 1 (001) | 1                     | Green                   |
| 2 (010) | 2                     | Green                   |
| 3 (011) | 3                     | Green                   |

| ЕХР     | Traffic class (queue) | Drop precedence (color) |
|---------|-----------------------|-------------------------|
| 4 (100) | 4                     | Green                   |
| 5 (101) | 5                     | Green                   |
| 6 (110) | 6                     | Green                   |
| 7 (111) | 7                     | Green                   |

### Table 9-6: Default EXP-to-TC and DP (Continued)

Table 9-7 and Table 9-8 list the default EXP encapsulation mappings:

| Traffic class (queue) | Drop precedence (color) | EXP |
|-----------------------|-------------------------|-----|
| 0                     | Green/yellow/red        | 0   |
| 1                     | Green/yellow/red        | 1   |
| 2                     | Green/yellow/red        | 2   |
| 3                     | Green/yellow/red        | 3   |
| 4                     | Green/yellow/red        | 4   |
| 5                     | Green/yellow/red        | 5   |
| 6                     | Green/yellow/red        | 6   |
| 7                     | Green/yellow/red        | 7   |

Note: Table information with red color is applicable only when red packet drop is disabled on the device. Otherwise, red packets are dropped by default.

Table 9-8 displays the default EXP encapsulation table (L3 traffic).

### Table 9-8: Default EXP encapsulation table (L3 traffic)

| DSCP    | EXP |
|---------|-----|
| 0 - 7   | 0   |
| 8 - 15  | 1   |
| 16 - 23 | 2   |
| 24 - 31 | 3   |
| 32 - 39 | 4   |
| 40 - 47 | 5   |

| DSCP    | EXP |
|---------|-----|
| 48 - 55 | 6   |
| 56 - 63 | 7   |

# Table 9-8: Default EXP encapsulation table (L3 traffic) (Continued)

# CHAPTER 10 Configuring QoS

The configuration process involving several commands is described in the following chapter.

# **Configuring Ingress QoS Procedures**

Following section explains the configuration details involved to achieve the ingress QoS treatment as explained in Chapter 6, *Modifying Internal Priority at Ingress* and Chapter 7, *Remarking Packet Priority at Ingress*.

The configuration steps involved are described below:

- Configuring trust level on switch ports
- · Configuring internal priority for untagged traffic on switch ports
- Configuring ingress decode mapping profile
- · Binding ingress decode mapping profile
- · Configuring policy-map to modify internal or packet priority

### Configuring trust level on switch ports

Switch ports support two trust levels. By default, trust level is based on PCP value. However, trust level based on DSCP value is configurable per port.

Trust level to DSCP value can be configured through the command:

#### trust dscp

When trust DSCP is configured on the port, internal priority will be derived from DSCP value of IPv4 packet based on default dscp-to-queue profile configuration. Drop precedence for untagged traffic will be derived from DSCP value of IPv4 packet based on default dscp-to-queue profile configuration. For tagged traffic, drop precedence will continue to be based on DEI bit on the packet.

### Configuring internal priority for untagged traffic on switch ports

For tagged traffic, internal priority will be derived from PCP value of the packet. Untagged traffic will not carry PCP value and are assigned with internal priority zero by default. Internal priority can be assigned to untagged traffic with following port level configuration:

qos untagged-priority <0-7>

With untagged priority configured on switch port, internal priority will be selected for untagged traffic based on the configured value.

An example of the configuration is shown below:

```
(config) #interface xel
(config-if) #switchport
(config-if) #qos untagged-priority 3
(config-if) #exit
```

In the example configuration, untagged traffic received on xe1 will be assigned with internal priority 3 and will be transmitted out of queue 3 at egress port.

### **Configuring Ingress Decode Mapping Profile**

In order to modify the priority and drop precedence values used within the device, user-defined decode mapping profiles can be created or global decode mapping profile contents can be modified.

Three types of decode mapping profiles are supported based on packet priority encoded in tagged IPv4 and in MPLS traffic.

### **Configuring PCP-to-TC Mapping Profile**

User-defined profile can be created or global profile can be modified for PCP-to-TC through the following command:

qos profile cos-to-queue (NAME | default)

Inside this command PCP-to-TC mapping can be configured using the values:

cos <0-7> queue <0-7>

Here, CoS is the PCP value and the queue value is the traffic-class being configured.

An example of the configuration is shown below:

```
(config) #qos profile cos-to-queue profile1
(config-ingress-cos-map) #cos 3 queue 4
(config-ingress-cos-map) #cos 2 queue 1
(config-ingress-cos-map) #exit
```

While egressing out when remarking is enabled (On Q2 platforms)

```
(config) #qos profile cos-to-queue profile1
(config-ingress-cos-map) #cos 3 queue 3 remark-queue 3
(config-ingress-cos-map) #cos 1 queue 1 remark-queue 1
(config-ingress-cos-map) #exit
```

Note: This mapping profile is applicable only to switch ports.

### Configuring DSCP-to-TC, DP, DSCP Mapping Profile

User-defined profiles can be created or global profiles can be modified for DSCP-to-TC, DP, and DSCP using the following command:

```
qos profile dscp-to-queue (NAME | default)
```

Inside this command DSCP-to-TC, DP, and DSCP mapping can be configured using the command:

```
dscp <0-63> queue <0-7> (color (green | yellow | red)|) (dscp <0-63>|)
```

An example configuration is shown below:

```
(config) #qos profile dscp-to-queue profile2
(config-ingress-dscp-map) #dscp 8 queue 2
(config-ingress-dscp-map) #dscp 25 queue 4 color yellow
(config-ingress-dscp-map) #exit
```

Note: This mapping profile is applicable only on router ports. However, the default mapping profile is applicable on switch ports as well, if trust level on the switch port is set to DSCP.

For IP, ingress stage remarking of DSCP values can be achieved by configuring the output DSCP in the command, however, this remarking can be overwritten by policy-map based remarking or by egress remarking.

For MPLS, ingress stage remarking of DSCP values used to derive EXP value when it enters the MPLS network using queue-to-exp mapping.

An example configuration is shown below:

```
(config) #qos profile dscp-to-queue profile1
(config-ingress-dscp-map) #dscp 10 queue 5 dscp 24
(config-ingress-dscp-map) #exit
```

In the example, configuration profile is bound to ingress router port, then traffic with DSCP 10 will be set with internal priority 5 and remarked DSCP value 24 will be used to calculate EXP value (Remark\_DSCP/8= Queue) using queue-exp mapping at ingress node Egress Network interface (MPLS Network).

Example:

(config-ingress-dscp-map)#dscp 10 queue 3 dscp 24

Remark\_DSCP = 24

EXP calculation:

(Remark\_DSCP/8=EXP) = 24/8 = 3

Queue to EXP mapping always one-to-one when enters MPLS network, EXP value assigned to 3.

Refer to Table 9-7 and Table 9-8 for a list of the default EXP encapsulation mappings:

#### Configuring EXP-to-TC, DP Mapping Profile

Global profile can be modified for EXP-to-TC and DP through the following command:

```
qos profile exp-to-queue default
```

Inside this command, PCP-to-TC mapping can be configured using the command:

exp <0-7> queue <0-7> (color (green | yellow | red) |)

An example configuration is shown below:

```
(config)#qos profile exp-to-queue default
(config-ingress-exp-queue-map)#exp 3 queue 4 color yellow
(config-ingress-exp-queue-map)#exp 2 queue 1
(config-ingress-exp-queue-map)#exit
```

Note: This mapping profile is applicable only on label-switched router ports.

### **Binding Ingress Decode Mapping Profile**

User-defined mapping profiles will be effective only when they are bound to ingress ports or any services.

User-defined profiles can be bound to port using the command:

qos map-profile (cos-to-queue | dscp-to-queue) NAME

An example of binding user-defined map to port is shown below:

```
(config)#interface xe1
(config-if)#switchport
(config-if)#qos map-profile cos-to-queue profile1
```

PCP-to-TC decode profiles can be bound to VPLS service instances or attachment circuits. Profile binding to these services can be achieved using the commands:

vpls-qos map-profile cos-to-queue NAME vc-qos map-profile cos-to-queue NAME

An example of binding a PCP-to-TC mapping profile to a VPLS service is shown below:

```
(config) #mpls vpls vpls1 1
(config-vpls) #vpls-qos map-profile cos-to-queue cq-profile-1
```

An example of binding a PCP-to-TC profile to an attachment circuit is shown below:

```
(config) #interface xe1
(config-if) #switchport
(config-if) # mpls-vpls MPLS-VPLS service-template VPLS-10
```

(config-if-vpls)#vc-qos map-profile cos-to-queue cq-profile-2

Profile configured on the VPLS service is effective for all attachment circuits associated with VPLS service. However, if a profile is bound to an attachment circuit, then that profile takes higher priority for that attachment circuit.

Traffic received on VPLS service will be affected by QoS treatment by configurations in the following order:

- 1. Set queue through policy-map configuration. Refer below section for details.
- 2. PCP-to-TC profile configuration bound to attachment circuit.
- 3. PCP-to-TC profile configuration bound to VPLS service.
- 4. PCP-to-TC profile configuration bound to ingress port.
- 5. PCP-to-TC profile configuration.

## Configuring Policy-map to Modify Internal or Packet Priority

QoS policy-map frame work can be used to modify the internal priority or remark the packet priority. For policy-map configuration, refer to Chapter 2, *Configuring a QoS Policy-map*. Set action has following two options:

- Modify internal priority Internal priority or traffic class can be set using the command set queue <0-7> and this command will modify only the internal priority and the configuration is not carried forward to next device.
- Remark packet priority Packet priority can be set at the ingress processing through set cos <0-7> and set dscp <0-63> to modify PCP value for tagged traffic received on switch port and DSCP value for IPv4 traffic received on router port. Both commands implicitly modify internal priority. Value for internal priority is derived from cos-to-queue profile bound to switch port and DSCP-to-queue profile bound to router port. If profile is not explicitly bound on the interface, internal priority will be derived from default cos-to-queue profile or default dscp-to-queue profile based on interface type. On VLAN interface, set cos will update only internal priority if the traffic is routed. Even if the traffic is routed to another VLAN interface, set cos will not set the packet priority on newly constructed VLAN header and it will be 0 or subject to egress remarking configuration. If traffic is switched, then set cos on VLAN interface will update both internal priority and packet priority. Qumran does not support remarking on MPLS traffic.

Configuration example for modifying traffic class is shown below:

```
(config) #policy-map p-1
(config-pmap-qos) #class c-1
(config-pmap-c-qos) #set queue 5
(config-pmap-c-qos) #exit
```

The commands set  $\cos$  and set dscp can be configured similarly.

# **Configuring Egress QoS Procedures**

Following section explains the configuration details involved to achieve the egress QoS treatment as explained in Chapter 8, *Remarking Packet Priority at Egress*.

Configuration steps involved are described below:

- Configuring egress remarking
- · Configuring egress encode mapping profile
- Binding egress encode mapping profile
- Configuring and binding EXP encapsulation profile

## **Configuring Egress Remarking**

Qumran supports remarking through egress processing. Remarking is configurable separately for tagged traffic and IPv4 traffic. Remarking can be enabled on the device through global configuration or per interface configuration. Commands provide the flexibility to configure enable remarking globally but selectively disable on certain ports or enable only on certain ports.

An example of enabling egress remarking globally is shown below:

(config) #qos remark cos

This configuration takes effect on all egress switch ports and tagged traffic transmitted through the port will be egress remarked.

The syntax of the command is:

qos remark (cos | dscp)

An example of enabling egress remarking on an egress port is shown below:

(config) #interface xel (config-if) #switchport (config-if) # qos remark cos enable

This configuration takes effect on xe1 and tagged traffic transmitted through xe1 will be egress remarked.

The syntax of the command is:

qos remark (cos | dscp) (enable | disable)

## **Configuring Egress Encode Mapping Profile**

In order to modify the default encoding packet priority values when remarking is enabled on the device, a user-defined encode mapping profile can be created or global decode mapping profile content can be modified.

Two types of encode mapping profiles are supported in Qumran device.

Configuring TC, DP-to-PCP mapping profile

User-defined profile can be created or global profile can be modified for TC, DP-to-PCP using the following command:

qos profile queue-color-to-cos (NAME | default)

In this profile mode TC, DP-to-PCP mapping can be configured through the command:

queue <0-7> (color (green | yellow) | red) cos <0-7>

Here, the queue value is the traffic class, color is the drop precedence, and CoS is the PCP value to be remarked.

An example of a configuration is shown below:

```
(config) #qos profile queue-color-to-cos profile1
(config-egress-cos-map) #queue 4 cos 3
(config-egress-cos-map) #queue 1 color yellow cos 2
(config-egress-cos-map) #exit
```

Note: This mapping profile is applicable only on switch ports.

## Configuring DSCP, DP to DSCP mapping profile

User-defined profiles can be created or global profiles can be modified for DSCP, DP-to-DSCP using the following command:

qos profile dscp-to-dscp (NAME | default)

Inside this profile mode DSCP, DP-to-DSCP mapping can be configured using the command:

dscp <0-63> (color (green | yellow) | red) dscp <0-63>

A configuration example is shown below:

```
(config)#qos profile dscp-to-dscp profile2
(config-egress-dscp-map)#dscp 8 dscp 7
(config-egress-dscp-map)#dscp 24 color yellow dscp 30
(config-egress-dscp-map)#exit
```

Note: This mapping profile is applicable only on router ports.

Note: When ingress DSCP-to-TC, DP, or DSCP profiles with ingress DSCP remarking is bound to an ingress router port, remarked DSCP values will be input for egress DSCP and DP-to-DSCP profiles on the egress interface.

An example of this case is shown below:

```
(config) #qos profile dscp-to-queue profile1
(config-ingress-dscp-map) #dscp 10 queue 3 dscp 24
```

If this profile is bound to ingress router port, then traffic with DSCP 10 will be set with internal priority 3 and DSCP will be remarked to 24 at ingress stage.

(config)#qos profile dscp-to-dscp profile2 (config-egress-dscp-map)#dscp 24 dscp 30

If the above profile is bound to egress router port, then the mapping entry will match the traffic with remarked DSCP 24 and will effectively update the DSCP value to 30 while egressing the traffic. As a result, traffic with DSCP value 10 will be remarked to DSCP value 30.

# Binding egress encode mapping profile

For user-defined mapping profiles to work, they must be bound to egress ports and egress remarking must be enabled.

User-defined profiles can be bound to ports using the following command:

qos map-profile (queue-color-to-cos | dscp-to-dscp) NAME

An example of binding a user-defined map to a port is shown below:

(config) #interface xel (config-if) #qos map-profile dscp-to-dscp profile1

TC and DP-to-PCP encode profiles can be bound to a VPLS service instance or attachment circuit. Profile binding to these services can be achieved using the following commands:

vpls-qos map-profile queue-color-to-cos NAME vc-qos map-profile queue-color-to-cos NAME

An example of binding PCP-to-TC mapping a profile to a VPLS service is shown below:

(config)# mpls-vpls MPLS-VPLS service-template VPLS-10
(config-vpls)#vpls-qos map-profile queue-color-to-cos qc-profile-1

An example of binding TC, DP-to-PCP profile to attachment circuit is shown below:

```
(config)#interface xe1
(config-if)#switchport
(config-if)#mpls-vpls vpls1 service-template st1
(config-if-vpls)#vc-qos map-profile queue-color-to-cos qc-profile-2
```

QoS egress remarking treatment on VPLS service has multiple configurations available and the priority of configuration is similar to the one explained in Binding Ingress Decode Mapping Profile.

# **Configuring and Binding EXP Encapsulation Profile**

When a packet enters an MPLS network side from access side, the MPLS label will be encapsulated to the packet. Qumran supports inheriting packet priority to MPLS header from DSCP values for IPv4 traffic. For tagged traffic, packet priority is inherited by the MPLS header from the traffic class and drop precedence.

Qumran supports both global EXP encapsulation mapping profile and user-defined EXP encapsulation mapping profiles per egress port.

User-defined profiles can be created or global profile can be modified for EXP encapsulation using the following command:

qos profile exp-encap (NAME | default)

Inside this profile mode, DSCP to EXP mapping for L3 traffic and queue, color to EXP mapping for L2 traffic can be configured using the following ranges:

13 dscp <0-63> exp <0-7>

12 queue <0-7> (color (green|yellow|red)|) exp <0-7>

An example of binding a user-defined map to an egress port of ingress LER is shown below:

(config) #interface xe1 (config-if) #label-switching (config-if) #qos map-profile exp-encap profile1

Note: This profile is applicable only on network facing ports of the ingress LER device.

# CHAPTER 11 Displaying QoS Information

The following QoS information can be displayed:

- QoS Configuration Information QoS configuration such as qos mapping profiles, class-maps and policy-maps can be verified by using show commands.
- QoS Packet and Byte Statistics count of packets and bytes matching the match criteria configured in class-maps bound to ingress ports through policy-maps can be displayed when QoS statistics is enabled.

# **Displaying QoS Configuration Information**

The QoS configurations that can be displayed are listed below:

- Mapping profile configuration
- · Class-map configuration
- Policy-map configuration

## **Display Mapping Profile Configuration**

Mapping profile configuration can be displayed using the command:

```
show qos-profile (type (cos-to-queue | dscp-to-queue | exp-to-queue | queue-color-to-
cos | dscp-to-dscp | dscp-to-exp) |) (PROFILE-NAME|)
```

Refer to the "Configuration Guide" for detailed information of the mapping profile output.

## **Display Class-map Configuration**

Class-map configuration can be verified with the command show class-map (type qos | NAME | ).

Sample output for the class-map configuration is shown below:

class-map type qos match-any class-default

## **Display policy-map configuration**

Policy-map configuration can be verified with the command show policy-map type qos (NAME|).

Sample output for the policy-map configuration is shown below:

```
#show policy-map type qos
```

```
Type qos policy-maps
```

```
policy-map type qos pl
class type qos cl
police cir 2 mbps
exit
```

# **Display Policy-map Configured on an Interface**

Type qos policy-map configured on an interface is displayed by the command show policy-map interface INTERFACE-NAME type qos.

Sample output of this command is shown below:

To display a specific class within type qos policy-map configured on the interface use the command show policymap interface INTERFACE-NAME (class NAME) type qos.

Sample output of this command is shown below:

```
#show policy-map interface xe0 class cos1 type qos
Interface xe0
Type QoS statistics status : disabled
Class-map (qos): vlan2 (match all)
      Class-map (qos): cos1 (match all)
      match cos 1
      police cir 1 mbps
```

# **Displaying QoS packet and Byte Counters**

QoS statistics can be enabled, displayed and cleared as described in following section:

- Enabling QoS packet and byte counters
- Displaying QoS packet and byte counters
- Clearing QoS packet and byte counters

#### Enabling QoS Packet and Byte Counters

Enable ingress and egress statistics using the command qos statistics as shown below.

(config) #qos statistics

The default for this command is disabled statistics.

Using no option statistics can be disabled.

#### **Displaying QoS Packet and Byte Counters**

Once statistics are enabled, type qos policy-map statistics and configurations can be displayed using the command show policy-map interface INTERFACE-NAME type qos.

#### A Sample output of this command is shown below:

```
#show policy-map interface xe0 type qos
Interface xe0
Type QoS statistics status : enabled
Class-map (qos): vlan2 (match all)
match vlan 2
police cir 2 mbps
    Class-map (qos): class-default (match any)
          matched : 5503 packets, 8254500 bytes
          transmitted : 92 packets, 138000 bytes
          dropped : 5411 packets, 8116500 bytes
    Class-map (qos): cos1 (match all)
     match cos 1
     police cir 1 mbps
          matched : 11010 packets, 16513500 bytes
          transmitted : 94 packets, 141000 bytes
                      : 10916 packets, 16372500 bytes
          dropped
```

Statistics of type qos class-maps in the type qos policy-maps that are configured on the interfaces can be displayed using show policy-map statistics (interface INTERFACE-NAME) (class NAME) type qos.

#### A Sample output of this command is shown below:

| <pre>#show policy-map +</pre> | statistics type  | qos |                |   |              | _++           |
|-------------------------------|------------------|-----|----------------|---|--------------|---------------|
| Class-map                     | Match pkts       |     | Match bytes    |   | Dropped pkts | Dropped Bytes |
| xe0<br>vlan2                  | +                | +   |                | 1 |              | -++           |
| cosl<br>xe2<br>vlan2          | 9012             |     | 13516500       |   | 8935         | 13401000      |
| class-default                 | 4452             |     | 6678000        |   | 4302         | 6453000       |
| #show policy-map              | interface xe0 st | ati | stics type qos |   |              | _++           |

## Class-map | Match pkts | Match bytes | Dropped pkts | Dropped Bytes vlan2 1073131 1609695000 1063993 cos1 1595988000 #show policy-map statistics class cos1 type qos Class-map | Match pkts | Match bytes | Dropped pkts | Dropped Bytes +-----+ xe0 vlan2 cos1 1399290 2098933500 1387374 2081059500 #show policy-map int xe0 statistics class cos1 type qos Class-map | Match pkts | Match bytes | Dropped pkts | Dropped Bytes vlan2 1563686 2345527500 1550370 cos1 2325553500

Note: In order to check statistics, QoS statistics profile need to be enabled for Qumran devices. QoS can either use ingress-acl statistics profile or ingress-qos statistics profile. When ACL groups are configured on the same interface as QoS and both ACL and QoS need explicit counters, then ingress-qos statistics profile need to be configured along with ingress-acl statistics profile. However, this will have other limitations on statistics profiles. See the hardware-profile statistics command in the *System Management Guide* for details.

## **Clearing QoS Packet and Byte Counters**

QoS statistics can be cleared using the command clear gos statistics. This clears both ingress QoS and egress queuing statistics.

## Displaying QoS Information

# CHAPTER 12 Configuring Egress Queues on Ports

Every physical port of a Qumran device has eight priority queues and every subinterface has four priority queues. These ports and subinterfaces can be applied with several egress QoS parameters – these will be discussed in the next sections. (For more about subinterfaces, see Chapter 21, *Subinterface Queuing*.) When the QoS feature is enabled, all priority queues of the ports are configured with certain default egress queuing parameters.

To customize the treatment on the priority queues, the queuing policy-map infrastructure needs to be used. The following section explains the basic configuration details involved to apply queue level treatment on a port.

# **Configuring the Default Queuing Policy-Map**

When the QoS feature is enabled, all ports of theQumran device is supplied with a default policy-map of queuing type. The default policy-map is created with the name "default-out-policy which is reserved and modifying parameters in this policy-map is reflected on all ports that do not have customized queuing policy-maps. Customized queuing policy-maps can be created and bound to ports to treat ports differently from the default configuration.

The default-out-policy policy-map is created with the default eight classes and the default subinterface subifdefault-out-policy policy-map as Qumran supports eight priority queues per port and four priority queues per subinterface. Once the policy-map is configured, priority queue class-maps can be configured with the following command:

class type queuing default (q0|q1|q2|q3|q4|q5|q6|q7)

Class-maps qx represent the respective priority queuing class-maps which can be configured with different queue level parameters.

# **Creating a Queuing Class-Map**

class-map type queuing NAME

no class-map type queuing NAME

Matching criteria: Only a match queue is supported in a queuing class-map for a user-defined queuing policy-map.

(no|) match queue <0-7>

Note: The match queue range 0-7 is valid only for port queues classification.

For subinterface queues, the valid range is 0-3.

# **Creating a Queuing Policy-Map**

The following is the command to create a customized default policy-map:

policy-map type queuing NAME no policy-map NAME

# **Binding a Queuing Policy-map**

Customized queuing policy-maps take affect only when the configuration is bound to a port. Queuing policy-maps can be bound to the port with the following command:

service-policy type queuing output NAME

Where NAME represents the name of the queuing policy-map.

# CHAPTER 13 Congestion Avoidance

Congestion avoidance techniques monitor network traffic loads in an effort to anticipate and avoid congestion at common network bottlenecks. Congestion avoidance is achieved through packet dropping. Among the more commonly used congestion avoidance mechanisms, Weighted Random Early Detection (WRED) is optimum for high-speed transit networks.

Qumran supports two types of congestion avoidance mechanisms.

- Tail drop this is the default congestion avoidance behaviour when WRED is not configured
- WRED (Weighted Random Early Detection): This is applied only when configured

# Tail Drop

Tail drop treats all traffic equally and does not differentiate between classes of service. Queues get filled during period of congestion. When the output queue is full and tail drop is in effect, packets are dropped until the congestion is eliminated and the queue is no longer full.

## **Configuring Packet Drop Priority Using Tail Drop**

Qumran supports configuring color independent tail drop per queue, where the default queue-limit is 62914560 bytes (~62MB). The maximum queue limit (629145600) is not guaranteed in case of congestion because this is shared memory.

queue-limit <1-629145600> (packets | bytes | kbytes | mbytes | ms | us)

#### no queue-limit

Tail drop configurable parameters are listed below:

- · Threshold in bytes, kilobytes, megabytes, packets or millisecond format.
- Ranges of different units are as follow:
  - Packets: min 9 max 614400
  - Bytes: min 9416 max 629145600
  - Kilo-bytes: min 9 max 614400
  - Mega-bytes: max 600
  - Milliseconds: max 50
  - Microseconds: max50000

An example of configuring per-priority queue Tail Drop is shown below:

```
(config)#policy-map type queuing default pq-taildrop
(config-pmap-que-def)#class type queuing default q3
(config-pmap-c-que-def)#queue-limit 1 mbytes
(config-pmap-c-que-def)#exit
```

## **Queue Drop Counters Verification**

Drop counters with drop reason can be verified globally by using the following command:

| <pre>#show hardware-discard-counters</pre> | ·       | L      |
|--------------------------------------------|---------|--------|
| Registers                                  | Core 0  | Core 1 |
| TOM OUEUE ENO DISCARDED PACKET COUNTER     | 1596100 | +      |
| Reason: VOQ_VOQ_MX_QSZ_STATUS              | Y       |        |
| EGQ_PQP_DISCARD_UNICAST_PACKET_COUNTER     | 59807   |        |
| Reason: SRC_EQUAL_DEST_INT                 | Y       |        |

# Weighted Random Early Discard (WRED)

Qumran assigns each port eight priority queues to buffer traffic level that exceeds the port's total bandwidth. When traffic congestion persists, packets are dropped randomly. As a result traffic of greater priority may be dropped instead of traffic with lower priority.

In order to protect higher priority traffic from being dropped in such a scenarios, Qumran supports monitoring traffic congestion and drop packets based on a Weighted Random Early Discard (WRED) algorithm. Early detection of traffic congestion helps in avoiding global synchronization.

This algorithm enables the system to calculate current average queue length and compares the value against the configured minimum and maximum threshold values. Configured weight is a factor of calculating average queue length. If the calculated average queue length is within the configured minimum threshold, then the packet is enqueued. If the queue length is more than the configured maximum threshold, the packet will be dropped. When the queue length increases above minimum threshold and is within the configured maximum threshold, decision to enqueue or drop the packet is taken based on the configured drop probability. Higher drop probability packets are dropped and lower drop probability packets are enqueued.

When the current average queue length is slightly above the minimum threshold, packet drop count will be lower and increases as the current queue length reaches towards maximum threshold. Drop probability configuration decides the fraction of packet drops when average queue length reaches maximum threshold.

This method allows the application to take protective measures and synchronize the lost sessions over a period of time and thus avoiding sudden surges of traffic. Configurable parameters should be effective enough to provide enough time for the application to take corrective measures. If the gap between minimum threshold and maximum threshold values is small, then the time required for average queue length to increase from minimum threshold to maximum threshold is less and the algorithm will be ineffective.

Figure 13-1 shows how weighted random early discard works.
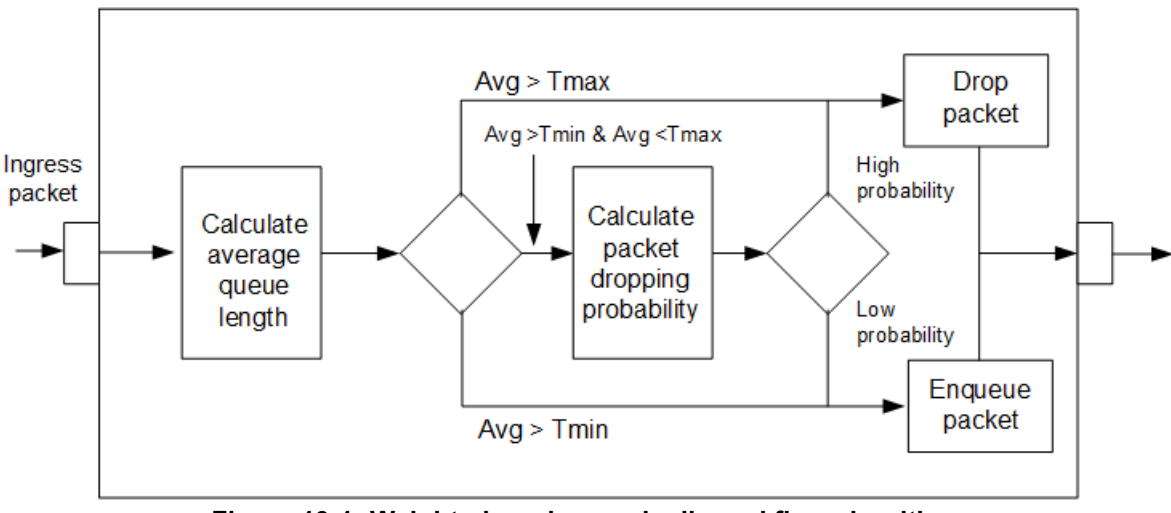

Figure 13-1: Weighted random early discard flow algorithm

### **Configuring Packet Drop Probability Using WRED**

Qumran device supports both color independent per-priority queue WRED configuration and per-color, per-priority queue WRED configuration. One of the options is configurable per queue based on the requirement.

WRED configurable parameters are listed below:

- min\_threshold: Minimal average queue size to apply WRED. Can be configured in bytes, kilobytes, megabytes, packets or millisecond format.
- max\_thershold: Maximum average queue size to apply WRED. Can be configured in bytes, kilobytes, megabytes, packets or millisecond format.
- weight–factor of current size versus average size, in the calculation of new average size. Can be configured in range of 1 to 31 (optional).
- drop probability-maximum WRED drop probability applied at maximum threshold. Can be configured in percentage (optional).

At lower weight, average queue size will increase at the rate of instantaneous queue size, hence more packets will be dropped by WRED before queuing.

In this case, yellow packets are dropped more than green packets. At higher weight, average queue size will increase very slowly in comparison to instantaneous queue size, hence fewer packets will be dropped by WRED and more number packets will be queued. As a result we will observe similar results to tail drop.

Note: Formula to calculate new queue size:

NEW\_AVG = OLD\_AVG + (NEW\_AVG-OLD\_AVG) / (2 ^gain)

Formula to calculate drop probability:

Drop Probability = (AVRG\_Q\_SIZE-PQAVRGMINTH)/(PQAVRGMAXTH-PQAVRGMINTH) \* 100%

It is recommended to use a weight value between 1 to 3 to achieve proper WRED functionality.

An example of configuring per-priority queue WRED is shown below:

(config)#policy-map type queuing default pq-wred (config-pmap-que-def)#class type queuing default q3 (config-pmap-c-que-def)#random-detect 30 mbytes 500 mbytes drop-probability 50 (config-pmap-c-que-def)#exit

Both the minimum and maximum threshold must be configured in the same format. Thresholds can be configured in the range of 1 kilobyte to 600 megabytes or 50 milliseconds for millisecond format. In the above configuration, priority

queue q3 is configured with a minimum threshold of 30 megabytes and a maximum threshold of 500 megabytes and a drop probability of 50%.

random-detect (green|yellow|red|) (min-threshold|)<1-629145600>
(packets|bytes|bytes|mbytes|ms|us) (max-threshold|)<1-629145600>
(packets|bytes|kbytes|mbytes|ms|us) (drop-probability <1-100>|)

An example of configuring per-color, per-priority queue WRED is shown below:

```
(config)#policy-map type queuing default pq-c-wred
(config-pmap-que-def)#class type queuing default q3
(config-pmap-c-que-def)#random-detect yellow 30 mbytes 100 mbytes drop-probability 10
(config-pmap-c-que-def)#random-detect green 100 mbytes 300 mbytes drop-probability 10
(config-pmap-c-que-def)#random-detect weight 3
(config-pmap-c-que-def)#exit
```

Configuration allows minimum threshold, maximum threshold and drop probability to be configured differently for green packets and yellow packets. In the above configuration priority queue q3 will be configured with minimum threshold of 30 megabytes and maximum threshold of 100 megabytes for yellow with drop probability for 10% and minimum threshold of 100 mbps and max threshold of 300 mbps for green with drop probability of 10% for all colors along with a weight value of 3.

See Chapter 12, Configuring Egress Queues on Ports for details about queuing property configuration.

## Queue drop counters verification

Drop counters with drop reason can be verified globally by using the following command:

#show hardware-discard-counters

| +                                        | ++      | +      |
|------------------------------------------|---------|--------|
| Registers                                | Core 0  | Core 1 |
| +                                        | ++      | +      |
| IQM_QUEUE_ENQ_DISCARDED_PACKET_COUNTER 1 | 1596100 |        |
| Reason: VOQ_WRED_STATUS                  | Y       |        |
| EGQ_PQP_DISCARD_UNICAST_PACKET_COUNTER 5 | 59807   |        |
| Reason: SRC_EQUAL_DEST_INT               | Y       |        |

# CHAPTER 14 Scheduling

Qumran can process all traffic if it is within the capacity of the device and all traffic will be forwarded as received. When the device reaches bandwidth constraint stage, traffic becomes subject to drop as described in Configuring Packet Drop Probability Using WRED or traffic scheduling as described in this section. Qumran classifies packets into one of eight internal priorities. Traffic scheduling allows to selectively forward traffic according to the forwarding queue that is mapped according to one of the following algorithm:

- Strict priority-based scheduling This scheduling ensures the higher priority traffic is serviced ahead of lower priority traffic. As a result lower priority traffic may suffer from any access.
- WFQ (Weighted Fair Queuing) weight-based scheduling In this scheduling, some weight based bandwidth is allocated to all queues. In this scheduling, egress traffic will be served based on the configured weight distribution.
- Mixed strict and weight based scheduling This scheduling provides a mixture of strict priority for the higher priority queues and WFQ for the remaining priority queues. In this scheduling, strict priority should always be configured from highest to lower priority queues in sequential order and WFQ scheduling should be configured from lowest priority queues to higher priority queues in sequential order.

## **Configuring traffic scheduling**

Traffic scheduling can be configured on a per port basis. It affects the outgoing traffic when bandwidth constraints occur. In Qumran device, all the eight queues of ports will be configured with strict priority scheduling by default when QoS feature is enabled. Strict priority level will correspond to the queue number.

Scheduling algorithms are configurable per priority queues using queuing policy-map infrastructure. The following section describes how to configure different types of scheduling:

- · Configuring strict priority based traffic scheduling
- · Calculating the values for WFQ Weight based traffic scheduling
- · Configuring WFQ weight based traffic scheduling
- · Configuring mixed strict priority and weight based scheduling

### **Configuring Strict Priority Based Traffic Scheduling**

Qumran supports strict priority algorithm with 8 levels from 0 to 7. When QoS feature is enabled, all 8 default queues will be initialized with strict priority scheduling with level corresponding to queue number. Strict priority scheduling is configurable using the priority command on the default queuing class-maps in a queuing policy-map. Configuration takes effect when the queuing policy-map is bound to the egress interface. By default, all interfaces are configured with "default-out-policy" when QoS feature is enabled.

Below, is the command to configure strict priority based scheduling:

```
priority level <0-7>
```

An example of configuring "strict priority" is shown below:

```
(config) #policy-map type queuing default pq7-strict
(config-pmap-que-def) #class type queuing default q7
(config-pmap-c-que-def) #priority level 6
(config-pmap-c-que-def) #exit
```

Queues set with higher priority value will have higher priority. If more than one queue is set with strict priority scheduling with same level value, then there will be fair queuing between those queues

Default scheduling algorithm in Qumran device is WFQ weight based traffic scheduling with weight 1. Therefore, when strict priority configuration is removed, scheduling algorithm on that queue will be reset to WFQ with default weight 1.

### Calculating the Values for WFQ Weight Based Traffic Scheduling

Weighted Fair Queueing (WFQ) scheduling weight is calculated as a percentage of the port's total bandwidth using the formula:

Weight percentage of Q(x) =  $\frac{WQ(x)}{WQ0 + WQ1 + WQ2 + WQ3 + WQ4 + WQ5 + WQ6 + WQ7}$ 

Bandwidth percentage of Q(x) = Total bandwidth of port \* weight percentage of Q(x)Where:

WQ(x) is the value of the priority queue for which weight is to be determined.

WQ0-WQ7 is the assigned weight values of the eight queues – for example, if the weight values q0 to q7 are assigned as 3, 10, 5, 7, 18, 4, 9 and 1, then the Weight value of q4 can be calculated using the formula:

Weight percentage of q4 =  $\frac{18}{3 + 10 + 5 + 7 + 18 + 4 + 9 + 1}$ 

The weight of q4 is 31.6%. Q4 will get 31.6% of the port's total bandwidth.

Note: Due to a difference in hardware rate set values, a deviation of (<4%) is expected.

The example below explains how to derive weights based on bandwidth requirement on queues.

If the bandwidth requirement of Q0 is 5%, Q1 is 10%, Q2 is 10%, Q3 is 15% and remaining bandwidth for Q4, Q5, Q6 and Q7, then the weight for individual queue can be computed as:

Q0: 5, Q1: 10, Q2: 10, Q3: 15, Q4-Q7: (100 - 5 - 10 - 10 - 15) = 60

Equally dividing weight 60 among 4 queues will result in a weight of 15 per queue. So, the weights will be:

Q0: 5, Q1: 10, Q2: 10, Q3: 15, Q4: 15, Q5: 15, Q6: 15, Q7: 15

In this case, weight values can be simplified by dividing them with common denominator 5. So, the final set of weight values for q0 to q7 will be derived to be 1, 2, 3, 3, 3, 3, 3 and 3.

### Configuring WFQ Weight Based Traffic Scheduling

Set the WFQ weight based scheduling with the following configuration:

(config) #policy-map type queuing default pq0-3-wfq (config-pmap-que-def) #class type queuing default q0 (config-pmap-c-que-def) # wfq-queue weight 16 (config-pmap-c-que-def) #exit where:

wfq-queue weight <1-127>

Weight values can be configured in the range of 1 to 127.

### **Configuring Mixed Strict Priority and Weight Based Traffic Scheduling**

Qumran device supports mixed scheduling option where strict priority with same or different level values can be configured on few queues along with WFQ algorithm with same or different weights configured on other default queues. Queues configured with strict priority scheduling will have a higher weight over the queues with WFQ scheduling.

An example configuration is shown below:

```
(config) #policy-map type queuing default pq-mixed
```

```
(config-pmap-que-def)#class type queuing default q0
(config-pmap-c-que-def)# wfq-queue weight 4
(config-pmap-c-que-def)#exit
(config-pmap-que-def)#class type queuing default q1
(config-pmap-c-que-def)#priority level 3
(config-pmap-c-que-def)#exit
(config-pmap-que-def)#class type queuing default q2
(config-pmap-c-que-def)# wfq-queue weight 10
(config-pmap-c-que-def)#exit
(config-pmap-que-def)#class type queuing default q3
(config-pmap-c-que-def)#priority level 4
(config-pmap-c-que-def)#priority level 4
(config-pmap-que-def)#class type queuing default q4
(config-pmap-que-def)#class type queuing default q4
(config-pmap-c-que-def)# wfq-queue weight 30
(config-pmap-c-que-def)#exit
```

Classes 5 to 7 will be strict priority with corresponding level if these classes were not altered.

Follow Chapter 12, Configuring Egress Queues on Ports for complete configuration details of queuing property configuration.

Scheduling may be affected by resource exhaustion in case of multicast traffic.

Resource exhausted can be verified through drop reason as "RESOURCE\_ERROR\_STATUS."

### Queue drop counters verification

Drop counters with drop reasons can be verified globally using the command:

| <pre>#show hardware-discard-counters</pre> |        |         |
|--------------------------------------------|--------|---------|
| +                                          | ++     | +       |
| Registers                                  | Core 0 | Core 1  |
| +                                          | ++     | +       |
| IQM_QUEUE_ENQ_DISCARDED_PACKET_COUN        | ITER   | 1596100 |
| Reason: RESOURCE_ERROR_STATUS              |        | Y       |
| VOQ_MX_QSZ_STATUS                          |        | Y       |
| EGQ_PQP_DISCARD_UNICAST_PACKET_COUN        | ITER   | 59807   |
| Reason: SRC_EQUAL_DEST_INT                 |        | Y       |

# CHAPTER 15 Egress Port and Priority Rate Shaping

Rate shaping is a method of regulating traffic rate to ensure a certain level of network performance. The difference between policing and rate shaping is that policing drops the excess traffic. Shaping buffers the excess traffic and thus insures a uniform pattern of traffic egressing. Shaping is required when the nature of traffic is busty and needs to be smoothened.

Qumran supports configuring rate shaping per priority queue or per port.

## Configuring port-based rate shaping

With Port based rate shaping, total traffic can be limited to the shape rate within the limits of port bandwidth. Qumran supports per-port rate shaping configuration within a range of 52kbps to 1000gbps

Refer to Table 15-9 for shape rate granularity.

| Table 15-9: Port-based | l shape rat | e granularity |
|------------------------|-------------|---------------|
|------------------------|-------------|---------------|

| Platform         | Granularity in kbps |
|------------------|---------------------|
| Q1 (QMX,QAX,QUX) | 52                  |
| Q2A              | 515                 |
| Q2C/J2C          | 386                 |

Note: Port based shaping is supported only on physical interfaces.

```
(config) #interface xe1
(config-if) #shape rate 200 mbps
(config-if) #exit
```

#### The general syntax is:

```
shape rate <1-100000000> (kbps|mbps|gbps)
```

## Configuring priority-based rate shaping

Priority based rate shaping ensures a traffic shaping per priority queue traffic. Priority based rate shaping is configured on the queuing class-map representing priority queue. Shaping can be configured in absolute value or in percentage of bandwidth. Qumran supports per-queue rate shaping configuration within a range of 469kbps to 483gbps.

Refer to Table 15-10 for shape rate granularity.

| <b>Fable 15-10</b> : | Priority-based | shape rate | granularity |
|----------------------|----------------|------------|-------------|
|----------------------|----------------|------------|-------------|

| Platform         | Granularity in kbps                              |
|------------------|--------------------------------------------------|
| Q1 (QMX,QAX,QUX) | 469 for lower ranges<br>1.56% for higher ranges. |
| J2C/Q2C          | 2604                                             |
| Q2A              | 1562                                             |

The following example shows a sample configuration of priority based rate shaping:

(config) #policy-map type queuing default pq (config-pmap-que-def) #class type queuing default q3 (config-pmap-c-que-def) #shape 10 mbps (config-pmap-c-que-def) #exit

#### The general syntax is:

shape <1-483000000> (kbps|mbps|gbps) | percent <1-100>)

See Chapter 12, Configuring Egress Queues on Ports for details about queuing property configuration.

## Queue drop counters verification

Drop counters with drop reasons can be verified globally by using the command:

#show hardware-discard-counters

| +                                    | ++        | +       |
|--------------------------------------|-----------|---------|
| Registers                            | Core 0    | Core 1  |
| TOM QUEUE ENO DISCARDED PACKET COUN' | ++<br>PER | 1596100 |
| Reason: VOQ MX QSZ STATUS            |           | Y       |
| EGQ_PQP_DISCARD_UNICAST_PACKET_COUN  | FER       | 59807   |
| Reason: SRC_EQUAL_DEST_INT           |           | Y       |

# CHAPTER 16 Display Queuing Information

The following queuing information can be displayed:

- Queuing Configuration Information
- Queuing Packet and Byte Statistics

## **Displaying queuing configuration information**

The queuing configurations that can be displayed are:

- Policy-map configuration
- Interface level queuing configuration

### **Display Policy-map Configuration**

Use the following command to verify configurations on policy-map:

show policy-map (type queuing|NAME|)

NAME is an optional parameter which allows verifying a particular policy-map. Qumran supports only default queuing policy-maps.

Sample output for queuing policy-map configuration is shown below:

#show policy-map pq1

Type queuing policy-maps

```
policy-map type queuing default pq1
 class type queuing default q0
  shape percent 60
 wfq-queue weight 20
  exit
 class type queuing default q1
  shape percent 20
  wfq-queue weight 50
  exit
 class type queuing default q2
  priority level 2
  exit
 class type queuing default q3
  priority level 3
  exit
 class type queuing default q4
 priority level 4
  exit
 class type queuing default q5
  priority level 5
  exit
 class type queuing default q6
  priority level 6
```

```
exit
class type queuing default q7
priority level 7
exit
```

## Interface level queuing configuration

The following command shows the configuration on eight priority queues of an interface:

show queuing interface INTERFACE-NAME

Sample output of interface based queue configuration is shown below:

#show queuing interface xe1

```
Egress Queuing for Ethernet xe1 [System]
  _____
 L1 L2 Group PrioLevel Shape
Τ.Ο
                          Bandwidth
_____
                  60 percent
a0
         _
             _
                             _
             _
q1
         _
                   20 percent
            High
         _
q2
                   -
            High
High
         _
                    _
q3
q4
        _
                    _
        _
            High
q5
                    _
        _
                    _
q6
            High
         _
             High
                    _
q7
```

## **Display Type Queuing Policy-map Configuration and Statistics on an Interface**

Type queuing policy-map configurations and statistics can be displayed using the command:

```
show policy-map interface INTERFACE-NAME type queuing
Sample output is shown below:
#show policy-map interface xe0 type queuing
Interface xe0
Type Queuing policy-map : pq1
Class-map (queuing): class-default-q
 shape 1000000 kbps (inherited)
 wfq-queue weight 1
 queue-limit 1253376 bytes/10 ms (default)
match queue 0
     Output
        Total : 14303226 packets, 21454839000 bytes
        Green
                    : 14303226 packets, 21454839000 bytes
        Yellow : 0 packets, 0 bytes
match queue 1
match queue 2
match queue 3
match queue 4
```

```
match queue 5
match queue 6
match queue 7
Class-map (queuing): service3
match service-template v3
shape 1000000 kbps (inherited)
wfq-queue weight 1
    Class-map (queuing): class-default-q
      shape 1000000 kbps (inherited)
      wfq-queue weight 1
    Class-map (queuing): data
      shape 1000000 kbps (inherited)
     wfq-queue weight 1
      queue-limit 1253376 bytes/10 ms (default)
     match queue 0
     match queue 1
           Output
              Total
                          : 4717105 packets, 7075660500 bytes
                           : 4717122 packets, 7075684500 bytes
              Green
              Yellow
                           : 0 packets, 0 bytes
           Rate
                           : 118443.625 kbps
      match queue 2
```

Configurations and statistics of a particular class in the type queuing policy-map on an interface can be displayed using the command show policy-map interface INTERFACE-NAME (class NAME) type queuing

#### Sample output is shown below:

```
#show policy-map interface xe2 class service3
Interface xe2
Type Queuing policy-map : pq1
Class-map (queuing): service3
match service-template v3
 shape 1000000 kbps (inherited)
wfq-queue weight 1
     Class-map (queuing): class-default-q
      shape 1000000 kbps (inherited)
      wfq-queue weight 1
      queue-limit 1253376 bytes/10 ms (default)
      match queue 2
           Output
              Total
                           : 111200 packets, 166801500 bytes
                           : 111209 packets, 166813500 bytes
              Green
              Yellow
                           : 0 packets, 0 bytes
```

```
Rate : 59141.176 kbps

match queue 3

Class-map (queuing): data

shape 1000000 kbps (inherited)

wfq-queue weight 1

queue-limit 1253376 bytes/10 ms (default)

match queue 0

match queue 1

Output

Total : 222450 packets, 333678000 bytes

Green : 222466 packets, 333702000 bytes

Yellow : 0 packets, 0 bytes

Rate : 118287.391 kbps
```

# CHAPTER 17 Display Queue Level Packet and Byte Counters

Queue level statistics can be displayed and cleared as described in the following section:

- Displaying queuing class configuration and queue packet and byte counters
- · Clearing queue level packet and byte counters

Queue level statistics can be displayed using the command:

```
show policy-map (interface INTERFACE-NAME|) statistics (class CLASS-NAME|) type queuing
and
```

show interface (INTERFACE-NAME|) counters queue-stats.

#### Sample output is shown below:

#show policy-map statistics type queuing

| +          |              |           |          |       |               | +     |              |  |                     |
|------------|--------------|-----------|----------|-------|---------------|-------|--------------|--|---------------------|
| +<br> <br> | Class-map    | Total     | pkts     |       | Total bytes   |       | Dropped pkts |  | Dropped Bytes       |
| +<br>xe0   |              | +         |          | +     |               | +     |              |  | ++                  |
| ql         |              | 1142      |          |       | 1713000       |       | 133978       |  | 200965500           |
| q3         |              | 1138      |          |       | 1707000       |       | 66451        |  | 99675000            |
| xe2        |              |           |          |       |               |       |              |  |                     |
| ql         |              | 1133      |          |       | 1699500       |       | 134476       |  | 201715500           |
| q2         |              | 1155      |          |       | 1732500       |       | 66655        |  | 99984000            |
| #show      | policy-map : | statistic | s class  | q1    | type queuing  |       |              |  |                     |
| +          | Class-map    | Total     | pkts     | +     | Total bytes   |       | Dropped pkts |  | Dropped Bytes       |
| +          |              | +         |          | +     |               | +     |              |  | ++                  |
| q1         |              | 5110      |          |       | 7665000       |       | 598853       |  | 898278000           |
| xe2        |              |           |          |       |               |       |              |  |                     |
| ql         |              | 5084      |          |       | 7627500       |       | 598821       |  | 898231500           |
| #show      | policy-map   | int xe0 s | tatistic | cs .  | type queuing  |       |              |  |                     |
| +          | Class-map    | Total     | pkts     | +     | Total bytes   |       | Dropped pkts |  | Dropped Bytes       |
| +          |              | +<br>5943 |          | +     | 8914500       | +     | 697242       |  | ++<br>1045861500    |
| α3         |              | 5925      |          |       | 8887500       |       | 345696       |  | 518542500           |
| #show      | policy-map   | int xe0 s | tatistic | CS    | class q1 type | queu  | iing         |  |                     |
| +          | Class-map    | Total     | pkts     | +<br> | Total bytes   | +<br> | Dropped pkts |  | ++<br>Dropped Bytes |
| +          |              | 7314      |          | +     | 10971000      | +     | 858974       |  | ++<br>1288461000    |

Sample output for interface based queue statistics is shown below:

#show interface xel counters queue-stats
E - Egress, I - Ingress, Q-Size is in bytes

Display Queue Level Packet and Byte Counters

| +       | +      | +      | ++-     | +       | +         |
|---------|--------|--------|---------|---------|-----------|
| Q       | Q-Sz   | Tx pkt | Tx byte | Drp pkt | Drop byte |
| 1       |        |        |         |         | 1         |
| q0      | 629160 | 100    | 12000   | 0       | 0         |
| q0      | 629160 | 0      | 0       | 0       | 0         |
| q0      | 629160 | 0      | 0       | 0       | 0         |
| q0      | 629160 | 0      | 0       | 0       | 0         |
| q0      | 629160 | 0      | 0       | 0       | 0         |
| -<br>q0 | 629160 | 0      | 0       | 0       | 0         |
|         |        |        |         |         |           |

## **Display Queue Level Instantaneous Transmission Rate**

The instantaneous rate at which packets are de queued/transmitted from the queues can be displayed using

show policy-map (interface INTERFACE-NAME|) statistics (class CLASS-NAME|) type queuing
(rate (kbps|mbps|gbps)|)

Sample output of the command is shown below:

#show policy-map interface xe0 statistics type queuing rate mbps
+-----+
| Class-map | Rate (in mbps)|
+-----+
q1 0.700
q3 1.168

#show policy-map interface xe0 statistics class q1 type queuing rate mbps
+-----+
| Class-map | Rate (in mbps) |
+-----+
q1 0.937

## **Clearing Queue Level Packet and Byte Counters**

Queue statistics can be cleared using the command:

```
clear qos statistics (interface INTERFACE-NAME \mid ) type queuing and
```

clear interface counters.

# CHAPTER 18 VLAN Service Queuing (VLAN Shaping)

In a Qumran device, every port has default eight priority queues that can be applied. Whenever QoS feature is enabled, all priority queues of the ports will be configured with certain default egress queuing parameters. To customize the treatment on the priority queues, queuing policy-map infrastructure need to be used.

Service queuing refers to mapping services to specific vlans and shaping each vlan based traffic. Within the vlan, queues can be grouped and shaped independently.

With service queuing, OcNOS can support up to 3 levels of HQoS (hierarchical queuing). The port default queues will continue to work with single level scheduler.

# Configuring VLAN Shaping

The following section explains the configuration of basic infrastructure to provide the functionality of queuing per services on an interface. These queues will support all the possible QoS treatment via egress queuing policy-map configurations. Services can be mapped using service-template or via match vlan. Whenever we will be matching a service in a class inside a policy and attach it on interface, 4 new queues will be created for these services. User can create max 3-level scheduling hierarchy for each of the services using these policy-maps.

Policy-map attached to interface will be referred as "L0" level policy-map. Each child policy-map that will be added, will be at one incremented level i.e. L0-level's child policy-map will be L1 level policy-map and L1-level's child will be L2 policy-map. This is the max 3-level hierarchy supported in user defined policy-map.

Class-default-q is a self-created class map as part a policy map. There are two types of class-default-q CMAPs:

- When a policy is applied on an interface, the class-default-q represents the port default queues. If the operator
  wants to shape or apply certain TailDrop/WRED properties on the port queues, it has to be applied on the classdefault-q cmap at Level 0.
- When a child policy is attached to a cmap with some service match criteria (match service-template/vlan), the class-default-q cmap in the child policy represents the queues which are left unmatched in rest of the cmaps of the child policy.

# **Configuring a Queuing Policy-map**

When QoS feature is enabled, all ports in the Qumran device will be applied with a default policy-map of queuing type. The default policy-map is created with the name "default-out-policy" which is reserved and modifying parameters in this policy-map will reflect on all ports which don't have customized queuing policy-map. Customized queuing policy-maps can be created and bound to ports to treat ports differently from default configuration.

## Creating a user-defined queuing policy-map

Qumran supports creation of customized policy-map in which new four queues can be configured for each services. If any priority queue class-map is not configured, default behavior among these new queues is weighted fair queuing. New queues and port default queues will also have weighted fair queuing between them as default behavior.

The following command is used to create a class-map:

(no|) class-map type queuing NAME

These class-maps will be matching some services for which new queues will be created. These classes can be empty classes in order to create hierarchy and club services in a hierarchy.

### Matching criteria of a queuing class-map

Queuing class-map can have four matching criteria:

1. queue: queue selection

CLI: (no|) match queue <0-7>

Note: match queue range 0-7 is valid only for port queues classification.

For service queues, valid range is 0-3.

2. service-template: service related classification

CLI: match service-template NAME no match service-template

3. vlan: list VLAN ID

CLI: match vlan <1-4094> no match vlan

#### 4. interface: interface name

CLI: match interface IFNAME no match interface

Note: The interface name can be either VLAN interface or subinterface.

The following is the command to create a customized policy-map:

policy-map type queuing NAME no policy-map NAME

Once the policy-map is configured, the queuing class-maps can be configured with following command:

class type queuing NAME no class type queuing NAME

## Binding/Unbinding a QoS Policy-map on an Interface

Customized queuing policy-maps take affect only when the configuration is bound to a port.

Queuing policy-maps can be bound/unbound to the out-port with following command:

(no|) service-policy type queuing output NAME

Where "NAME" represents the name of the queuing policy-map.

## Binding/Unbinding a QoS Policy-map as a Child Service Policy

A policy-map can be configured as a child policy in order to create a hierarchy. Queuing policy-maps can be bound to a policy-map as a child policy with following command:

(no|) service-policy NAME

Where NAME represents the name of the queuing policy-map.

Note: Child policy needs to be attached to a parent policy-map inside a class.

For example:

```
class-map type queuing data
match queue 0
!
```

```
class-map type queuing service1
 match service-template ETH-2016
!
class-map type queuing service2
match service-template ETH-2017
T
class-map type queuing signal
match queue 3
!
class-map type queuing voice
 match queue 1
T
policy-map type queuing configPolicy1
 class type queuing class-default-q
  exit
 class type queuing data
  exit
 class type queuing signal
  exit
 class type queuing voice
  exit
I.
policy-map type queuing customer1
 class type queuing service1
  service-policy configPolicy1
class type queuing class-default-q
  exit
Т
interface xell
 service-policy type queuing output customer1
```

Here, "customer1" is L0-level policy-map and "configPolicy1" is L1-level policy-map. Policy-map "customer1" is having a class-default-q which is having port default queues. Policy-map "configPolicy1" is having class-default-q which is representing remaining queue i.e. queue 2 as queue3 is mapped to class signal, queue1 is mapped to class voice and queue0 is mapped to class data.

WRED and taildrop configuration is applicable only in the class in which queues are mapped. If in a policy-map having a class matching the service is not having any child policy-map, then all the new queues will be mapped to the same class and WRED and taildrop configuration is valid for this class. If the class matching service is having child policy matching queues, then WRED and taildrop is valid for the child service-policy only.

Policy-map having classes matching the queues can only be configured as a child service-policy inside a class matching service or at L0 class-default-q. It cannot be attached on an interface directly

If the user-defined child service policy is applied matching queues in L0 class-default-q which are mapping port queues, supported match queue range is 0-7.

For service queues, valid range is 0-3 as only 4 new queues are created for each service. Since the queues created are 4, 8 traffic classes are mapped implicitly to 4 queues as shown in Table 18-11.

### Table 18-11: Traffic class to queue mapping

| Traffic class | Queue |
|---------------|-------|
| 0             | 0     |
| 1, 2, 3       | 1     |
| 4, 5          | 2     |
| 6, 7          | 3     |

Ingress mapping profile like cos-to-queue, dscp-to-queue, and exp-to-queue actually maps packet fields (cos/dscp/ exp) to 8 traffic classes. These traffic classes are mapped one-to-one when we have 8 queues in case of physical port and to 4 queues in case of services as shown above.

Until the child service-policy is applied on L0 class-default-q (port queues), port queues will follow default mapping profiles.

QoS feature must be enabled to configure policy-maps. This infrastructure contains two entities - class-map and policymap. Class-map holds the match criteria and class-maps can be bound to policy-map to configure QoS treatment for the matching traffic.

The following section explains the basic configuration details involved to apply queue level treatment on the port.

Note: Please refer to MPLS configuration guide for service-template configurations.

```
(config) # class-map type queuing customer1
(config-cmap-que) # match service-template customer1Vlan
(config-cmap-que) #exit
(config) # class-map type queuing customer2
(config-cmap-que) # match service-template customer2Vlan
(config-cmap-que) #exit
(config) # class-map type queuing customer3
(config-cmap-que) # match service-template customer3Vlan
(config-cmap-que) #exit
(config) # class-map type queuing customer4
(config-cmap-que) # match service-template customer4Vlan
(config-cmap-que) #exit
(config) #class-map type queuing data
(config-cmap-que) # match queue 0
(config-cmap-que) # exit
(config) #class-map type queuing voice
(config-cmap-que) # match queue 1
(config-cmap-que) #exit
```

```
(config)# class-map type queuing signaling
```

(config-cmap-que) # match queue 3

(config-cmap-que)# exit

```
(config) #class-map type queuing areal
(config-cmap-que) # exit
(config) #class-map type queuing area2
```

```
(config-cmap-que) # exit
(config) #policy-map type queuing traffic policy
(config-pmap-que) # class type queuing data
(config-pmap-c-que) # shape 10 mbps
(config-pmap-c-que) # exit
(config-pmap-que) # class type queuing voice
(config-pmap-c-que) # exit
(config-pmap-c-que) # shape 2 mbps
(config-pmap-que) # class type queuing signaling
(config-pmap-c-que) # exit
(config-pmap-c-que) # shape 1 mbps
(config-pmap-c-que) # exit
(config-pmap-que) #policy-map type queuing area1 policy
(config-pmap-que) # class type queuing customer1
(config-pmap-c-que) # shape 12 mbps
(config-pmap-c-que) # service-policy traffic policy
(config-pmap-c-que) # exit
(config-pmap-que) # class type queuing customer2
(config-pmap-c-que) # shape 12 mbps
(config-pmap-c-que) # exit
(config-pmap-que) #policy-map type queuing area2 policy
(config-pmap-que) # class type queuing customer3
(config-pmap-c-que) # shape 12 mbps
(config-pmap-c-que) # service-policy traffic policy
(config-pmap-c-que) # exit
(config-pmap-que) # class type queuing customer4
(config-pmap-c-que) # shape 12 mbps
(config-pmap-c-que) # exit
(config-pmap-que) #policy-map type queuing xel6 policy
(config-pmap-que)# class type queuing area1
(config-pmap-c-que) # shape 100 mbps
(config-pmap-c-que) # service-policy area1 policy
(config-pmap-c-que) # exit
(config-pmap-que) # class type queuing area2
(config-pmap-c-que) # shape 100 mbps
(config-pmap-c-que) # service-policy area2 policy
(config-pmap-c-que) # exit
(config-pmap-que) #interface xel6
(config-if) # service-policy type queuing output xe16 policy
(config-if) #exit
```

### **Displaying Policy-map Configuration**

The following is an example of show policy-map interface command:

```
(config) #show policy-map interface xel6
```

```
Interface xel6
Type QoS statistics status : enabled
Service-policy (queuing) output: xel6 policy
Interface Bandwidth 1000000 kbps
_____
Class-map (queuing): area1
shape 100 mbps
wfq-queue weight 1
    Service-policy (queuing) output: areal policy
    _____
    Class-map (queuing): customer1
     match service-template customer1Vlan
     shape 12 mbps
     wfq-queue weight 1
         Service-policy (queuing) output: traffic policy
         _____
         Class-map (queuing): class-default-q
          shape 12000 kbps (inherited)
          wfq-queue weight 1
          queue-limit 15040 bytes/10 ms (default)
          match queue 1
         Class-map (queuing): data
          shape 10 mbps
          wfq-queue weight 1
          queue-limit 12544 bytes/10 ms (default)
          match queue 0
          Output
        Total
                  : 66681 packets, 66681000 bytes
        Green
                  : 66681 packets, 66681000 bytes
        Yellow : 0 packets, 0 bytes
         Class-map (queuing): signaling
          shape 1 mbps
          wfq-queue weight 1
          queue-limit 9472 bytes/76 ms (default)
          match queue 3
         Class-map (queuing): voice
          shape 2 mbps
          wfq-queue weight 1
          queue-limit 9472 bytes/38 ms (default)
          match queue 2
    Class-map (queuing): customer2
     match service-template customer2Vlan
```

```
shape 12 mbps
     wfq-queue weight 1
     queue-limit 15040 bytes/10 ms (default)
     match queue 0
     match queue 1
     match queue 2
     match queue 3
Class-map (queuing): area2
 shape 100 mbps
wfq-queue weight 1
    Service-policy (queuing) output: area2 policy
    _____
    Class-map (queuing): customer3
     match service-template customer3Vlan
     shape 12 mbps
     wfq-queue weight 1
     queue-limit 15040 bytes/10 ms (default)
     match queue 0
     match queue 1
     match queue 2
     match queue 3
    Class-map (queuing): customer4
     match service-template customer4Vlan
     shape 12 mbps
     wfq-queue weight 1
         Service-policy (queuing) output: traffic policy
         _____
         Class-map (queuing): class-default-q
          shape 12000 kbps (inherited)
          wfq-queue weight 1
          queue-limit 15040 bytes/10 ms (default)
          match queue 1
         Class-map (queuing): data
          shape 10 mbps
          wfq-queue weight 1
          queue-limit 12544 bytes/10 ms (default)
          match queue 0
         Class-map (queuing): signaling
          shape 1 mbps
          wfq-queue weight 1
          queue-limit 9472 bytes/76 ms (default)
          match queue 3
         Class-map (queuing): voice
```

```
shape 2 mbps
           wfq-queue weight 1
           queue-limit 9472 bytes/38 ms (default)
           match queue 2
Class-map (queuing): class-default-q
 shape 1000000 kbps (inherited)
 wfq-queue weight 1
 queue-limit 1253376 bytes/10 ms (default)
 match queue 0
match queue 1
match queue 2
match queue 3
match queue 4
match queue 5
match queue 6
match queue 7
```

## **QoS Configuration on User-defined Policy-map**

All the queuing configurations such as WRED, taildrop, WFQ, shaping are same for user-defined policy as they are in default-policy-map except the priority queue configuration.

In default-policy-map, max priority supported is 8 i.e. 0-7, while in user-defined policy-map, max priority level is 4, i.e.0-3.

Priority class will always have priority over weighted class in default policy. But in user-defined policy, when all the 4 priorities are assigned with weighted classes, priority 0 class will be in fair queuing with the total weighted queues. If 3 or less than 3 priority class are present with weighted classes, than priority class will have priority over weighted class.

For example:

```
(config-pmap-que) #policy-map type queuing area2 policy
(config-pmap-que) # class type queuing customer1
(config-pmap-c-que) # priority level 0
 (config-pmap-c-que) # service-policy traffic policy
 (config-pmap-que) # class type queuing customer2
 (config-pmap-c-que) # priority level 1
 (config-pmap-c-que) # service-policy traffic policy
 (config-pmap-que) # class type queuing customer3
 (config-pmap-c-que) # priority level 2
 (config-pmap-c-que) # service-policy traffic policy
 (config-pmap-que) # class type queuing customer4
 (config-pmap-c-que) # priority level 3
 (config-pmap-c-que) # service-policy traffic policy
 (config-pmap-que) # class type queuing customer5
 (config-pmap-c-que) # wfq-queue weight 1
 (config-pmap-c-que) # service-policy traffic policy
 (config-pmap-que) # class type queuing customer6
 (config-pmap-c-que) # wfg-queue weight 2
 (config-pmap-c-que) # service-policy traffic policy
```

In this case, customer4 will have the highest priority, while 50% of the remaining bandwidth after distributing among priority classes will be used by Customer1, and the remaining 50% will be shared by Customer5 and Customer6 (FQ between priority 0 and weighted class).

If there are only three priority classes, for example:

```
(config-pmap-que) #policy-map type queuing area2 policy
(config-pmap-que) # class type queuing customer1
(config-pmap-c-que) # priority level 0
(config-pmap-c-que) # service-policy traffic policy
(config-pmap-que) # class type queuing customer2
(config-pmap-c-que) # priority level 1
(config-pmap-c-que) # service-policy traffic policy
(config-pmap-que) # class type queuing customer3
(config-pmap-c-que) # priority level 2
(config-pmap-c-que) # service-policy traffic policy
(config-pmap-que) # class type queuing customer4
(config-pmap-c-que) # wfq-queue weight 1
(config-pmap-c-que) # service-policy traffic policy
(config-pmap-que) # class type queuing customer5
(config-pmap-c-que) # wfq-queue weight 2
(config-pmap-c-que) # service-policy traffic policy
```

Here, Customer3 has the highest priority. Customer1 has priority 0 and will have priority over Custimer4 and Customer5.

## **Configuration Considerations**

- Max 3 level of user defined hierarchy is supported.
- Class-default-q is a self-created class map as part a policy map. It cannot be created nor be destroyed. It will be displayed (on whichever level applicable) only when user access it. Executing command "no class-default-q", will un-configure all the configurations of class-default-q.
- User can configure all queuing parameters like weight, priority, queue-limit, wred and shape in a class inside policy.
- · Queue-limit and wred is only applicable in class matching queues.
- Same service should not be matched twice in the same hierarchy at any level.
- Policy-map with classes matching queues can only be attached to the policy-map having classes with match service or L0 class-default-q class.
- · Child service policy is not allowed in class matching queues unless it is L0 class-default-q.
- If a service-policy is configured as a child policy in any hierarchy, then it cannot be attached on an interface directly and vice-versa.
- All the classes inside a policy-map should have same matching criteria but not same matching criteria value.
- Class-default-q class will only be present at L0 level or at the last level in a hierarchy. Class-default-q class will be
  matching port default queues if the class is of L0. Class-default-a class will be matching remaining queues in the
  newly created queue bundle if not matched in a class.
- Valid match queue range for classifying port-queues is 0-7. For service queue it is 0-3.
- Update is possible in the policy-map except the update of match criteria. Once the class with some match criteria is
  used in a policy-map, it cannot be updated.
- Max 4 priority queues are supported in non-default queuing policy-map.

- VLAN shaping is only supported for L2VPN, L3VPN, and provider-bridging services.
- Attaching user-defined policy will impact the ongoing traffic which may leads to session flaps if any, configured on that interface.

Service Queuing refers to mapping services to specific vlans and shaping each vlan based traffic. Within the vlan, queues can be grouped and shaped independently.

Matching of traffic can be based on different parameters such as service-template, VLAN, sub interface/VLAN interface.

Below, are different configuration for L2VPN, VPLS/VPWS services, L3VPN with sub and VLAN interfaces, and a provider bridge configuration.

## L2VPN-VPLS

Figure 18-2 displays a six node topology configured with end to end connectivity from Router 1 to Router 6. The end to end connectivity is established by configuring OSPF, iBGP and LDP configuration in all the routers. We should be able to ping each device from other device from topology. Configure L2VPN- VPLS services on RTR1 and RTR6 and create Qos configuration on RTR6 and verify service queuing.

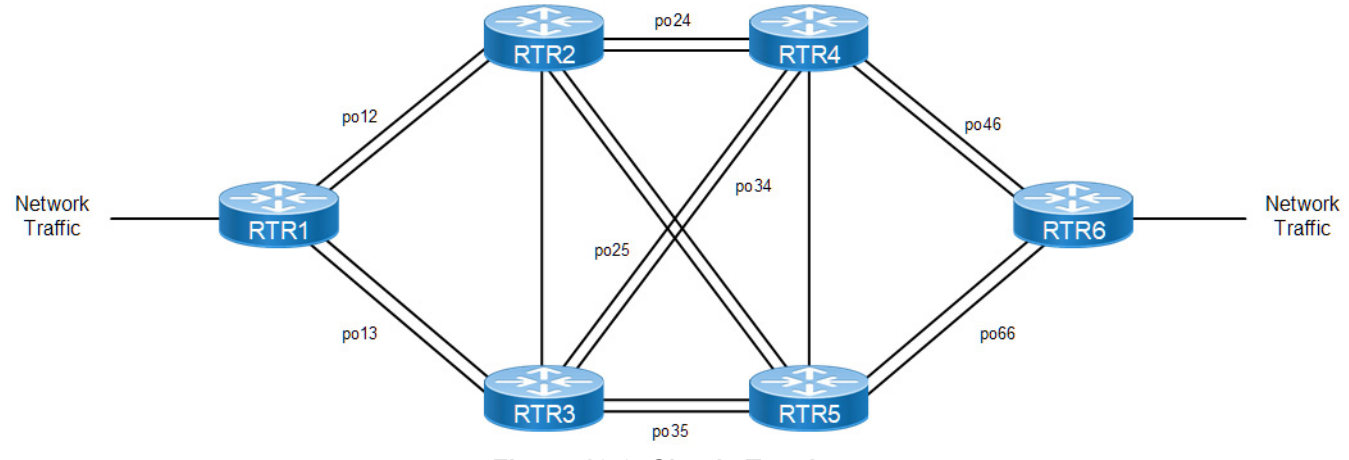

Figure 18-2: Simple Topology

### RTR1

| RTR1#configure terminal                                              | Enter into configuration mode                                       |
|----------------------------------------------------------------------|---------------------------------------------------------------------|
| RTR1(config)#service-template VPLS-30                                | Create L2VPN VPLS service template of VPLS-30                       |
| RTR1(config-svc)# match double-tag outer-<br>vlan 30 inner-vlan 2030 | Match for double tagged VLAN with inner VLAN 30 and outer VLAN 2030 |
| RTR1(config-svc)#rewrite ingress pop<br>outgoing-tpid dot1.q         | Rewrite ingress pop outgoing as dot1q                               |
| RTR1(config-svc)#exit                                                | Exit                                                                |
| RTR1(config)#service-template VPLS-40                                | Create L2VPN VPLS service template of VPLS-40                       |
| RTR1(config-svc)#match double-tag outer-<br>vlan 40 inner-vlan 2040  | Match for double tagged VLAN with inner VLAN 40 and outer VLAN 2040 |
| RTR1(config-svc)#rewrite ingress pop<br>outgoing-tpid dot1.q         | Rewrite ingress pop outgoing as dot1q                               |
| RTR1(config-svc)#exit                                                | Exit                                                                |
| RTR1(config)#mpls vpls V30 30                                        | Create MPLS VPLS with V30 and 30                                    |

| RTR1(config-vpls)#service-tpid dot1.ad                     | Make service tpid as dot1.ad                     |
|------------------------------------------------------------|--------------------------------------------------|
| RTR1(config-vpls)#signaling ldp                            | Configure signaling as ldp                       |
| RTR1(config-vpls-sig)#vpls-type vlan                       | Configure vpls type as vlan                      |
| RTR1(config-vpls-sig)#vpls-peer 6.6.6.6                    | Configure peer as 6.6.6.6                        |
| RTR1(config-vpls-sig)#exit-signaling                       | Exit                                             |
| RTR1(config-vpls)#exit                                     | Exit                                             |
| RTR1(config)#mpls vpls V40 40                              | Create MPLS VPLS with V40 and 40                 |
| RTR1(config-vpls)#service-tpid dot1.ad                     | Make service tpid as dot1.ad                     |
| RTR1(config-vpls)#signaling ldp                            | Configure signaling as LDP                       |
| RTR1(config-vpls-sig)#vpls-type vlan                       | Configure VPLS type as VLAN                      |
| RTR1(config-vpls-sig)#vpls-peer 6.6.6.6                    | Configure peer as 6.6.6.6                        |
| RTR1(config-vpls-sig)#exit-signaling                       | Exit                                             |
| RTR1(config-vpls)#exit                                     | Exit                                             |
| RTR1(config)#interface xe14                                | Enter interface configuration                    |
| RTR1(config-if)#switchport                                 | Change port as switchport                        |
| RTR1(config-if)#load-interval 30                           | Configure load interval as 30                    |
| RTR1(config-if)#mpls-vpls V30 service-<br>template VPLS-30 | Bind MPLS VPLS V30 with service template VPLS-30 |
| RTR1(config_if_vpls)#exit-if-vpls                          | Exit                                             |
| RTR1(config-if)#mpls-vpls V40 service-<br>template VPLS-40 | Bind MPLS VPLS V40 with service template VPLS-40 |
| RTR1(config_if_vpls)#exit-if-vpls                          | Exit                                             |
| RTR1(config)#router bgp 64512                              | Configure BGP of as number 64512                 |
| RTR1(config-router)#address-family l2vpn<br>vpls           | Enter into I2vpn VPLS address family             |
| RTR1(config-router-af)#neighbor 6.6.6.6<br>activate        | Activate neighbor 6.6.6.6                        |
| RTR1(config-router-af)#exit-address-family                 | Exit                                             |
| RTR1(config-router)#exit                                   | Exit                                             |

### RTR6

| RTR6#configure terminal                                             | Enter into configuration mode                                       |
|---------------------------------------------------------------------|---------------------------------------------------------------------|
| RTR6(config)#service-template VPLS-30                               | Create L2VPN VPLS service template of VPLS-30                       |
| RTR6(config-svc)#match double-tag outer-<br>vlan 30 inner-vlan 2030 | Match for double tagged VLAN with inner VLAN 30 and outer VLAN 2030 |
| RTR6(config-svc)#rewrite ingress pop<br>outgoing-tpid dot1.q        | Rewrite ingress pop outgoing as dot1q                               |
| RTR6(config-svc)#exit                                               | Exit                                                                |
| RTR6(config)#service-template VPLS-40                               | Create L2VPN VPLS service template of VPLS-40                       |
| RTR6(config-svc)#match double-tag outer-<br>vlan 40 inner-vlan 2040 | Match for double tagged VLAN with inner VLAN 40 and outer VLAN 2040 |
| RTR6(config-svc)#rewrite ingress pop<br>outgoing-tpid dot1.q        | Rewrite ingress pop outgoing as dot1q                               |

| RTR6(config-svc)#exit                                      | Exit                                             |
|------------------------------------------------------------|--------------------------------------------------|
| RTR6(config)#mpls vpls V30 30                              | Create MPLS VPLS with V30 and 30                 |
| RTR6(config-vpls)#service-tpid dot1.ad                     | Make service tpid as dot1.ad                     |
| RTR6(config-vpls)#signaling ldp                            | Configure signaling as LDP                       |
| RTR6(config-vpls-sig)#vpls-type vlan                       | Configure VPLS type as VLAN                      |
| RTR6(config-vpls-sig)#vpls-peer 1.1.1.1                    | Configure peer as 1.1.1.1                        |
| RTR6(config-vpls-sig)#exit-signaling                       | Exit                                             |
| RTR6(config-vpls)#exit                                     | Exit                                             |
| RTR6(config)#mpls vpls V40 40                              | Create MPLS VPLS with V40 and 40                 |
| RTR6(config-vpls)#service-tpid dot1.ad                     | Make service tpid as dot1.ad                     |
| RTR6(config-vpls)#signaling ldp                            | Configure signaling as LDP                       |
| RTR6(config-vpls-sig)#vpls-type vlan                       | Configure VPLS type as VLAN                      |
| RTR6(config-vpls-sig)#vpls-peer 1.1.1.1                    | Configure peer as 1.1.1.1                        |
| RTR6(config-vpls-sig)#exit-signaling                       | Exit                                             |
| RTR6(config-vpls)#exit                                     | Exit                                             |
| RTR6(config)#interface xe13                                | Enter interface configuration                    |
| RTR6(config-if)#switchport                                 | Change port as switchport                        |
| RTR6(config-if)#load-interval 30                           | Configure load interval as 30                    |
| RTR6(config-if)#mpls-vpls V30 service-<br>template VPLS-30 | Bind MPLS VPLS V30 with service template VPLS-30 |
| RTR6(config_if_vpls)#exit-if-vpls                          | Exit                                             |
| RTR6(config-if)#mpls-vpls V40 service-<br>template VPLS-40 | Bind MPLS VPLS V40 with service template VPLS-40 |
| RTR6(config_if_vpls)#exit-if-vpls                          | Exit                                             |
| RTR6(config)#router bgp 64512                              | Configure BGP of as number 64512                 |
| RTR6(config-router)#address-family l2vpn<br>vpls           | Enter into I2vpn VPLS address family             |
| RTR6(config-router-af)#neighbor 1.1.1.1<br>activate        | Activate neighbor 1.1.1.1                        |
| RTR6(config-router-af)#exit-address-family                 | Exit                                             |
| RTR6(config-router)#exit                                   | Exit                                             |
| RTR6(config)#qos enable                                    | Enable QoS                                       |
| RTR6(config)#class-map type queuing que0                   | Create class map of type queuing with name que0  |
| RTR6(config-cmap-que)# match queue 0                       | Match for queue 0                                |
| RTR6(config-cmap-que)#class-map type<br>queuing que1       | Create class map of type queuing with name que1  |
| RTR6(config-cmap-que)#match queue 1                        | Match for queue 1                                |
| RTR6(config-cmap-que)#class-map type<br>queuing que2       | Create class map of type queuing with name que2  |
| RTR6(config-cmap-que)#match queue 2                        | Match for queue 2                                |
| RTR6(config-cmap-que)#class-map type queuing que3          | Create class map of type queuing with name que3  |
| RTR6(config-cmap-que)#match queue 3                        | Match for queue 3                                |

| RTR6(config-cmap-que)#class-map type queuing service30     | Create class map of type queuing with name VPLS-30 |  |
|------------------------------------------------------------|----------------------------------------------------|--|
| RTR6(config-cmap-que)#match service-<br>template VPLS-30   | Match for service template VPLS-30                 |  |
| RTR6(config-cmap-que)#class-map type<br>queuing service40  | Create class map of type queuing with name VPLS-40 |  |
| RTR6(config-cmap-que)#match service-<br>template VPLS-40   | Match for service template VPLS-40                 |  |
| RTR6(config-cmap-que)#policy-map type<br>queuing queue     | Create policy map with name queue                  |  |
| RTR6(config-pmap-que)#class type queuing<br>que0           | Add class map que0 to above policy map             |  |
| RTR6(config-pmap-c-que)#exit                               | Exit                                               |  |
| RTR6(config-pmap-que)#class type queuing que1              | Add class map que1 to above policy map             |  |
| RTR6(config-pmap-que)#shape 100 mbps                       | Shape traffic to 100 mbps                          |  |
| RTR6(config-pmap-c-que)#exit                               | Exit                                               |  |
| RTR6(config-pmap-que)#class type queuing que2              | Add class map que2 to above policy map             |  |
| RTR6(config-pmap-que)#shape 100 mbps                       | Shape traffic to 100 mbps                          |  |
| RTR6(config-pmap-c-que)#exit                               | Exit                                               |  |
| RTR6(config-pmap-que)#class type queuing que3              | Add class map que3 to above policy map             |  |
| RTR6(config-pmap-c-que)#exit                               | Exit                                               |  |
| RTR6(config-pmap-que)#policy-map type<br>queuing service   | Create policy map with name service                |  |
| RTR6(config-pmap-que)#class type queuing service30         | Add class map service30 to above policy map        |  |
| RTR6(config-pmap-que)#shape 1000 mbps                      | Shape rate to 1000 mbps                            |  |
| RTR6(config-pmap-c-que)#service-policy<br>queue            | Add policy map queue as service-policy             |  |
| RTR6(config-pmap-c-que)#exit                               | Exit                                               |  |
| RTR6(config-pmap-que)#class type queuing service40         | Add class map service40 to above policymap         |  |
| RTR6(config-pmap-c-que)#service-policy<br>queue            | Add policy map queue as service-policy             |  |
| RTR6(config-pmap-c-que)#exit                               | Exit                                               |  |
| RTR6(config-pmap-que)#interface xel3                       | Configure interface xe13                           |  |
| RTR6(config-if)#service-policy type queuing output service | Attach the policy map service to the interface     |  |
| RTR6(config-if)#shape rate 3000 mbps                       | Shape rate traffic to 3000 mbps                    |  |
| RTR6(config-if)#exit                                       | Exit                                               |  |

## Validation

### RTR6:

RTR6#show policy-map statistics type queuing rate mbps +----+ Class-map Rate (in mbps) | +----+ xel3 956.796 q0 1032.543 q2 1044.794 q4 1030.280 q6 RTR6# RTR6#show running-config qos qos enable 1 class-map type queuing que0 match queue 0 ! class-map type queuing que1 match queue 1 ! class-map type queuing que2 match queue 2 L. class-map type queuing que3 match queue 3 ! class-map type queuing service30 match service-template VPLS-30 ! class-map type queuing service40 match service-template VPLS-40 ! ! policy-map type queuing queue class type queuing que0 exit class type queuing que1 exit class type queuing que2 exit class type queuing que3 exit T. policy-map type queuing service class type queuing service30 service-policy queue

```
exit
 class type queuing service40
 service-policy queue
 exit
!
interface xel3
service-policy type queuing output service
!
RTR6#show policy-map statistics type queuing rate mbps
+----+
          Class-map
                             Rate (in mbps) |
+----+
xe13
 service30
                               510.806
  que0 (q0)
                              514.803
  quel (q1)
                               507.316
  que2 (q2)
  que3 (q3)
                              521.820
 service40
                              438.860
  que0 (q0)
                               530.446
  quel (q1)
                              518.338
  que2 (q2)
  que3 (q3)
                               517.863
RTR6#show running-config gos
qos enable
!
class-map type queuing que0
match queue 0
!
class-map type queuing que1
match queue 1
!
class-map type queuing que2
match queue 2
!
class-map type queuing que3
match queue 3
!
class-map type queuing service30
match service-template VPLS-30
!
class-map type queuing service40
match service-template VPLS-40
!
!
policy-map type queuing queue
class type queuing que0
```

```
exit
class type queuing que1
 shape 100 mbps
 exit
class type queuing que2
 shape 100 mbps
 exit
class type queuing que3
 exit
!
policy-map type queuing service
class type queuing service30
 shape 1000 mbps
 service-policy queue
 exit
class type queuing service40
 service-policy queue
 exit
!
interface xel3
service-policy type queuing output service
shape rate 3000 mbps
T
RTR6#show policy-map statistics type queuing rate mbps
+----+
          Class-map
                            Rate (in mbps) |
+----+
xe13
 service30
  que0 (q0)
                              415.557
  quel (q1)
                              103.563
  que2 (q2)
                              102.592
                              412.536
  que3 (q3)
service40
                              438.771
  que0 (q0)
  quel (q1)
                              103.201
  que2 (q2)
                              102.954
  que3 (q3)
                              515.988
```

## L2VPN-VPWS

Figure 18-3 displays a six node topology configured ith end to end connectivity from Router 1 to Router 6. The end to end connectivity is established by configuring OSPF, iBGP and LDP configuration in all the routers. We should be able to ping each device from other device from topology. Configure L2VPN- VPWS services on RTR1 and RTR6 and create Qos configuration on RTR6 and verify service queuing.

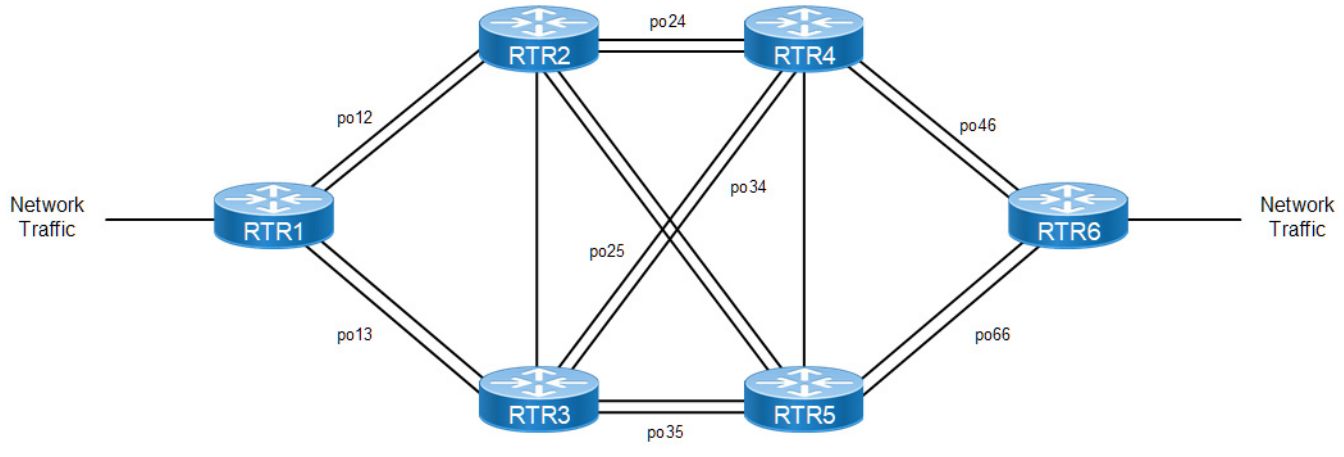

Figure 18-3: Simple Topology

### RTR1

| RTR1#configure terminal                                                  | Enter into configuration mode                                       |  |  |
|--------------------------------------------------------------------------|---------------------------------------------------------------------|--|--|
| RTR1(config)#mpls l2-circuit VPWS10 10<br>6.6.6                          | Create MPLS I2 circuit with VPWS10 with ID 10 and end point 6.6.6.6 |  |  |
| (config-pseudowire) #exit                                                | Exit pseudowire config mode.                                        |  |  |
| RTR1(config)#mpls 12-circuit VPWS20 20<br>6.6.6.6                        | Create MPLS I2 circuit with VPWS20 with ID 20 and end point 6.6.6.6 |  |  |
| (config-pseudowire) #exit                                                | Exit pseudowire config mode.                                        |  |  |
| RTR1(config)#service-template VPWS-10                                    | Create service template VPWS-10                                     |  |  |
| RTR1(config-svc)#match outer-vlan 10                                     | Match outer vlan 10                                                 |  |  |
| RTR1(config-svc)#rewrite ingress translate 1000 outgoing-tpid dot1.q     | Rewrite ingress translate 1010 with outgoing tpid as dot1q          |  |  |
| RTR1(config-svc)#exit                                                    | Exit                                                                |  |  |
| RTR1(config)#                                                            |                                                                     |  |  |
| RTR1(config-svc)#service-template VPWS-20                                | Create service template VPWS-20                                     |  |  |
| RTR1(config-svc)# match outer-vlan 20                                    | Match outer vlan 20                                                 |  |  |
| RTR1(config-svc)# rewrite ingress<br>translate 1020 outgoing-tpid dot1.q | Rewrite ingress translate 1020 with outgoing tpid as dot1q          |  |  |
| RTR1(config-svc)#exit                                                    | Exit                                                                |  |  |
| RTR1(config)#interface xel4                                              | Configure interface xe14                                            |  |  |
| RTR1(config-if)#switchport                                               | Configure as layer 2 port                                           |  |  |
| RTR1(config-if)#load-interval 30                                         | Configure load interval as 30                                       |  |  |
| RTR1(config-if)#mpls-12-circuit VPWS10<br>service-template VPWS-10       | Attach I2circuit VPWS10 with service template VPWS-10               |  |  |
| RTR1(config-if)#mpls-l2-circuit VPWS20<br>service-template VPWS-20       | Attach I2circuit VPWS20 with service template VPWS-20               |  |  |
| RTR1(config-if)#exit                                                     | exit                                                                |  |  |

## RTR6

| RTR6#configure terminal                                                  | Enter into configuration mode                                       |  |
|--------------------------------------------------------------------------|---------------------------------------------------------------------|--|
| RTR6(config)#mpls l2-circuit VPWS10 10<br>1.1.1.1                        | Create MPLS I2 circuit with VPWS10 with ID 10 and end point 1.1.1.1 |  |
| (config-pseudowire) #exit                                                | Exit pseudowire config mode.                                        |  |
| RTR6(config)#mpls 12-circuit VPWS20 20<br>1.1.1.1                        | Create MPLS I2 circuit with VPWS20 with ID 20 and end point 1.1.1.1 |  |
| (config-pseudowire) #exit                                                | Exit pseudowire config mode.                                        |  |
| RTR6(config)#service-template VPWS-10                                    | Create service template VPWS-10                                     |  |
| RTR6(config-svc)# match outer-vlan 10                                    | Match outer vlan 10                                                 |  |
| RTR6(config-svc)# rewrite ingress<br>translate 1000 outgoing-tpid dot1.q | Rewrite ingress translate 1010 with outgoing tpid as dot1q          |  |
| RTR6(config-svc)#exit                                                    | Exit                                                                |  |
| RTR6(config-svc)#service-template VPWS-20                                | Create service template VPWS-20                                     |  |
| RTR6(config-svc)#match outer-vlan 20                                     | Match outer VLAN 20                                                 |  |
| RTR6(config-svc)#rewrite ingress translate 1020 outgoing-tpid dot1.q     | Rewrite ingress translate 1020 with outgoing tpid as dot1q          |  |
| RTR6(config-svc)#exit                                                    | Exit                                                                |  |
| RTR6(config)#interface xe14                                              | Configure interface xe14                                            |  |
| RTR6(config-if)#switchport                                               | Configure as layer 2 port                                           |  |
| RTR6(config-if)#load-interval 30                                         | Configure load interval as 30                                       |  |
| RTR6(config-if)#mpls-l2-circuit VPWS10<br>service-template VPWS-10       | Attach I2circuit VPWS10 with service template VPWS-10               |  |
| RTR6(config-if)#mpls-l2-circuit VPWS20<br>service-template VPWS-20       | Attach I2circuit VPWS20 with service template VPWS-20               |  |
| RTR6(config-if)#exit                                                     | exit                                                                |  |
| RTR6(config)#qos enable                                                  | Enable Qos                                                          |  |
| RTR6(config)#class-map type queuing que0                                 | Create class map of type queuing with name que0                     |  |
| RTR6(config-cmap-que)# match queue 0                                     | Match for queue 0                                                   |  |
| RTR6(config-cmap-que)#class-map type<br>queuing que1                     | Create class map of type queuing with name que1                     |  |
| RTR6(config-cmap-que)#match queue 1                                      | Match for queue 1                                                   |  |
| RTR6(config-cmap-que)#class-map type queuing que2                        | Create class map of type queuing with name que2                     |  |
| RTR6(config-cmap-que)#match queue 2                                      | Match for queue 2                                                   |  |
| RTR6(config-cmap-que)#class-map type<br>queuing que3                     | Create class map of type queuing with name que3                     |  |
| RTR6(config-cmap-que)#match queue 3                                      | Match for queue 3                                                   |  |
| RTR6(config-cmap-que)#class-map type queuing service10                   | Create class map of type queuing with name VPWS-10                  |  |
| RTR6(config-cmap-que)#match service-<br>template VPWS-10                 | Match for service template VPWS-10                                  |  |
| RTR6(config-cmap-que)#class-map type queuing service20                   | Create class map of type queuing with name VPWS-20                  |  |

| RTR6(config-cmap-que)#match service-<br>template VPWS-20   | Match for service template VPWS-20             |
|------------------------------------------------------------|------------------------------------------------|
| RTR6(config-cmap-que)#policy-map type queuing queue        | Create policy map with name queue              |
| RTR6(config-pmap-que)#class type queuing que0              | Add class map que0 to above policy map         |
| RTR6(config-pmap-c-que)#exit                               | Exit                                           |
| RTR6(config-pmap-que)#class type queuing que1              | Add class map que1 to above policy map         |
| RTR6(config-pmap-c-que)#exit                               | Exit                                           |
| RTR6(config-pmap-que)#class type queuing que2              | Add class map que2 to above policy map         |
| RTR6(config-pmap-que)#priority level 0                     | configure Priority level 0                     |
| RTR6(config-pmap-c-que)#exit                               | Exit                                           |
| RTR6(config-pmap-que)#class type queuing que3              | Add class map que3 to above policy map         |
| RTR6(config-pmap-c-que)#exit                               | Exit                                           |
| RTR6(config-pmap-que)#policy-map type queuing service      | Create policy map with name service            |
| RTR6(config-pmap-que)#class type queuing service10         | Add class map service10 to above policy map    |
| RTR6(config-pmap-que)#priority level 0                     | Change priority level 0                        |
| RTR6(config-pmap-c-que)#service-policy<br>queue            | Add policy map queue as service-policy         |
| RTR6(config-pmap-c-que)#exit                               | Exit                                           |
| RTR6(config-pmap-que)#class type queuing service20         | Add class map service20 to above policy map    |
| RTR6(config-pmap-c-que)#service-policy<br>queue            | Add policy map queue as service-policy         |
| RTR6(config-pmap-c-que)#exit                               | Exit                                           |
| RTR6(config-pmap-que)#interface xel3                       | Configure interface xe13                       |
| RTR6(config-if)#service-policy type queuing output service | Attach the policy map service to the interface |
| RTR6(config-if)#shape rate 1000 mbps                       | Shape rate traffic to 1000 mbps                |
| RTR6(config-if)#exit                                       | Exit                                           |

## Validation

### RTR6:

RTR6#show policy-map statistics type queuing rate mbps

| +    |           | +    |      |     |       | -+ |
|------|-----------|------|------|-----|-------|----|
|      | Class-map |      | Rate | (in | mbps) | I  |
| +    |           | +    |      |     |       | -+ |
| xel3 |           |      |      |     |       |    |
| q0   |           | 406. | 907  |     |       |    |
| q2   |           | 413. | 234  |     |       |    |
| q4   |           | 411. | 703  |     |       |    |

```
415.307
q6
RTR6#show running-config qos
qos enable
1
class-map type queuing que0
match queue 0
1
class-map type queuing que1
match queue 1
!
class-map type queuing que2
match queue 2
!
class-map type queuing que3
match queue 3
!
class-map type queuing service10
match service-template VPWS-10
!
class-map type queuing service20
match service-template VPWS-20
!
!
policy-map type queuing queue
class type queuing que0
 exit
 class type queuing que1
 exit
 class type queuing que2
 exit
 class type queuing que3
 exit
T
policy-map type queuing service
 class type queuing service10
 service-policy queue
 exit
 class type queuing service20
 service-policy queue
 exit
T
interface xel3
 service-policy type queuing output service
!
RTR6#show policy-map statistics type queuing rate mbps
+----+
Class-map
                             Rate (in mbps)
                                                -----+
```
| xeO                                      |         |
|------------------------------------------|---------|
| q7                                       | 0.178   |
| xel                                      |         |
| q7                                       | 0.170   |
| xe2                                      |         |
| q7                                       | 0.178   |
| xe3                                      |         |
| q <sup>7</sup>                           | 0.186   |
| xeo                                      | 0 170   |
| q/<br>xo7                                | 0.170   |
|                                          | 0 186   |
| xe8                                      | 0.100   |
| q7                                       | 0.170   |
| xe9                                      |         |
| q7                                       | 0.178   |
| xe13                                     |         |
| class-default-q (q0)                     | 207.461 |
| class-default-q (q2)                     | 207.031 |
| class-default-q (q4)                     | 207.158 |
| class-default-q (q6)                     | 197.740 |
| service10                                | 105 000 |
| que0 (q0)                                | 107.698 |
| quel (ql)                                | 102 122 |
| quez (qz)                                | 105.133 |
| ques (qs)                                | 102.985 |
|                                          | 102 276 |
| quet (qt)                                | 102.370 |
| quel (ql)                                | 102.950 |
| $\frac{1}{2} \left( \frac{1}{2} \right)$ | 101 537 |
| 4~~~ (4~)                                | 101.007 |
|                                          |         |

```
RTR6#show running-config qos
qos enable
!
class-map type queuing que0
match queue 0
!
class-map type queuing que1
match queue 1
!
class-map type queuing que2
match queue 2
!
class-map type queuing que3
match queue 3
!
class-map type queuing service10
match service-template VPWS-10
```

```
!
class-map type queuing service20
match service-template VPWS-20
I.
!
policy-map type queuing queue
class type queuing que0
 exit
 class type queuing que1
 exit
 class type queuing que2
 priority level 0
 exit
 class type queuing que3
 exit
1
policy-map type queuing service
 class type queuing service10
 priority level 0
 service-policy queue
 exit
 class type queuing service20
 service-policy queue
 exit
1
interface xel3
 service-policy type queuing output service
 shape rate 1000 mbps
!
RTR6#show policy-map statistics type queuing rate mbps
+----+
Class-map
                              Rate (in mbps) |
+----+
xe13
 class-default-q (q0)
                              80.431
 class-default-q (q2)
                              79.903
 class-default-q (q4)
                              79.780
 class-default-q (q6)
                               79.605
 service10
  que0 (q0)
                               100.546
  quel (q1)
                               105.640
                               103.802
  que2 (q2)
                               103.724
  que3 (q3)
 service20
                               70.014
  que0 (q0)
                               69.665
  quel (q1)
                               108.427
  que2 (q2)
  que3 (q3)
                               70.090
```

## L3VPN- Sub/VLAN interfaces

Figure 18-4 displays a six node topology configured with end to end connectivity from Router 1 to Router 6. The end to end connectivity is established by configuring OSPF, iBGP and LDP configuration in all the routers. We should be able to ping each device from other device from topology. Configure L3VPN with sub interface and VLAN interface configurations on RTR1 and RTR6 and create Qos configuration on RTR6 and verify service queuing.

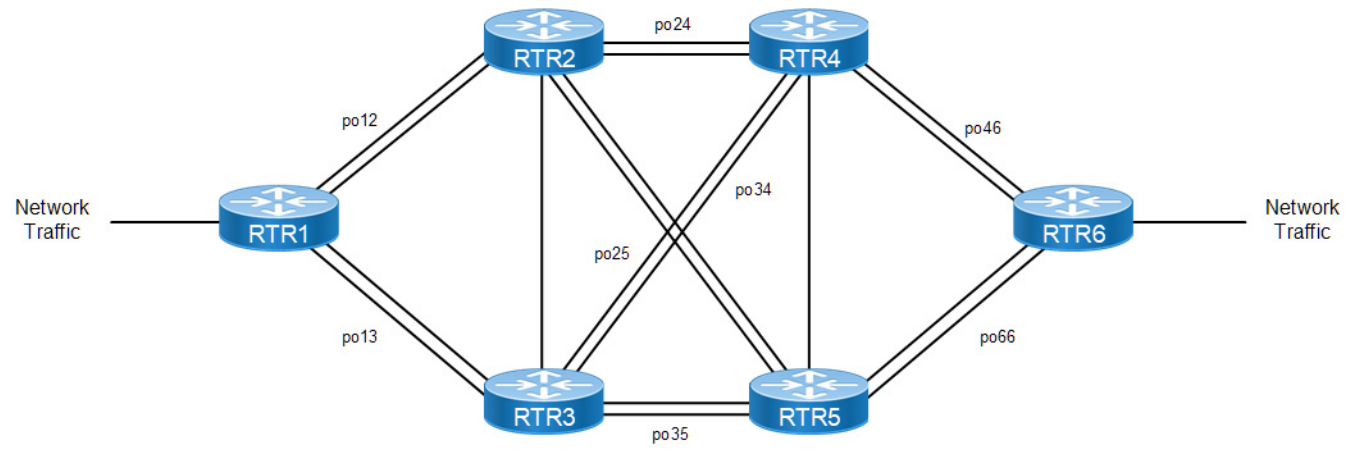

Figure 18-4: Simple Topology

| RTR1(config)#ip vrf 3                  | Create new vrf with name 3              |
|----------------------------------------|-----------------------------------------|
| RTR1(config-vrf)#rd 2:3                | Create route distinguisher for vrf 3    |
| RTR1(config-vrf)#route-target both 1:3 | Create route target for vrf 3           |
| RTR1(config-vrf)#ip vrf 4              | Create new vrf with name 4              |
| RTR1(config-vrf)#rd 2:4                | Create route distinguisher for vrf 4    |
| RTR1(config-vrf)#route-target both 1:4 | Create route target for vrf 4           |
| RTR1(config-vrf)#ip vrf 5              | Create new vrf with name 5              |
| RTR1(config-vrf)#rd 2:5                | Create route distinguisher for vrf 5    |
| RTR1(config-vrf)#route-target both 1:5 | Create route target for vrf 5           |
| RTR1(config-vrf)#ip vrf 6              | Create new vrf with name 6              |
| RTR1(config-vrf)#rd 2:6                | Create route distinguisher for vrf 6    |
| RTR1(config-vrf)#route-target both 1:6 | Create route target for vrf 6           |
| RTR1(config-vrf)#exit                  | Exit                                    |
| RTR1(config)#interface lo.3            | Configure loopback lo.3                 |
| RTR1(config-if)#ip vrf forwarding 3    | Attach VRF 3 to loopback lo.3 interface |
| RTR1(config-if)#interface lo.4         | Configure loopback lo.4                 |
| RTR1(config-if)#ip vrf forwarding 4    | Attach VRF 4 to loopback lo.4 interface |
| RTR1(config-if)#interface lo.5         | Configure loopback lo.5                 |
| RTR1(config-if)#ip vrf forwarding 5    | Attach VRF 5 to loopback lo.5 interface |
| RTR1(config-if)#interface lo.6         | Configure loopback lo.6                 |
| RTR1(config-if)#ip vrf forwarding 6    | Attach vrf 6 to loopback lo.6 interface |

| RTR1(config-if)#exit                                  | Exit                                       |
|-------------------------------------------------------|--------------------------------------------|
| RTR1(config)#interface ce52.203                       | Create sub interface for ce52 port         |
| RTR1(config-if)#ip vrf forwarding 3                   | Attach vrf 3 to sub int ce52.203           |
| RTR1(config-if)#ip address 201.203.1.1/24             | Assign ip address 201.203.1.1/24           |
| RTR1(config-if)#encapsulation dot1q 203               | Encapsulate dot1q VLAN with id 203         |
| RTR1(config-if)#interface ce52.204                    | Create sub interface for ce52 port         |
| RTR1(config-if)#ip vrf forwarding 4                   | Attach vrf 4 to sub int ce52.204           |
| RTR1(config-if)#ip address 201.204.1.1/24             | Assign ip address 201.204.1.1/24           |
| RTR1(config-if)#encapsulation dot1q 204               | Encapsulate dot1q VLAN with id 204         |
| RTR1(config-if)#interface vlan1.205                   | Create VLAN interface with id 205          |
| RTR1(config-if)#ip vrf forwarding 5                   | Attach VRF 5 to vlan1.205                  |
| RTR1(config-if)#ip address 201.205.1.1/24             | Assign IP address of 201.205.1.1/24        |
| RTR1(config-if)#mtu 9216                              | Configure MTU of size 9216                 |
| RTR1(config-if)#interface vlan1.206                   | Create VLAN interface with id 206          |
| RTR1(config-if)#ip vrf forwarding 6                   | Attach VRF 6 to vlan1.206                  |
| RTR1(config-if)#ip address 201.206.1.1/24             | Assign ip address of 201.206.1.1/24        |
| RTR1(config-if)#mtu 9216                              | Configure MTU of size 9216                 |
| RTR1(config)#router bgp 64512                         | Configure router BGP 66512                 |
| RTR1(config-router)#address-family vpnv4<br>unicast   | Enter into vpnv4 unicast address family    |
| RTR1(config-router-af)#neighbor 6.6.6.6<br>activate   | Activate neighbor on vpnv4 unicast         |
| RTR1(config-router-af)#exit-address-family            | Exit                                       |
| RTR1(config-router)#address-family ipv4<br>vrf 3      | Enter into ipv4 vrf3 address family        |
| RTR1(config-router-af)#redistribute connected         | Redistribute connected networks into vrf 3 |
| RTR1(config-router-af)#exit-address-family            | Exit                                       |
| RTR1(config-router)#address-family ipv4<br>vrf 4      | Enter into ipv4 vrf4 address family        |
| RTR1(config-router-af)#redistribute connected         | Redistribute connected networks into vrf 4 |
| <pre>RTR1(config-router-af)#exit-address-family</pre> | Exit                                       |
| RTR1(config-router)#address-family ipv4<br>vrf 5      | Enter into ipv4 vrf5 address family        |
| RTR1(config-router-af)#redistribute connected         | Redistribute connected networks into vrf 5 |
| RTR1(config-router-af)#exit-address-family            | Exit                                       |
| RTR1(config-router)#address-family ipv4<br>vrf 6      | Enter into ipv4 vrf6 address family        |
| RTR1(config-router-af)#redistribute<br>connected      | Redistribute connected networks into vrf 6 |
| RTR1 (config-router-af) #exit-address-family          | Exit                                       |
| RTR1 (config-router) #exit                            | Exit                                       |
|                                                       |                                            |

| RTR1(config)#interface ce52                                | Configure interface ce52              |
|------------------------------------------------------------|---------------------------------------|
| RTR1(config-if)#load-interval 30                           | Configure load interval 30            |
| RTR1(config-if)#interface ce50                             | Configure interface ce50              |
| RTR1(config-if)#switchport                                 | Configure port as layer 2 port        |
| RTR1(config-if)#bridge-group 1                             | Configure interface in bridge group 1 |
| RTR1(config-if)#switchport mode trunk                      | Configure interface as trunk port     |
| RTR1(config-if)#switchport trunk allowed vlan add 205, 206 | Allow only VLANs 205 and 206          |
| RTR1(config-if)#load-interval 30                           | Configure load interval 30            |

| RTR6(config)#ip vrf 3                     | Create new vrf with name 3              |
|-------------------------------------------|-----------------------------------------|
| RTR6(config-vrf)#rd 1:3                   | Create route distinguisher for VRF 3    |
| RTR6(config-vrf)#route-target both 1:3    | Create route target for VRF 3           |
| RTR6(config-vrf)#ip vrf 4                 | Create new VRF with name 4              |
| RTR6(config-vrf)#rd 1:4                   | Create route distinguisher for VRF 4    |
| RTR6(config-vrf)#route-target both 1:4    | Create route target for VRF 4           |
| RTR6(config-vrf)#ip vrf 5                 | Create new VRF with name 5              |
| RTR6(config-vrf)#rd 1:5                   | Create route distinguisher for VRF 5    |
| RTR6(config-vrf)#route-target both 1:5    | Create route target for VRF 5           |
| RTR6(config-vrf)#ip vrf 6                 | Create new VRF with name 6              |
| RTR6(config-vrf)#rd 1:6                   | Create route distinguisher for VRF 6    |
| RTR6(config-vrf)#route-target both 1:6    | Create route target for VRF 6           |
| RTR6(config-vrf)#exit                     | Exit                                    |
| RTR6(config)#interface lo.3               | Configure loopback lo.3                 |
| RTR6(config-if)#ip vrf forwarding 3       | Attach vrf 3 to loopback lo.3 interface |
| RTR6(config-if)#interface lo.4            | Configure loopback lo.4                 |
| RTR6(config-if)#ip vrf forwarding 4       | Attach vrf 4 to loopback lo.4 interface |
| RTR6(config-if)#interface lo.5            | Configure loopback lo.5                 |
| RTR6(config-if)#ip vrf forwarding 5       | Attach vrf 5 to loopback lo.5 interface |
| RTR6(config-if)#interface lo.6            | Configure loopback lo.6                 |
| RTR6(config-if)#ip vrf forwarding 6       | Attach VRF 6 to loopback lo.6 interface |
| RTR6(config-if)#interface xel3.103        | Create sub interface for xe13 port      |
| RTR6(config-if)#ip vrf forwarding 3       | Attach VRF 3 to sub int xe13.103        |
| RTR6(config-if)#ip address 101.103.1.1/24 | Assign ip address 101.103.1.1/24        |
| RTR6(config-if)#encapsulation dot1q 103   | Encapsulate dot1q VLAN with id 103      |
| RTR6(config-if)#interface xel3.104        | Create sub interface for xe13.104 port  |
| RTR6(config-if)#ip vrf forwarding 4       | Attach VRF 4 to sub int xe13.104        |
| RTR6(config-if)#ip address 101.104.1.1/24 | Assign IP address 101.104.1.1/24        |
| RTR6(config-if)#encapsulation dot1q 104   | Encapsulate dot1q VLAN with id 104      |
| RTR6(config-if)#interface vlan1.105       | Create VLAN interface with id 105       |

| RTR6(config-if)#ip vrf forwarding 5                       | Attach VRF 5 to vlan1.105                  |
|-----------------------------------------------------------|--------------------------------------------|
| RTR6(config-if)#ip address 101.105.1.1/24                 | Assign ip address of 101.105.1.1/24        |
| RTR6(config-if)#mtu 9216                                  | Configure MTU of size 9216                 |
| RTR6(config-if)#interface vlan1.106                       | Create VLAN interface with id 106          |
| RTR6(config-if)#ip vrf forwarding 6                       | Attach VRF 6 to vlan1.106                  |
| RTR6(config-if)#ip address 101.106.1.1/24                 | Assign IP address of 101.106.1.1/24        |
| RTR6(config-if)#mtu 9216                                  | Configure mtu of size 9216                 |
| RTR6(config-if)#exit                                      | Exit                                       |
| RTR6(config)#router bgp 64512                             | Configure BGP 64512                        |
| RTR6(config-router)#address-family vpnv4<br>unicast       | Enter into vpnv4 unicast address family    |
| RTR6(config-router-af)#neighbor 1.1.1.1<br>activate       | Activate neighbor on vpnv4 unicast         |
| RTR6(config-router-af)#exit-address-family                | Exit                                       |
| RTR6(config-router)#address-family ipv4<br>vrf 3          | Enter into ipv4 vrf3 address family        |
| RTR6(config-router-af)#redistribute connected             | Redistribute connected networks into VRF 3 |
| RTR6(config-router-af)#exit-address-family                | Exit                                       |
| RTR6(config-router)#address-family ipv4<br>vrf 4          | Enter into ipv4 vrf4 address family        |
| RTR6(config-router-af)#redistribute connected             | Redistribute connected networks into vrf 4 |
| RTR6(config-router-af)#exit-address-family                | Exit                                       |
| RTR6(config-router)#address-family ipv4<br>vrf 5          | Enter into ipv4 vrf5 address family        |
| RTR6(config-router-af)#redistribute connected             | Redistribute connected networks into vrf 5 |
| RTR6(config-router-af)#exit-address-family                | Exit                                       |
| RTR6(config-router)#address-family ipv4<br>vrf 6          | Enter into ipv4 vrf6 address family        |
| RTR6(config-router-af)#redistribute connected             | Redistribute connected networks into vrf 6 |
| RTR6(config-router-af)#exit-address-family                | Exit                                       |
| RTR6(config-router)#exit                                  | Exit                                       |
| RTR6(config)#interface xe13                               | Configure interface xe13                   |
| RTR6(config-if)#load-interval 30                          | Configure load interval 30                 |
| RTR6(config-if)#interface xel4                            | Configure interface xe14                   |
| RTR6(config-if)#switchport                                | Configure port as layer 2 port             |
| RTR6(config-if)#bridge-group 1                            | Configure interface in bridge group 1      |
| RTR6(config-if)#switchport mode trunk                     | Configure interface as trunk port          |
| RTR6(config-if)#switchport trunk allowed vlan add 105,106 | Allow only vlans105 and 106                |
| RTR6(config-if)#load-interval 30                          | Configure load interval 30                 |
| RTR6(config-if)#exit                                      | Exit                                       |

## Validation

#### Validation for sub interfaces

#### RTR6:

```
RTR6#show running-config gos
qos enable
!
class-map type queuing que0
match queue 0
!
class-map type queuing que1
match queue 1
!
class-map type queuing que2
match queue 2
!
class-map type queuing que3
match queue 3
!
class-map type queuing xe13.103
match interface xel3.103
T
class-map type queuing xe13.104
match interface xe13.104
T.
T
policy-map type queuing queuePolicy
 class type queuing que0
 exit
 class type queuing que1
 exit
 class type queuing que2
  exit
 class type queuing que3
  exit
T
policy-map type queuing service
 class type queuing xe13.103
  service-policy queuePolicy
 exit
 class type queuing xe13.104
  service-policy queuePolicy
  exit
interface xel3
 service-policy type queuing output service
!
RTR6#
RTR6#show policy-map statistics type queuing rate mbps
```

| ++                              | +          | +         |
|---------------------------------|------------|-----------|
| Class-map                       | Rate       | (in mbps) |
| ++                              | +          | +         |
| xel3                            |            |           |
| xe13.103                        |            |           |
| que0 (q0)                       | 499.345    |           |
| quel (ql)                       | 507.020    |           |
| que2 (q2)                       | 510.231    |           |
| que3 (q3)                       | 503.312    |           |
| xe13.104                        |            |           |
| aue0 ( $a0$ )                   | 502.730    |           |
| quel (q1)                       | 497 862    |           |
| $q_{\alpha 02}$ ( $q_2$ )       | 508 641    |           |
| $que_2$ $(q_2)$                 | 189 681    |           |
|                                 | 409.001    |           |
| KIK0#                           |            |           |
|                                 |            |           |
| RTR6# show running-config qos   |            |           |
| qos enable                      |            |           |
| !                               |            |           |
| class-map type queuing que0     |            |           |
| match queue 0                   |            |           |
| !                               |            |           |
| class-map type queuing quel     |            |           |
| match queue 1                   |            |           |
| !                               |            |           |
| class-map type queuing que2     |            |           |
| match queue 2                   |            |           |
| !                               |            |           |
| class-map type queuing que3     |            |           |
| match queue 3                   |            |           |
| !                               |            |           |
| class-map type queuing xe13.103 |            |           |
| match interface xe13.103        |            |           |
| !                               |            |           |
| class-map type queuing xel3.104 |            |           |
| match interface xel3 104        |            |           |
| 1                               |            |           |
|                                 |            |           |
|                                 |            |           |
| ·                               | N T T      |           |
| aloog turo queuing queueroite   | - <u>Y</u> |           |
| crass cype queuring queo        |            |           |
| exit                            |            |           |
| class type queuing quel         |            |           |
| exit                            |            |           |
| class type queuing que2         |            |           |
| exit                            |            |           |
| class type queuing que3         |            |           |
| exit                            |            |           |
| !                               |            |           |
| policy-map type queuing service |            |           |

```
class type queuing xe13.103
 service-policy queuePolicy
 exit
class type queuing xel3.104
 priority level 0
 service-policy queuePolicy
 exit
Т
interface xel3
service-policy type queuing output service
shape rate 4000 mbps
!
RTR6#show policy-map statistics type queuing rate mbps
+----+
                             Rate (in mbps) |
         Class-map |
+----+
xel3
xe13.103
  que0 (q0)
                           82.403
                           83.355
  quel (q1)
                           82.881
  que2 (q2)
                           83.354
  que3 (q3)
xe13.104
  que0 (q0)
                           498.243
                           502.950
  quel (q1)
  que2 (q2)
                           510.054
  que3 (q3)
                           494.921
Validation for vlan interfaces
RTR6:
RTR6#show policy-map statistics type queuing rate mbps
+----+
Class-map
                          Rate (in mbps) |
+----+
xe13
q0
                           1988.796
q1
                           1976.734
q5
                           1997.010
                           2022.276
q6
                           0.012
q7
RTR6#show running-config qos
qos enable
!
class-map type queuing que0
match queue 0
!
class-map type queuing que1
match queue 1
!
```

```
class-map type queuing que2
match queue 2
!
class-map type queuing que3
match queue 3
!
class-map type queuing vlan1.105
match interface vlan1.105
!
class-map type queuing vlan1.106
match interface vlan1.106
I.
T.
policy-map type queuing queuePolicy
 class type queuing que0
 shape 100 mbps
 exit
class type queuing que1
 exit
 class type queuing que2
 shape 150 mbps
 exit
 class type queuing que3
 exit
1
policy-map type queuing service
 class type queuing vlan1.105
 service-policy queuePolicy
 exit
 class type queuing vlan1.106
 wfq-queue weight 4
 service-policy queuePolicy
 exit
Т
interface xel3
 service-policy type queuing output service
 shape rate 6000 mbps
!
RTR6# show policy-map statistics type queuing rate mbps
+----+
                      |
           Class-map
                                 Rate (in mbps) |
+----+
xe13
vlan1.105
  que0 (q0)
                               99.882
                               508.907
  quel (q1)
  que2 (q2)
                               150.103
                               505.349
  que3 (q3)
 vlan1.106
  que0 (q0)
                               100.148
```

| quel | (q1) | 505.652 |
|------|------|---------|
| que2 | (q2) | 149.896 |
| que3 | (q3) | 501.783 |

## **Provider Bridge**

Figure 18-5 displays a six node topology configured with end to end connectivity from Router 1 to Router 6. The end to end connectivity is established by configuring OSPF, iBGP and LDP configuration in all the routers. We should be able to ping each device from other device from topology.

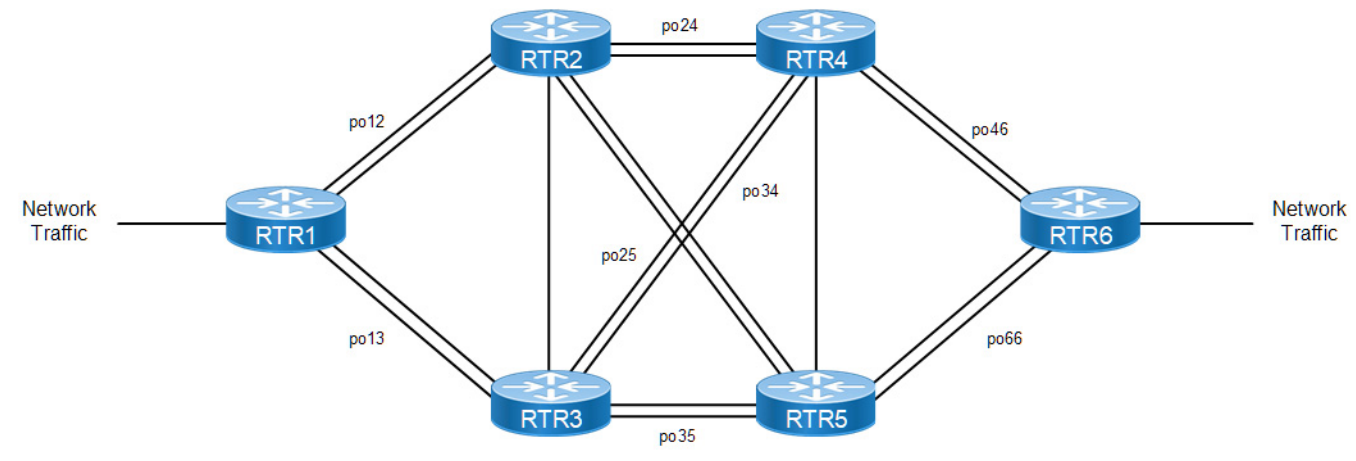

Figure 18-5: Simple Topology

| RTR1#configure terminal                                                          | Enter into configure terminal mode                |
|----------------------------------------------------------------------------------|---------------------------------------------------|
| RTR1(config)#bridge 1 protocol provider-<br>rstp edge                            | Configure bridge 1 protocol as provider RSTP edge |
| RTR1(config)#vlan database                                                       | Configure VLAN database                           |
| RTR1(config-vlan)#vlan 201-300 type<br>customer bridge 1 state enable            | Configure customer VLANs from 201-300             |
| RTR1(config-vlan)#vlan 301-400 type<br>service point-point bridge 1 state enable | Configure service VLANs from 301-400              |
| RTR1(config-vlan)#cvlan registration table map1 bridge 1                         | Create cvlan registration table                   |
| RTR1(config-cvlan-registration)#cvlan 201<br>svlan 301                           | Map 201 cvlan to 301 svlan                        |
| RTR1(config-cvlan-registration)#cvlan 202<br>svlan 302                           | Map 202 cvlan to 302 svlan                        |
| RTR1(config-cvlan-registration)#cvlan 203<br>svlan 303                           | Map 203 cvlan to 303 svlan                        |
| RTR1(config-cvlan-registration)#cvlan 204<br>svlan 304                           | Map 204 cvlan to 304 svlan                        |
| RTR1(config-cvlan-registration)#cvlan 205<br>svlan 305                           | Map 205 cvlan to 305 svlan                        |
| RTR1(config-cvlan-registration)#interface po12                                   | Configure interface po12                          |

| RTR1(config-if)#switchport                                                 | Configure as layer 2 port                        |
|----------------------------------------------------------------------------|--------------------------------------------------|
| RTR1(config-if)#bridge-group 1                                             | Configure interface in bridge group 1            |
| RTR1(config-if)#switchport mode provider-<br>network                       | Configure switchport mode as provider network    |
| RTR1(config-if)#switchport provider-<br>network allowed vlan add 301-400   | Configure allowed VLAN from 301-400              |
| RTR1(config-if)#load-interval 30                                           | Configure load interval 30                       |
| RTR1(config-if)#interface po13                                             | Configure interface po13                         |
| RTR1(config-if)#switchport                                                 | Configure as layer 2 port                        |
| RTR1(config-if)#bridge-group 1                                             | Configure interface in bridge group 1            |
| RTR1(config-if)#switchport mode provider-<br>network                       | Configure switchport mode as provider network    |
| RTR1(config-if)#switchport provider-<br>network allowed vlan add 301-400   | Configure allowed vlan from 301-400              |
| RTR1(config-if)#load-interval 30                                           | Configure load interval 30                       |
| RTR1(config-if)#interface xel                                              | Configure xe1                                    |
| RTR1(config-if)#channel-group 12 mode active                               | Add xe1 to po12                                  |
| RTR1(config-if)#interface xe2                                              | Configure xe2                                    |
| RTR1(config-if)#channel-group 12 mode active                               | Add xe2 to po12                                  |
| RTR1(config-if)#interface xe3                                              | Configure xe3                                    |
| RTR1(config-if)#channel-group 13 mode active                               | Add xe3 to po13                                  |
| RTR1(config-if)#interface xe4                                              | Configure xe4                                    |
| RTR1(config-if)#channel-group 13 mode active                               | Add xe4 to po13                                  |
| RTR1(config-if)#interface xe15                                             | Configure interface xe15                         |
| RTR1(config-if)#switchport                                                 | Configure as layer 2 port                        |
| RTR1(config-if)#bridge-group 1                                             | Configure interface in bridge group 1            |
| RTR1(config-if)#switchport mode customer-<br>edge trunk                    | Configure switchport mode as customer edge trunk |
| RTR1(config-if)#switchport customer-edge<br>trunk allowed vlan add 201-300 | Configure allowed vlan from 201-300              |
| RTR1(config-if)#switchport customer-edge vlan registration map1            | Attach VLAN registration table map 1 to xe15     |
| RTR1(config-if)#load-interval 30                                           | Configure load interval 30                       |
| RTR1 (config-if) #exit                                                     | Exit                                             |

| RTR2#configure terminal                          | Configure terminal                                |
|--------------------------------------------------|---------------------------------------------------|
| RTR2(config)#bridge 1 protocol provider-<br>rstp | Configure bridge 1 protocol as provider rstp edge |
| RTR2(config)#vlan database                       | VLAN database                                     |

| RTR2(config-vlan)#vlan 301-400 type<br>service point-point bridge 1 state enable | Configure service vlans from 301-400          |
|----------------------------------------------------------------------------------|-----------------------------------------------|
| RTR2(config-vlan)#interface po12                                                 | Configure interface po12                      |
| RTR2(config-if)#switchport                                                       | Configure as layer 2 port                     |
| RTR2(config-if)#bridge-group 1                                                   | Configure interface in bridge group 1         |
| RTR2(config-if)#switchport mode provider-<br>network                             | Configure switchport mode as provider network |
| RTR2(config-if)#switchport provider-<br>network allowed vlan add 301-400         | Configure allowed vlan from 301-400           |
| RTR2(config-if)#load-interval 30                                                 | Configure load interval 30                    |
| RTR2(config-if)#interface po24                                                   | Configure interface po24                      |
| RTR2(config-if)#switchport                                                       | Configure as layer 2 port                     |
| RTR2(config-if)#bridge-group 1                                                   | Configure interface in bridge group 1         |
| RTR2(config-if)#switchport mode provider-<br>network                             | Configure switchport mode as provider network |
| RTR2(config-if)#switchport provider-<br>network allowed vlan add 301-400         | Configure allowed vlan from 301-400           |
| RTR2(config-if)#load-interval 30                                                 | Configure load interval 30                    |
| RTR2(config-if)#interface po25                                                   | Configure interface po25                      |
| RTR2(config-if)#switchport                                                       | Configure as layer 2 port                     |
| RTR2(config-if)#bridge-group 1                                                   | Configure interface in bridge group 1         |
| RTR2(config-if)#switchport mode provider-<br>network                             | Configure switchport mode as provider network |
| RTR2(config-if)#switchport provider-<br>network allowed vlan add 301-400         | Configure allowed vlan from 301-400           |
| RTR2(config-if)#load-interval 30                                                 | Configure load interval 30                    |
| RTR2(config-if)#interface xel                                                    | Configure xe1                                 |
| RTR2(config-if)#channel-group 12 mode active                                     | Add xe1 to po12                               |
| RTR2(config-if)#interface xe2                                                    | Configure xe2                                 |
| RTR2(config-if)#channel-group 12 mode active                                     | Add xe2 to po12                               |
| RTR2(config-if)#interface xe8                                                    | Configure xe8                                 |
| RTR2(config-if)#channel-group 25 mode active                                     | Add xe8 to po25                               |
| RTR2(config-if)#interface xe9                                                    | Configure xe9                                 |
| RTR2(config-if)#channel-group 25 mode active                                     | Add xe9 to po25                               |
| RTR2(config-if)#interface xel4                                                   | Configure xe14                                |
| RTR2(config-if)#channel-group 24 mode<br>active                                  | Add xe14 to po24                              |
| RTR2(config-if)#interface xe15                                                   | Configure xe15                                |
| RTR2(config-if)#channel-group 24 mode active                                     | Add xe15 to po24                              |
| RTR2 (config) #exit                                                              | Exit                                          |

| RTR3#config term                                                                 | Configure terminal                                |
|----------------------------------------------------------------------------------|---------------------------------------------------|
| RTR3(config)#bridge 1 protocol provider-<br>rstp                                 | Configure bridge 1 protocol as provider rstp edge |
| RTR3(config)#vlan database                                                       | Configure VLAN database                           |
| RTR3(config-vlan)#vlan 301-400 type<br>service point-point bridge 1 state enable | Configure service VLANS from 301-400              |
| RTR3(config-vlan)#interface pol3                                                 | Configure interface po13                          |
| RTR3(config-if)# switchport                                                      | Configure as layer 2 port                         |
| RTR3(config-if)# bridge-group 1                                                  | Configure interface in bridge group 1             |
| RTR3(config-if)#switchport mode provider-<br>network                             | Configure switchport mode as provider network     |
| RTR3(config-if)#switchport provider-<br>network allowed vlan add 301-400         | Configure allowed vlan from 301-400               |
| RTR3(config-if)#load-interval 30                                                 | Configure load interval 30                        |
| RTR3(config-if)#interface po34                                                   | Configure interface po34                          |
| RTR3(config-if)#switchport                                                       | Configure as layer 2 port                         |
| RTR3(config-if)#bridge-group 1                                                   | Configure interface in bridge group 1             |
| RTR3(config-if)#switchport mode provider-<br>network                             | Configure switchport mode as provider network     |
| RTR3(config-if)#switchport provider-<br>network allowed vlan add 301-400         | Configure allowed vlan from 301-400               |
| RTR3(config-if)#load-interval 30                                                 | Configure load interval 30                        |
| RTR3(config-if)#interface po35                                                   | Configure interface po35                          |
| RTR3(config-if)#switchport                                                       | Configure as layer 2 port                         |
| RTR3(config-if)#bridge-group 1                                                   | Configure interface in bridge group 1             |
| RTR3(config-if)#switchport mode provider-<br>network                             | Configure switchport mode as provider network     |
| RTR3(config-if)#switchport provider-<br>network allowed vlan add 301-400         | Configure allowed vlan from 301-400               |
| RTR3(config-if)#load-interval 30                                                 | Configure load interval 30                        |
| RTR3(config-if)#interface xe3                                                    | Configure xe3                                     |
| RTR3(config-if)#channel-group 13 mode<br>active                                  | Add xe3 to po13                                   |
| RTR3(config-if)#interface xe4                                                    | Configure xe4                                     |
| RTR3(config-if)# channel-group 13 mode active                                    | Add xe4 to po13                                   |
| RTR3(config-if)#interface xe7                                                    | Configure xe7                                     |
| RTR3(config-if)#channel-group 34 mode active                                     | Add xe7 to po34                                   |
| RTR3 (config-if) #interface xe8                                                  | Configure xe8                                     |
| RTR3(config-if)#channel-group 34 mode active                                     | Add xe8 to po34                                   |
| RTR3(config-if)#interface xel4                                                   | Configure xe14                                    |

| RTR3(config-if)#channel-group 35 mode active    | Add xe14 to po35 |
|-------------------------------------------------|------------------|
| RTR3(config-if)#interface xe15                  | Configure xe15   |
| RTR3(config-if)#channel-group 35 mode<br>active | Add xe15 to po35 |
| RTR3(config-if)#exit                            | Exit             |

| RTR4#config term                                                                 | Configure terminal                                |  |
|----------------------------------------------------------------------------------|---------------------------------------------------|--|
| RTR4(config)#bridge 1 protocol provider-<br>rstp                                 | Configure bridge 1 protocol as provider rstp edge |  |
| RTR4(config)#vlan database                                                       | Configure vlan database                           |  |
| RTR4(config-vlan)#vlan 301-400 type<br>service point-point bridge 1 state enable | Configure service vlans from 301-400              |  |
| RTR4(config-vlan)#interface po24                                                 | Configure interface po24                          |  |
| RTR4(config-if)#switchport                                                       | Configure as layer 2 port                         |  |
| RTR4(config-if)#bridge-group 1                                                   | Configure interface in bridge group 1             |  |
| RTR4(config-if)#switchport mode provider-<br>network                             | Configure switchport mode as provider network     |  |
| RTR4(config-if)#switchport provider-<br>network allowed vlan add 301-400         | Configure allowed VLAN from 301-400               |  |
| RTR4(config-if)#load-interval 30                                                 | Configure load interval 30                        |  |
| RTR4(config-if)#interface po34                                                   | Configure interface po34                          |  |
| RTR4(config-if)#switchport                                                       | Configure as layer 2 port                         |  |
| RTR4(config-if)#bridge-group 1                                                   | Configure interface in bridge group 1             |  |
| RTR4(config-if)#switchport mode provider-<br>network                             | Configure switchport mode as provider network     |  |
| RTR4(config-if)#switchport provider-<br>network allowed vlan add 301-400         | Configure allowed vlan from 301-400               |  |
| RTR4(config-if)#load-interval 30                                                 | Configure load interval 30                        |  |
| RTR4(config-if)#interface po46                                                   | Configure interface po46                          |  |
| RTR4(config-if)#switchport                                                       | Configure as layer 2 port                         |  |
| RTR4(config-if)#bridge-group 1                                                   | Configure interface in bridge group 1             |  |
| RTR4(config-if)#switchport mode provider-<br>network                             | Configure switchport mode as provider network     |  |
| RTR4(config-if)#switchport provider-<br>network allowed vlan add 301-400         | Configure allowed vlan from 301-400               |  |
| RTR4(config-if)#load-interval 30                                                 | Configure load interval 30                        |  |
| RTR4(config-if)#interface xe0                                                    | Configure xe0                                     |  |
| RTR4(config-if)#channel-group 46 mode active                                     | Add xe0 to po46                                   |  |
| RTR4(config-if)#interface xel                                                    | Configure xe1                                     |  |
| RTR4(config-if)#channel-group 46 mode active                                     | Add xe1 to po46                                   |  |
| RTR4(config-if)#interface xe2                                                    | Configure xe2                                     |  |

| RTR4(config-if)#channel-group 46 mode active | Add xe2 to po46  |
|----------------------------------------------|------------------|
| RTR4(config-if)#interface xe3                | Configure xe3    |
| RTR4(config-if)#channel-group 46 mode active | Add xe3 to po46  |
| RTR4(config-if)#interface xe7                | Configure xe7    |
| RTR4(config-if)#channel-group 34 mode active | Add xe7 to po34  |
| RTR4(config-if)#interface xe8                | Configure xe8    |
| RTR4(config-if)#channel-group 34 mode active | Add xe8 to po34  |
| RTR4(config-if)#interface xel4               | Configure xe14   |
| RTR4(config-if)#channel-group 24 mode active | Add xe14 to po24 |
| RTR4(config-if)#interface xe15               | Configure xe15   |
| RTR4(config-if)#channel-group 24 mode active | Add xe15 to po24 |
| RTR4(config-if)#end                          | End              |
|                                              |                  |

| RTR5#config term                                                                 | Configure terminal                                |
|----------------------------------------------------------------------------------|---------------------------------------------------|
| RTR5(config)#bridge 1 protocol provider-<br>rstp                                 | Configure bridge 1 protocol as provider rstp edge |
| RTR5(config)#vlan database                                                       | Configure vlan database                           |
| RTR5(config-vlan)#vlan 301-305 type<br>service point-point bridge 1 state enable | Configure service vlans from 301-305              |
| RTR5(config-vlan)#interface po25                                                 | Configure interface po25                          |
| RTR5(config-if)#switchport                                                       | Configure as layer 2 port                         |
| RTR5(config-if)#bridge-group 1                                                   | Configure interface in bridge group 1             |
| RTR5(config-if)#switchport mode provider-<br>network                             | Configure switchport mode as provider network     |
| RTR5(config-if)#switchport provider-<br>network allowed vlan add 301-400         | Configure allowed vlan from 301-400               |
| RTR5(config-if)#load-interval 30                                                 | Configure load interval 30                        |
| RTR5(config-if)#interface po35                                                   | Configure interface po35                          |
| RTR5(config-if)#switchport                                                       | Configure as layer 2 port                         |
| RTR5(config-if)#bridge-group 1                                                   | Configure interface in bridge group 1             |
| RTR5(config-if)#switchport mode provider-<br>network                             | Configure switchport mode as provider network     |
| RTR5(config-if)#switchport provider-<br>network allowed vlan add 301-400         | Configure allowed vlan from 301-400               |
| RTR5(config-if)#load-interval 30                                                 | Configure load interval 30                        |
| RTR5(config-if)#interface po56                                                   | Configure interface po56                          |
| RTR5(config-if)#switchport                                                       | Configure as layer 2 port                         |
| RTR5(config-if)#bridge-group 1                                                   | Configure interface in bridge group 1             |

| RTR5(config-if)#switchport mode provider-<br>network                     | Configure switchport mode as provider network |  |
|--------------------------------------------------------------------------|-----------------------------------------------|--|
| RTR5(config-if)#switchport provider-<br>network allowed vlan add 301-400 | Configure allowed vlan from 301-400           |  |
| RTR5(config-if)#load-interval 30                                         | Configure load interval 30                    |  |
| RTR5(config-if)#interface xe2                                            | Configure xe2                                 |  |
| RTR5(config-if)#channel-group 25 mode<br>active                          | Add xe2 to po25                               |  |
| RTR5(config-if)#interface xe3                                            | Configure xe3                                 |  |
| RTR5(config-if)#channel-group 25 mode<br>active                          | Add xe3 to po25                               |  |
| RTR5(config-if)#interface xe6                                            | Configure xe6                                 |  |
| RTR5(config-if)#channel-group 56 mode<br>active                          | Add xe6 to po56                               |  |
| RTR5(config-if)#interface xe7                                            | Configure xe7                                 |  |
| RTR5(config-if)#channel-group 56 mode<br>active                          | Add xe7 to po56                               |  |
| RTR5(config-if)#interface xe8                                            | Configure xe8                                 |  |
| RTR5(config-if)#channel-group 56 mode<br>active                          | Add xe8 to po56                               |  |
| RTR5(config-if)#interface xe9                                            | Configure xe9                                 |  |
| RTR5(config-if)#channel-group 56 mode<br>active                          | Add xe9 to po56                               |  |
| RTR5(config-if)#interface xel4                                           | Configure xe14                                |  |
| RTR5(config-if)#channel-group 35 mode active                             | Add xe14 to po35                              |  |
| RTR5(config-if)#interface xe15                                           | Configure xe15                                |  |
| RTR5(config-if)#channel-group 35 mode active                             | Add xe15 to po35                              |  |
| RTR5(config-if)#end                                                      | End                                           |  |

| RTR6#config terminal                                                             | Configure terminal                                |
|----------------------------------------------------------------------------------|---------------------------------------------------|
| RTR6(config)#bridge 1 protocol provider-<br>rstp edge                            | Configure bridge 1 protocol as provider rstp edge |
| RTR6(config)#vlan database                                                       | Configure vlan database                           |
| RTR6(config-vlan)#vlan 201-300 type<br>customer bridge 1 state enable            | Configure customer VLANS from 201-300             |
| RTR6(config-vlan)#vlan 301-400 type<br>service point-point bridge 1 state enable | Configure service VLANs from 301-400              |
| RTR6(config-vlan)#cvlan registration table<br>map1 bridge 1                      | Create cvlan registration table                   |
| RTR6(config-cvlan-registration)#cvlan 201<br>svlan 301                           | Map 201 cvlan to 301 svlan                        |
| RTR6(config-cvlan-registration)#cvlan 202<br>svlan 302                           | Map 202 cvlan to 302 svlan                        |

| RTR6(config-cvlan-registration)#cvlan 203 svlan 303                      | Map 203 cvlan to 303 svlan                    |  |
|--------------------------------------------------------------------------|-----------------------------------------------|--|
| RTR6(config-cvlan-registration)#cvlan 204<br>svlan 304                   | Map 204 cvlan to 304 svlan                    |  |
| RTR6(config-cvlan-registration)#cvlan 205<br>svlan 305                   | Map 205 cvlan to 305 svlan                    |  |
| RTR6(config-cvlan-registration)#interface<br>po46                        | Configure interface po46                      |  |
| RTR6(config-if)#switchport                                               | Configure as layer 2 port                     |  |
| RTR6(config-if)#bridge-group 1                                           | Configure interface in bridge group 1         |  |
| RTR6(config-if)#switchport mode provider-<br>network                     | Configure switchport mode as provider network |  |
| RTR6(config-if)#switchport provider-<br>network allowed vlan add 301-400 | Configure allowed vlan from 301-400           |  |
| RTR6(config-if)#load-interval 30                                         | Configure load interval 30                    |  |
| RTR6(config-if)#interface po56                                           | Configure interface po56                      |  |
| RTR6(config-if)#switchport                                               | Configure as layer 2 port                     |  |
| RTR6(config-if)#bridge-group 1                                           | Configure interface in bridge group 1         |  |
| RTR6(config-if)#switchport mode provider-<br>network                     | Configure switchport mode as provider network |  |
| RTR6(config-if)#switchport provider-<br>network allowed vlan add 301-400 | Configure allowed vlan from 301-400           |  |
| RTR6(config-if)#load-interval 30                                         | Configure load interval 30                    |  |
| RTR6(config-if)#interface xe0                                            | Configure xe0                                 |  |
| RTR6(config-if)#channel-group 46 mode active                             | Add xe0 to po46                               |  |
| RTR6(config-if)#interface xel                                            | Configure xe1                                 |  |
| RTR6(config-if)#channel-group 46 mode active                             | Add xe1 to po46                               |  |
| RTR6(config-if)#interface xe2                                            | Configure xe2                                 |  |
| RTR6(config-if)#channel-group 46 mode active                             | Add xe2 to po46                               |  |
| RTR6(config-if)#interface xe3                                            | Configure xe3                                 |  |
| RTR6(config-if)#channel-group 46 mode active                             | Add xe3 to po46                               |  |
| RTR6(config-if)#interface xe6                                            | Configure xe6                                 |  |
| RTR6(config-if)#channel-group 56 mode active                             | Add xe6 to po56                               |  |
| RTR6(config-if)#interface xe7                                            | Configure xe7                                 |  |
| RTR6(config-if)#channel-group 56 mode active                             | Add xe7 to po56                               |  |
| RTR6(config-if)#interface xe8                                            | Configure xe8                                 |  |
| RTR6(config-if)#channel-group 56 mode active                             | Add xe8 to po56                               |  |
| RTR6(config-if)#interface xe9                                            | Configure xe9                                 |  |
| RTR6(config-if)#channel-group 56 mode active                             | Add xe9 to po56                               |  |

| RTR6(config-if)#interface xel5                                             | Configure interface xe15                          |
|----------------------------------------------------------------------------|---------------------------------------------------|
| RTR6(config-if)#switchport                                                 | Configure as layer 2 port                         |
| RTR6(config-if)#bridge-group 1                                             | Configure interface in bridge group 1             |
| RTR6(config-if)#switchport mode customer-<br>edge trunk                    | Configure switchport mode as customer edge trunk  |
| RTR6(config-if)#switchport customer-edge<br>trunk allowed vlan add 201-300 | Configure allowed vlan from 201-300               |
| RTR6(config-if)#switchport customer-edge<br>vlan registration map1         | Attach vlan registration table map 1 to xe15      |
| RTR6(config-if)#load-interval 30                                           | Configure load interval 30                        |
| RTR6(config)#class-map type queuing que0                                   | Create Class map type queuing que0                |
| RTR6(config-cmap-que)#match queue 0                                        | Match for queue 0                                 |
| RTR6(config-cmap-que)#class-map type queuing que1                          | Create Class map type queuing que0                |
| RTR6(config-cmap-que)#match queue 1                                        | Match for queue 1                                 |
| RTR6(config-cmap-que)#class-map type<br>queuing que2                       | Create Class map type queuing que1                |
| RTR6(config-cmap-que)#match queue 2                                        | Match for queue 2                                 |
| RTR6(config-cmap-que)#class-map type queuing que3                          | Create Class map type queuing que2                |
| RTR6(config-cmap-que)#match queue 3                                        | Match for queue 3                                 |
| RTR6(config-cmap-que)#class-map type<br>queuing vlan201                    | Create class map type queuing vlan201             |
| RTR6(config-cmap-que)#match vlan 201                                       | Match for VLAN 201                                |
| RTR6(config-cmap-que)#class-map type<br>queuing vlan202                    | Create class map type queuing vlan202             |
| RTR6(config-cmap-que)#match vlan 202                                       | Match for VLAN 202                                |
| RTR6(config-cmap-que)#class-map type<br>queuing vlan203                    | Create class map type queuing vlan203             |
| RTR6(config-cmap-que)#match vlan 203                                       | Match for VLAN 203                                |
| RTR6(config-cmap-que)#class-map type<br>queuing vlan204                    | Create class map type queuing vlan204             |
| RTR6(config-cmap-que)#match vlan 204                                       | Match for VLAN 204                                |
| RTR6(config-cmap-que)#policy-map type queuing queue                        | Create policy map of type queuing with name queue |
| RTR6(config-pmap-que)#class type queuing que0                              | Attach class map que0                             |
| RTR6(config-pmap-c-que)#exit                                               | Exit                                              |
| RTR6(config-pmap-que)#class type queuing que1                              | Attach class map que1                             |
| RTR6(config-pmap-c-que)#exit                                               | Exit                                              |
| RTR6(config-pmap-que)#class type queuing que2                              | Attach class map que2                             |
| RTR6(config-pmap-c-que)#exit                                               | Exit                                              |
| RTR6(config-pmap-que)#class type queuing que3                              | Attach class map que3                             |

| RTR6(config-pmap-c-que)#exit                            | Exit                                             |
|---------------------------------------------------------|--------------------------------------------------|
| RTR6(config-pmap-que)#policy-map type queuing vlan      | Create policy map of type queuing with name vlan |
| RTR6(config-pmap-que)#class type queuing vlan201        | Attach class map vlan201                         |
| RTR6(config-pmap-c-que)#service-policy<br>queue         | Attach service policy queue                      |
| RTR6(config-pmap-c-que)#exit                            | Exit                                             |
| RTR6(config-pmap-que)#class type queuing vlan202        | Attach class map vlan202                         |
| RTR6(config-pmap-c-que)#shape 100 mbps                  | Shape traffic to 100 mbps                        |
| RTR6(config-pmap-c-que)#service-policy<br>queue         | Attach service policy queue                      |
| RTR6(config-pmap-c-que)#exit                            | Exit                                             |
| RTR6(config-pmap-que)#class type queuing vlan203        | Attach class map vlan203                         |
| RTR6(config-pmap-c-que)#service-policy<br>queue         | Attach service policy queue                      |
| RTR6(config-pmap-c-que)#exit                            | Exit                                             |
| RTR6(config-pmap-que)#class type queuing vlan204        | Attach class map vlan204                         |
| RTR6(config-pmap-c-que)#service-policy<br>queue         | Attach service policy queue                      |
| RTR6(config-pmap-c-que)#exit                            | Exit                                             |
| RTR6(config-pmap-que)#interface xe13                    | Configure interface xe13                         |
| RTR6(config-if)#service-policy type queuing output vlan | Attach service policy vlan to interface xe13     |
| RTR6(config-if)#shape rate 1000 mbps                    | Shape rate 1000 mbps                             |
| RTR6(config-if)#exit                                    | Exit                                             |

## Validation

#### RTR6:

```
RTR6#show running-config qos
qos enable
!
RTR6#show policy-map statistics type queuing rate mbps
+----+
Class-map
                     |
                        Rate (in mbps) |
+----+
xe13
q0
                      407.399
                      415.419
q2
                      398.478
q4
                      411.140
q6
```

```
RTR6#show running-config qos
qos enable
1
class-map type queuing que0
match queue 0
!
class-map type queuing que1
match queue 1
!
class-map type queuing que2
match queue 2
!
class-map type queuing que3
match queue 3
!
class-map type queuing vlan201
match vlan 201
Т
class-map type queuing vlan202
match vlan 202
Т
class-map type queuing vlan203
match vlan 203
!
class-map type queuing vlan204
 match vlan 204
T
I
policy-map type queuing queue
 class type queuing que0
 exit
 class type queuing que1
  exit
 class type queuing que2
  exit
 class type queuing que3
  exit
T
policy-map type queuing vlan
 class type queuing vlan201
  service-policy queue
  exit
 class type queuing vlan202
  service-policy queue
 exit
 class type queuing vlan203
 service-policy queue
  exit
 class type queuing vlan204
  service-policy queue
```

VLAN Service Queuing (VLAN Shaping)

```
exit
!
interface xel3
service-policy type queuing output vlan
!
RTR6#show policy-map statistics type queuing rate mbps
+----+
| Class-map | Rate (in mbps) |
+-----+
xe13
vlan201
  que0 (q0)
                                98.957
                                106.502
  quel (q1)
  que2 (q2)
                                103.779
                                100.639
  que3 (q3)
vlan202
  que0 (q0)
                                102.953
  quel (q1)
                                96.453
  que2 (q2)
                                103.694
                                100.486
  que3 (q3)
 vlan203
  que0 (q0)
                                100.919
  quel (q1)
                                95.551
  que2 (q2)
                                103.445
  que3 (q3)
                                105.183
 vlan204
  que0 (q0)
                                101.593
  quel (q1)
                                101.609
  que2 (q2)
                                102.030
                                102.992
  que3 (q3)
RTR6#show running-config qos
qos enable
!
class-map type queuing que0
match queue 0
!
class-map type queuing que1
match queue 1
!
class-map type queuing que2
match queue 2
!
class-map type queuing que3
match queue 3
!
class-map type queuing vlan201
match vlan 201
!
```

```
class-map type queuing vlan202
match vlan 202
Т
class-map type queuing vlan203
match vlan 203
Т
class-map type queuing vlan204
match vlan 204
T
T.
policy-map type queuing queue
class type queuing que0
 exit
class type queuing que1
 exit
class type queuing que2
 exit
class type queuing que3
 exit
!
policy-map type queuing vlan
 class type queuing vlan201
 service-policy queue
 exit
class type queuing vlan202
 shape 100 mbps
 service-policy queue
 exit
 class type queuing vlan203
 service-policy queue
 exit
 class type queuing vlan204
 service-policy queue
 exit
!
interface xel3
 service-policy type queuing output vlan
shape rate 1000 mbps
!
RTR6#show policy-map statistics type queuing rate mbps
+----+
Class-map
                              Rate (in mbps) |
+----+
xe13
vlan201
                               75.224
  que0 (q0)
                               74.814
  quel (q1)
                               75.476
  que2 (q2)
  que3 (q3)
                               75.298
```

| vlan202 | 2    |        |
|---------|------|--------|
| que0    | (q0) | 25.327 |
| quel    | (q1) | 25.068 |
| que2    | (q2) | 24.684 |
| que3    | (q3) | 25.379 |
| vlan203 | 3    |        |
| que0    | (q0) | 75.943 |
| quel    | (q1) | 75.859 |
| que2    | (q2) | 75.492 |
| que3    | (q3) | 75.115 |
| vlan204 | 1    |        |
| que0    | (q0) | 75.513 |
| que1    | (q1) | 75.295 |
| que2    | (q2) | 75.907 |
| que3    | (q3) | 76.048 |

# CHAPTER 19 Queue Compensation

The size of packets transmitted may vary from the size of packets queued in ingress and egress queues. Contributing factors are:

1. Ethernet Overhead

Fixed size, typically 20-bytes

2. Internal DRAM CRC

Fixed size, 2-byte CRC

3. Packet editing resulting from Packet Processing

Size may vary per queue or per packet

Network header termination (i.e., Layer-3 link layer termination from routing, MPLS/IP tunnel termination, VLAN Tag removal)

Network header encapsulation (i.e., Layer-3 link layer encapsulation, MPLS/IP tunnel initiation, Vlan tag addition)

These bytes need to be adjusted to achieve the proper egress rate. Hence, compensation is used to adjust this byte difference in order to achieve the expected egress rate.

The default compensation for all queues is set to -22 internally (Ethernet overhead + internal CRC). This is as per the internal headers in the packet pipeline.

When an attachment-circuit is created on a port the compensation is updated as shown in Table 19-12.

#### Table 19-12: Compensation updates

| AC ingress operation | Compensation   |
|----------------------|----------------|
| POP                  | -38            |
| NONE/Translate       | -42 (defaults) |
| PUSH                 | -46            |

Note: It is the operator's responsibility to update the compensation if required per application.

The user can configure compensation on the class-maps matching services for service queues, and class-map for "class-default-q" for port queues.

CLI: compensation <-64-64>

#### For example:

```
class-map type queuing data
match queue 0
!
class-map type queuing service1
match service-template ETH-2016
!
class-map type queuing service2
match service-template ETH-2017
!
class-map type queuing signal
match queue 3
```

```
!
class-map type queuing voice
 match queue 1
!
policy-map type queuing configPolicy1
 class type queuing class-default-q
  exit
 class type queuing data
  exit
 class type queuing signal
  exit
 class type queuing voice
  exit
!
policy-map type queuing customer1
 class type queuing service1
  compensation -20
  service-policy configPolicy1
 class type queuing class-default-q
  compensation -20
  exit
!
interface xell
 service-policy type queuing output customer1
```

# CHAPTER 20 Hierarchical Traffic Policing

Basic traffic policing is explained in Chapter 3, *Traffic Policing*, which covers single-level policing. The Qumran device support two level hierarchical policing in addition to single level traffic policing (Hierarchical policing is also in compliance with RFC 2697 and RFC 4115).

Hierarchical policing ensures traffic policing in two levels in serial mode. Traffic is policed with a "child policer" configuration first, and then policed at a second level, the "parent policer" configuration. Thus, traffic is treated with two levels of policing.

Hierarchical policing will be useful when traffic to be policed per service and additionally to be policed per customers of that particular service. Hierarchical policing is useful when multiple streams (such as voice, data) of customer traffic to be policed and additionally, traffic to be policed per customer. Configuration considerations for hierarchical policing are same as mentioned in Chapter 3, *Traffic Policing*.

## **Configuring Hierarchical Traffic Policing**

Command to configure policing on a class remains same as explained in Chapter 3, Traffic Policing.

In addition to the commands explained in Chapter 1, Quality of Service and Chapter 2, Configuring a QoS Policy-map, binding a child policy-map to a parent class is done using the following command:

service-policy NAME

Notice that NAME represents the name of the child qos policy-map. This command is configurable on the class mode as shown in the example below:

(config) #policy-map Pmap-Parent-1 (config-pmap-qos) #class Cmap-Parent-1 (config-pmap-c-qos) #service-policy Pmap-Child-1 (config-pmap-c-qos) #exit

An example of creating parent and child class-maps and policy-maps, and configuring them for hierarchical policing is shown below:

Note: the qos-policer TCAM group must be enabled before binding a parent policy-map to an interface. For more information about the hardware filter groups, see the hardware-profile filter and show hardware-profile filters commands in the System Management Guide.

In the following example, traffic streams on VLAN ID 10, where one stream with CoS value 1 and another stream with CoS value 2 (received on interface xe1) are policed to a total of 40 mbps with 10 mbps of traffic being marked green for stream1 at 20 mbps, and traffic marked green for stream2. The remaining 10 mbps of traffic from stream1 and stream2 is marked yellow. Any remaining traffic will be dropped at ingress.

```
(config) #qos enable
(config) #class-map CUST-10
(config-cmap-qos) #match vlan 10
(config-cmap-qos) #exit
(config) #class-map CUST-10-C1
(config-cmap-qos) #match cos 1
(config) #class-map CUST-10-C2
(config) #class-map CUST-10-C2
(config-cmap-qos) #match cos 2
(config-cmap-qos) #exit
(config) #policy-map PC-CUST-10
(config-pmap-qos) #class CUST-10-C1
```

```
(config-pmap-c-qos) #police cir 10 mbps eir 30 mbps
(config-pmap-c-qos) #exit
(config-pmap-qos) #class CUST-10-C2
(config-pmap-c-qos) #police cir 20 mbps eir 20 mbps
(config-pmap-c-qos) #exit
(config-pmap-gos)#class class-default
(config-pmap-c-qos) #police cir 10 mbps eir 30 mbps
(config-pmap-c-qos) #exit
(config-pmap-qos) #exit
(config) #policy-map P-CUST-10
(config-pmap-qos) #class CUST-10
(config-pmap-c-qos) #police cir 40 mbps
(config-pmap-c-qos) #service-policy PC-CUST-10
(config-pmap-c-qos) #exit
(config-pmap-qos) #exit
(config) #hardware-profile filter gos-policer enable
(config) #interface xel
(config-if) #service-policy type qos input P-CUST-10
(config-if) #exit
```

## **Configuring Hierarchical Policing per Attachment Circuit**

In this section, a configuration example is provided for the use-case of configuring traffic policing per attachment circuit with additional traffic policing based on the class of traffic. The configuration helps in providing overall traffic policing per attachment circuit and additionally ensures that different classes of traffic are policed. Total CIR configurations for child classes must be ensured to match the police rate of parent and EIR values for child can be configured to take the available bandwidth when one or more child traffic is not received at any point in time.

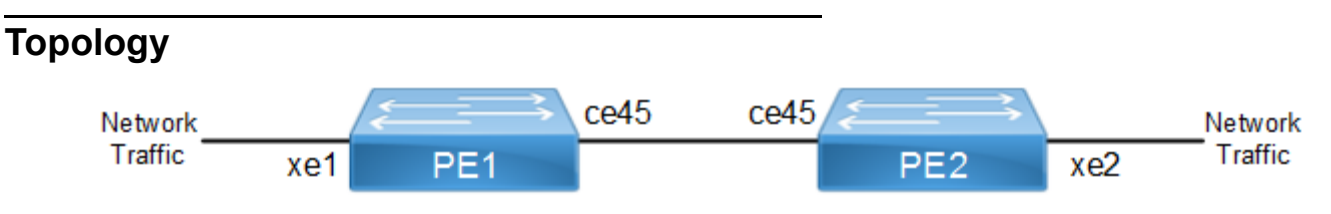

### PE1

| PE1#configure terminal                                                                        | Enter configure terminal mode                                |
|-----------------------------------------------------------------------------------------------|--------------------------------------------------------------|
| PE1(config)#hardware-profile filter ingress-<br>ipv6 enable                                   | Enabling Ingress IPv6 group for IPv6 feature support         |
| PE1(config)#hardware-profile filter qos-<br>policer enable                                    | Enabling Ingress extended QOS group for hierarchical policer |
| PE1(config)#qos enable                                                                        | Enabling QoS                                                 |
| PE1(config)#qos statistics                                                                    | Enabling Qos statistics                                      |
| PE1(config)#mpls l2-circuit VPWS-VLAN-200<br>2000200 21.21.21.21 agi abc saii xyz taii<br>mmm | Create an instance of an MPLS layer 2 virtual circuit        |

| (config-pseudowire) #exit                                              | Exit pseudowire config mode.                                                |
|------------------------------------------------------------------------|-----------------------------------------------------------------------------|
| PE1(config)#mpls 12-circuit VPWS-VLAN-300<br>2000300 21.21.21          | Create an instance of an MPLS layer 2 virtual circuit                       |
| (config-pseudowire) #exit                                              | Exit pseudowire config mode.                                                |
| PE1(config)#mpls lsp-model uniform                                     | Configure the MPLS LSP model as Uniform.                                    |
| PE1(config)#service-template VPWS-Vlan200-<br>Service                  | Enabling Service Template                                                   |
| PE1(config-svc)#match outer-vlan 200                                   | Match outer vlan 200                                                        |
| PE1(config-svc)#rewrite ingress translate<br>100 outgoing-tpid dot1.q  | Enabling command to configure a match VLAN action for a service template    |
| PE1(config-svc)#exit                                                   | Exit mode                                                                   |
| PE1(config)#service-template VPWS-Vlan300-<br>Service                  | Enabling Service Template                                                   |
| PE1(config-svc)#match outer-vlan 300                                   | Match outer vlan 300 <null></null>                                          |
| PE1(config-svc)#rewrite ingress translate<br>4000 outgoing-tpid dot1.q | Enabling command to configure a match VLAN action for a<br>service template |
| PE1(config-svc)#exit                                                   | Exit mode                                                                   |
| PE1(config)#class-map c0                                               | Enter Class-map mode                                                        |
| PE1(config-cmap-qos)#match cos 0                                       | Matching cos value inside class map                                         |
| PE1(config-cmap-qos)#exit                                              | Exit mode                                                                   |
| PE1(config)#class-map cl                                               | Enter Class-map mode                                                        |
| PE1(config-cmap-qos)#match cos 1                                       | Matching cos value inside class map                                         |
| PE1(config-cmap-qos)#exit                                              | Exit mode                                                                   |
| PE1(config)#class-map c2                                               | Enter Class-map mode                                                        |
| PE1(config-cmap-qos)#match cos 2                                       | Matching cos value inside class map                                         |
| PE1(config-cmap-qos) # exit                                            | Exit mode                                                                   |
| PE1(config)#class-map c3                                               | Enter Class-map mode                                                        |
| PE1(config-cmap-qos)#match cos 3                                       | Matching cos value inside class map                                         |
| PE1(config)#class-map cp1                                              | Enter Class-map mode                                                        |
| PE1(config-cmap-qos)#match vlan 200                                    | Matching vlan inside class map                                              |
| PE1(config-cmap-qos) #exit                                             | Exit mode                                                                   |
| PE1(config)#class-map cp2                                              | Enter Class-map mode                                                        |
| PE1(config-cmap-qos)#match vlan 300                                    | Matching vlan inside class map                                              |
| PE1(config-cmap-qos) #exit                                             | Exit mode                                                                   |
| PE1(config) #policy-map child                                          | Enter policy-map mode                                                       |
| PE1(config-pmap-qos)#class c0                                          | Assign Class c0 to Policy-map child                                         |
| PE1(config-pmap-c-qos)#police cir 50 mbps<br>eir 150 mbps              | Police packets @ Committed information rate 50 mbps                         |
| PE1(config-pmap-c-qos)#exit                                            | Exit mode                                                                   |
| PE1(config-pmap-qos)#class cl                                          | Assign Class c1 to Policy-map child                                         |
| PE1(config-pmap-c-qos)#police cir 50 mbps<br>eir 150 mbps              | Police packets @ Committed information rate 50 mbps                         |
| PE1(config-pmap-c-qos)#exit                                            | Exit mode                                                                   |
|                                                                        |                                                                             |

| PE1(config-pmap-qos)#class c2                                                          | Assign Class c2 to Policy-map child                        |
|----------------------------------------------------------------------------------------|------------------------------------------------------------|
| PE1(config-pmap-c-qos)#police cir 50 mbps<br>eir 150 mbps                              | Police packets @ Committed information rate 50 mbps        |
| PE1(config-pmap-c-qos)#exit                                                            | Exit mode                                                  |
| PE1(config-pmap-qos)#class c3                                                          | Assign Class c3 to Policy-map child                        |
| PE1(config-pmap-c-qos)#police cir 50 mbps<br>eir 150 mbps                              | Police packets @ Committed information rate 50 mbps        |
| PE1(config-pmap-c-qos)#exit                                                            | Exit mode                                                  |
| PE1(config-pmap-qos)#policy-map parent                                                 | Enter policy-map mode                                      |
| PE1(config-pmap-qos)#class cp1                                                         | Assign Class cp1 to Policy-map parent                      |
| PE1(config-pmap-c-qos)#police cir 200 mbps                                             | Police packets @ Committed information rate 200 mbps       |
| PE1(config-pmap-c-qos)#service-policy child                                            | Attaching child policy to Parent                           |
| PE1(config-pmap-c-qos)#exit                                                            | Exit mode                                                  |
| PE1(config-pmap-qos)#class cp2                                                         | Assign Class cp2 to Policy-map child                       |
| PE1(config-pmap-c-qos)#police cir 200 mbps                                             | Police packets @ Committed information rate 200 mbps       |
| PE1(config-pmap-c-qos)#service-policy child                                            | Attaching child policy to Parent                           |
| PE1(config-pmap-c-qos)#exit                                                            | Exit mode                                                  |
| PE1(config-pmap-qos)#exit                                                              | Exit from Policy Map                                       |
| PE1(config)#router ldp                                                                 | Enter the Router LDP mode.                                 |
| PE1(config-router)#targeted-peer ipv4<br>21.21.21.21                                   | Configure targeted peer                                    |
| PE1(config-router-targeted-<br>peer)# <null>exit-targeted-peer-mode</null>             | Exit Targeted Peer Mode                                    |
| <pre>PE1(config-router)#transport-address ipv4 11.11.11.11</pre>                       | Configure transport address                                |
| PE1(config-router)#exit                                                                | Exit mode                                                  |
| PE1(config)#interface ce45                                                             | Entering Interface Mode                                    |
| PE1(config-if)#ip address 1.1.1.1/24                                                   | Assigning IP Address to interface                          |
| PE1(config-if)#label-switching                                                         | Enabling Label Switching on the interface.                 |
| PE1(config-if)#enable-ldp ipv4                                                         | Enabling LDP                                               |
| PE1(config-if) #exit                                                                   | Exit mode                                                  |
| PE1(config)#interface lo                                                               | Entering loopback Interface Mode                           |
| PE1(config-if)#ip address 11.11.11.11/32 secondary                                     | Assigning IP Address to interface                          |
| PE1(config-if) #exit                                                                   | Exit mode                                                  |
| PE1(config)#interface xe2                                                              | Entering Interface Mode                                    |
| PE1(config-if)#switchport                                                              | Enabling the Interface as Switchport                       |
| PE1(config-if)#mpls-l2-circuit VPWS-VLAN-<br>200 service-template VPWS-Vlan200-Service | Bind the interface to the VC and add the service-template. |
| PE1(config-if)#mpls-l2-circuit VPWS-VLAN-<br>300 service-template VPWS-Vlan300-Service | Bind the interface to the VC and add the service-template. |
| <pre>PE1(config-if)#service-policy type qos input parent</pre>                         | Assign service-policy to interface on in-direction         |
| PE1(config-if)#exit                                                                    | Exit mode                                                  |

| PE1(config) #router ospf                                  | Configure the routing process and The Process ID should be a unique positive integer identifying the routing process |
|-----------------------------------------------------------|----------------------------------------------------------------------------------------------------|
| PE1(config-router)#network 1.1.1.0/24 area 0.0.0.0        | Define the interface on which OSPF runs and associate the area ID (0) with the interface.                            |
| PE1(config-router)#network 11.11.11.11/32<br>area 0.0.0.0 | Define the interface on which OSPF runs and associate the area ID (0) with the interface.                            |
| PE1(config-router)#exit                                   | Exit Router Ospf MOde                                                                                                |

# **PE2** Configuration

| PE2#configure terminal                                                                        | Enter configure terminal mode                                            |
|-----------------------------------------------------------------------------------------------|--------------------------------------------------------------------------|
| PE2(config)#hardware-profile filter ingress-<br>ipv6 enable                                   | Enabling Ingress IPv6 group for IPv6 feature                             |
| PE2(config)#hardware-profile filter qos-<br>policer enable                                    | Enabling Ingress extended QOS group for hierarchical policer             |
| PE2(config)#qos enable                                                                        | Enabling QoS                                                             |
| PE2(config)#qos statistics                                                                    | Enabling Qos statistics                                                  |
| PE2(config)#mpls l2-circuit VPWS-VLAN-200<br>2000200 11.11.11.11 agi abc saii xyz taii<br>mmm | Create an instance of an MPLS layer 2 virtual circuit                    |
| (config-pseudowire) #exit                                                                     | Exit pseudowire config mode.                                             |
| PE2(config)#mpls l2-circuit VPWS-VLAN-300<br>2000300 11.11.11                                 | Create an instance of an MPLS layer 2 virtual circuit                    |
| (config-pseudowire) #exit                                                                     | Exit pseudowire config mode.                                             |
| PE2(config)#mpls lsp-model uniform                                                            | Configure the MPLS LSP model as Uniform.                                 |
| PE2(config)#service-template VPWS-Vlan200-<br>Service                                         | Enabling Service Template                                                |
| PE2(config-svc)#match outer-vlan 200                                                          | Match outer vlan 200                                                     |
| PE2(config-svc)#rewrite ingress translate<br>100 outgoing-tpid dot1.q                         | Enabling command to configure a match VLAN action for a service template |
| PE2(config-svc)#exit                                                                          | Exit mode                                                                |
| PE2(config)#service-template VPWS-Vlan300-<br>Service                                         | Enabling Service Template                                                |
| PE2(config-svc)#match outer-vlan 300                                                          | Match outer vlan 300                                                     |
| PE2(config-svc)#rewrite ingress translate<br>4000 outgoing-tpid dot1.q                        | Enabling command to configure a match VLAN action for a service template |
| PE2(config-svc)#exit                                                                          | Exit mode                                                                |
| PE2(config)#class-map c0                                                                      | Enter Class-map mode                                                     |
| PE2(config-cmap-qos) # match cos 0                                                            | Matching cos value inside class map                                      |
| PE2(config-cmap-qos)#exit                                                                     | Exit mode                                                                |
| PE2(config)#class-map cl                                                                      | Enter Class-map mode                                                     |
| PE2(config-cmap-qos)#match cos 1                                                              | Matching cos value inside class map                                      |
| PE2(config-cmap-qos)#exit                                                                     | Exit mode                                                                |
| PE2(config)#class-map c2                                                                      | Enter Class-map mode                                                     |
| PE2(config-cmap-qos)#match cos 2                                                              | Matching cos value inside class map                                      |

| PE2(config-cmap-qos)#exit                                    | Exit mode                                            |
|--------------------------------------------------------------|------------------------------------------------------|
| PE2(config)#class-map c3                                     | Enter Class-map mode                                 |
| PE2(config-cmap-qos)#match cos 3                             | Matching cos value inside class map                  |
| PE2(config-cmap-qos)#exit                                    | Exit mode                                            |
| PE2(config)#class-map cp1                                    | Enter Class-map mode                                 |
| PE2(config-cmap-qos)#match vlan 200                          | Matching vlan inside class map                       |
| PE2(config-cmap-qos)#exit                                    | Exit mode                                            |
| PE2(config)#class-map cp2                                    | Enter Class-map mode                                 |
| PE2(config-cmap-qos)#match vlan 300                          | Matching vlan inside class map                       |
| PE2(config-cmap-qos)#exit                                    | Exit mode                                            |
| PE2(config) #policy-map child                                | Enter policy-map mode                                |
| PE2(config-pmap-qos)#class c0                                | Assign Class c0 to Policy-map child                  |
| PE2(config-pmap-c-qos)#police cir 50 mbps<br>eir 150 mbps    | Police packets @ Committed information rate 50 mbps  |
| PE2(config-pmap-c-qos)#exit                                  | Exit mode                                            |
| PE2(config-pmap-qos)#class c1                                | Assign Class c1 to Policy-map child                  |
| PE2(config-pmap-c-qos)#police cir 50 mbps<br>eir 150 mbps    | Police packets @ Committed information rate 50 mbps  |
| PE2(config-pmap-c-qos)#exit                                  | Exit mode                                            |
| PE2(config-pmap-qos)#class c2                                | Assign Class c2 to Policy-map child                  |
| PE2(config-pmap-c-qos)#police cir 50 mbps<br>eir 150 mbps    | Police packets @ Committed information rate 50 mbps  |
| PE2(config-pmap-c-qos)#exit                                  | Exit mode                                            |
| PE2(config-pmap-qos)#class c3                                | Assign Class c3 to Policy-map child                  |
| PE2(config-pmap-c-qos)#police cir 50 mbps<br>eir 150 mbps    | Police packets @ Committed information rate 50 mbps  |
| PE2(config-pmap-c-qos)#exit                                  | Exit mode                                            |
| PE2(config-pmap-qos)#policy-map parent                       | Enter policy-map mode                                |
| PE2(config-pmap-qos)#class cp1                               | Assign Class cp1 to Policy-map parent                |
| PE2(config-pmap-c-qos)#police cir 200 mbps                   | Police packets @ Committed information rate 200 mbps |
| PE2(config-pmap-c-qos)#service-policy child                  | Attaching child policy to Parent                     |
| PE2(config-pmap-c-qos)#exit                                  | Exit mode                                            |
| PE2(config-pmap-qos)#class cp2                               | Assign Class cp2 to Policy-map child                 |
| PE2(config-pmap-c-qos)#police cir 200 mbps                   | Police packets @ Committed information rate 200 mbps |
| <pre>PE2(config-pmap-c-qos)#service-policy child</pre>       | Attaching child policy to Parent                     |
| PE2(config-pmap-c-qos)#exit                                  | Exit mode                                            |
| PE2(config-pmap-qos)#exit                                    | Exit from Policy Map                                 |
| PE2(config) #router ldp                                      | Enter the Router LDP mode                            |
| PE2(config-router)#targeted-peer ipv4<br>11.11.11.11         | Configure targeted peer                              |
| PE2(config-router-targeted-peer)#exit-<br>targeted-peer-mode | Exit Targeted Peer Mode                              |

| <pre>PE2(config-router)# transport-address ipv4 21.21.21.21</pre>                      | Configure transport address                                                                                          |
|----------------------------------------------------------------------------------------|----------------------------------------------------------------------------------------------------|
| PE2(config-router)#exit                                                                | Exit mode                                                                                                    |
| PE2(config)#interface ce45                                                             | Entering Interface Mode                                                                                              |
| PE2(config-if)#ip address 1.1.1.2/24                                                   | Assigning IP Address to interface                                                                                    |
| PE2(config-if)#label-switching                                                         | Enabling Label Switching on the interface.                                                                           |
| PE2(config-if)#enable-ldp ipv4                                                         | Enabling LDP                                                                                                    |
| PE2(config-if) #exit                                                                   | Exit mode                                                                                                    |
| PE2(config)#interface lo                                                               | Entering loopback Interface Mode                                                                                     |
| PE2(config-if)#ip address 21.21.21.21/32 secondary                                     | Assigning IP Address to interface                                                                                    |
| PE2(config-if)#exit                                                                    | Exit interface mode                                                                                                  |
| PE2(config)#interface xe1                                                              | Entering Interface Mode                                                                                              |
| PE2(config-if)#switchport                                                              | Enabling the Interface as Switch port                                                                                |
| PE2(config-if)#mpls-l2-circuit VPWS-VLAN-<br>200 service-template VPWS-Vlan200-Service | Bind the interface to the VC and add the service-template.                                                           |
| PE2(config-if)#mpls-l2-circuit VPWS-VLAN-<br>300 service-template VPWS-Vlan300-Service | Bind the interface to the VC and add the service-template.                                                           |
| PE2(config-if) #service-policy type qos input parent                                   | Assign service-policy to interface on in-direction                                                                   |
| PE2(config-if)#exit                                                                    | Exit interface mode                                                                                                  |
| PE2(config) #router ospf                                                               | Configure the routing process and The Process ID should be a unique positive integer identifying the routing process |
| PE2(config-router)#network 1.1.1.0/24 area 0.0.0                                       | Define the interface on which OSPF runs and associate the area ID (0) with the interface.                            |
| PE2(config-router)#network 21.21.21.21/32<br>area 0.0.0.0                              | Define the interface on which OSPF runs and associate the area ID (0) with the interface.                            |
| PE2(config-router)#exit                                                                | Exit Router OSPF mode                                                                                                |
|                                                                                        |                                                                                                    |

## Validation

#### PE1

Validate LDP session using following show command:

| PE1#show ldp session |         |         |             |          |     |        |
|----------------------|---------|---------|-------------|----------|-----|--------|
| Peer IP Address      | IF Name | My Role | State       | KeepAliv | е   | UpTime |
| 21.21.21.21          | ce45    | Passive | OPERATIONAL | 30       | 00: | 05:40  |

#### Validate virtual circuit status using following command:

| PE1#show | mpls | vc-table  |         |         |           |              |             |        |
|----------|------|-----------|---------|---------|-----------|--------------|-------------|--------|
| VC-ID    | VID  | Inner-VID | Ac-Intf | Nw-Intf | Out Label | Tunnel-Label | Nexthop     | Status |
| 2000200  | N/A  | N/A       | xe2     | ce45    | 24320     | 3            | 21.21.21.21 | Active |
| 2000300  | N/A  | N/A       | xe2     | ce45    | 24321     | 3            | 21.21.21.21 | Active |

Validate QoS configuration and statistics using below commands:

```
PE1#show policy-map interface xe2
Interface xe2
Type QoS statistics status : enabled
Service-policy (qos) input: parent
_____
Class-map (qos): cp1 (match all)
match vlan 200
police cir 200 mbps
 shape 0 kbps (inherited)
    Child Service-policy (qos) : child
    _____
    Class-map (qos): c0 (match all)
     match cos 0
     police cir 50 mbps eir 150 mbps
          matched : 168530 packets, 252795000 bytes
          transmitted : 85295 packets, 127942500 bytes
          dropped : 83235 packets, 124852500 bytes
    Class-map (qos): c1 (match all)
     match cos 1
     police cir 50 mbps eir 150 mbps
                  : 168523 packets, 252784500 bytes
          matched
          transmitted : 85286 packets, 127929000 bytes
          dropped : 83237 packets, 124855500 bytes
    Class-map (qos): c2 (match all)
     match cos 2
     police cir 50 mbps eir 150 mbps
          matched : 168558 packets, 252837000 bytes
          transmitted : 85320 packets, 127980000 bytes
          dropped
                  : 83238 packets, 124857000 bytes
    Class-map (qos): c3 (match all)
     match cos 3
     police cir 50 mbps eir 150 mbps
                  : 168550 packets, 252825000 bytes
          matched
          transmitted : 85310 packets, 127965000 bytes
          dropped : 83240 packets, 124860000 bytes
    Class-map (qos): class-default (match any)
Class-map (qos): cp2 (match all)
match vlan 300
police cir 200 mbps
shape 0 kbps (inherited)
    Child Service-policy (qos) : child
```

```
_____
    Class-map (qos): c0 (match all)
     match cos 0
     police cir 50 mbps eir 150 mbps
          matched : 168597 packets, 252895500 bytes
          transmitted : 85336 packets, 128004000 bytes
                  : 83261 packets, 124891500 bytes
          dropped
    Class-map (qos): c1 (match all)
     match cos 1
     police cir 50 mbps eir 150 mbps
          matched : 168589 packets, 252883500 bytes
          transmitted : 85327 packets, 127990500 bytes
          dropped : 83262 packets, 124893000 bytes
    Class-map (qos): c2 (match all)
     match cos 2
     police cir 50 mbps eir 150 mbps
          matched : 168625 packets, 252937500 bytes
          transmitted : 85358 packets, 128037000 bytes
          dropped : 83267 packets, 124900500 bytes
    Class-map (qos): c3 (match all)
     match cos 3
     police cir 50 mbps eir 150 mbps
    Class-map (qos): class-default (match any)
          matched : 168589 packets, 252883500 bytes
          transmitted : 85333 packets, 127999500 bytes
                  : 83256 packets, 124884000 bytes
          dropped
Service-policy (queuing) output: default-out-policy
Interface Bandwidth 1000000 kbps
_____
Class-map (queuing): q0
shape 1000000 kbps (inherited)
priority level 0
queue-limit 1048576 bytes/8 ms (default)
Class-map (queuing): q1
 shape 1000000 kbps (inherited)
priority level 1
queue-limit 1048576 bytes/8 ms (default)
Class-map (queuing): q2
shape 1000000 kbps (inherited)
priority level 2
queue-limit 1048576 bytes/8 ms (default)
Class-map (queuing): q3
```

| shape 1000000 }                                                                               | kbps (inherited)                                                                   |                                                                                                    |                                                                                                    |                                                                                                    |
|-----------------------------------------------------------------------------------------------|------------------------------------------------------------------------------------|----------------------------------------------------------------------------------------------------|----------------------------------------------------------------------------------------------------|----------------------------------------------------------------------------------------------------|
| priority level<br>queue-limit 104                                                             | 3<br>48576 bytes/8 ms                                                              | (default)                                                                                                    |                                                                                                    |                                                                                                    |
| Class-map (queu:<br>shape 1000000 )<br>priority level<br>queue-limit 104                      | ing): q4<br>kbps (inherited)<br>4<br>48576 bytes/8 ms                              | (default)                                                                                                    |                                                                                                    |                                                                                                    |
| Class-map (queu:<br>shape 1000000 )<br>priority level<br>queue-limit 104                      | ing): q5<br>kbps (inherited)<br>5<br>48576 bytes/8 ms                              | (default)                                                                                                    |                                                                                                    |                                                                                                    |
| Class-map (queu<br>shape 1000000 )<br>priority level<br>queue-limit 104                       | ing): q6<br>kbps (inherited)<br>6<br>48576 bytes/8 ms                              | (default)                                                                                                    |                                                                                                    |                                                                                                    |
| Class-map (queu:<br>shape 1000000 )<br>priority level<br>queue-limit 104                      | ing): q7<br>kbps (inherited)<br>7<br>48576 bytes/8 ms                              | (default)                                                                                                    |                                                                                                    |                                                                                                    |
|                                                                                               |                                                                                    |                                                                                                    |                                                                                                    |                                                                                                    |
| PE1#show policy-<br>Type qos class-r                                                          | -map statistics<br>nap statistics:                                                 | -+                                                                                                    | -+                                                                                                    | -++                                                                                                    |
| PE1#show policy-<br>Type qos class-r<br>+                                                     | -map statistics<br>nap statistics:<br>-+                                           | -+<br>  Match bytes                                                                                                    | +<br>  Dropped pkts                                                                                                    | -++<br>  Dropped Bytes                                                                                                    |
| PE1#show policy-<br>Type qos class-r<br>+                                                     | -map statistics<br>map statistics:<br>-+<br>  Match pkts<br>-+                     | -+<br>  Match bytes<br>-+                                                                                                    | Dropped pkts                                                                                                    | -++<br>  Dropped Bytes  <br>-++                                                                                                    |
| PE1#show policy-<br>Type qos class-r<br>+<br>  Class-map<br>+<br>xe2                          | -map statistics<br>nap statistics:<br>-+<br>  Match pkts<br>-+                     | -+<br>  Match bytes<br>-+                                                                                                    | -+<br>  Dropped pkts<br>-+                                                                                                    | -++<br>  Dropped Bytes  <br>-++                                                                                                    |
| PE1#show policy-<br>Type qos class-r<br>+<br>  Class-map<br>+<br>xe2<br>cp1<br>c0             | -map statistics<br>map statistics:<br>-+<br>  Match pkts<br>-+                     | -+<br>  Match bytes<br>-+                                                                                                    | Dropped pkts                                                                                                    | -++<br>  Dropped Bytes  <br>-++                                                                                                    |
| PE1#show policy-<br>Type qos class-r<br>+                                                     | -map statistics<br>map statistics:<br>-+<br>  Match pkts<br>-+<br>231860<br>231854 | -+<br>  Match bytes<br>-+<br>347790000<br>347781000                                                                                                    | Dropped pkts                                                                                                    | -++<br>  Dropped Bytes  <br>-++<br>171792000<br>171796500                                                                                                    |
| PE1#show policy-<br>Type qos class-r<br>+<br>  Class-map<br>+<br>xe2<br>cp1<br>c0<br>c1<br>c2 | -map statistics<br>nap statistics:<br>-+                                           | Match bytes<br>47790000<br>347781000<br>347836500                                                                                                    | Dropped pkts<br>114528<br>114531<br>114533                                                                                                    | -++<br>  Dropped Bytes  <br>-++<br>171792000<br>171796500<br>171799500                                                                                                    |
| PE1#show policy-<br>Type qos class-r<br>+                                                     | -map statistics<br>nap statistics:<br>-+                                           | <pre>/ Match bytes // Match bytes // 347790000 347781000 347836500 347826000</pre>                                                                                                    | Dropped pkts<br>114528<br>114531<br>114533<br>114534                                                                                                    | ++<br>  Dropped Bytes  <br>++<br>171792000<br>171796500<br>171799500<br>171801000                                                                                                    |
| PE1#show policy-<br>Type qos class-r<br>+                                                     | -map statistics<br>map statistics:<br>-+                                           | Match bytes<br>347790000<br>347781000<br>347836500<br>347826000                                                                                                    | Dropped pkts<br>114528<br>114531<br>114533<br>114534                                                                                                    | ++<br>  Dropped Bytes  <br>++<br>171792000<br>171796500<br>171799500<br>171801000                                                                                                    |
| PE1#show policy-<br>Type qos class-r<br>+                                                     | -map statistics<br>map statistics:<br>-+                                           | Match bytes<br>347790000<br>347781000<br>347836500<br>347826000<br>347899500                                                                                                    | Dropped pkts<br>114528<br>114531<br>114533<br>114534<br>114557                                                                                                    | ++<br>  Dropped Bytes  <br>++<br>171792000<br>171796500<br>171799500<br>171801000<br>171835500                                                                                                    |
| PE1#show policy-<br>Type qos class-r<br>+<br>  Class-map<br>+                                 | -map statistics<br>nap statistics:<br>-+                                           | <pre>/ Match bytes<br/>347790000<br/>347781000<br/>347836500<br/>347826000<br/>347899500<br/>347889000</pre>                                                                                                    | Dropped pkts<br>114528<br>114531<br>114533<br>114533<br>114534<br>114557<br>114558                                                                                       | ++<br>  Dropped Bytes  <br>++<br>171792000<br>171796500<br>171799500<br>171801000<br>171835500<br>171837000                                                                                                    |
| PE1#show policy-<br>Type qos class-r<br>+                                                     | -map statistics<br>map statistics:<br>+                                            | <pre>Hatch bytes Hatch bytes H</pre> | Dropped pkts<br>114528<br>114531<br>114533<br>114533<br>114557<br>114558<br>114563                                                                                       | ++<br>  Dropped Bytes  <br>++<br>171792000<br>171796500<br>171799500<br>171801000<br>171835500<br>171837000<br>171844500                                                                                                    |
| PE1#show policy-<br>Type qos class-r<br>+                                                     | -map statistics<br>map statistics:<br>-+                                           | <pre>  Match bytes<br/>347790000<br/>347781000<br/>347836500<br/>347826000<br/>347899500<br/>347899500<br/>347889000<br/>347944500<br/>347895000</pre>                                                                                                    | Dropped pkts<br>114528<br>114531<br>114533<br>114534<br>114557<br>114558<br>114558<br>114555                                                                             | ++<br>  Dropped Bytes  <br>++<br>171792000<br>171796500<br>171799500<br>171801000<br>171835500<br>171835500<br>171837000<br>171844500<br>171832500                                                                                                    |
| PE1#show policy<br>Type qos class-r<br>+                                                      | -map statistics<br>map statistics:<br>-+                                           | <pre>  Match bytes<br/>  Match bytes<br/> </pre>                                                                                                    | Dropped pkts<br>114528<br>114531<br>114533<br>114534<br>114557<br>114558<br>114563<br>114555                                                                             | ++<br>  Dropped Bytes  <br>++<br>171792000<br>171796500<br>171799500<br>171801000<br>171835500<br>171837000<br>171844500<br>171832500                                                                                                    |
| <pre>PE1#show policy-<br/>Type qos class-r<br/>+</pre>                                        | -map statistics<br>map statistics:<br>-+                                           | <pre>/ Match bytes 347790000 347781000 347836500 347826000 347899500 347899500 347944500 347895000 s:</pre>                                                                                                    | Dropped pkts<br>114528<br>114531<br>114533<br>114534<br>114557<br>114558<br>114558<br>114555                                                                             | <pre>     Dropped Bytes       T1792000     171796500     171799500     171801000     171835500     171837000     171844500     171832500 </pre>                                                                                                    |
| <pre>PE1#show policy-<br/>Type qos class-r<br/>+</pre>                                        | -map statistics<br>map statistics:<br>-+                                           | <pre>  Match bytes<br/>347790000<br/>347781000<br/>347836500<br/>347826000<br/>347899500<br/>347899500<br/>34789900<br/>347944500<br/>347995000<br/>s:<br/>  Total bytes</pre>                                                                                                    | Dropped pkts<br>114528<br>114531<br>114533<br>114534<br>114557<br>114558<br>114558<br>114555<br>  Dropped pkts                                                           | <pre>     Dropped Bytes       Dropped Bytes       171792000     171796500     171799500     171801000     171835500     171837000     171844500     171832500     171832500     Dropped Bytes   </pre>                                                                                                    |
| PE1#show policy<br>Type qos class-r<br>+                                                      | -map statistics<br>map statistics:<br>-+                                           | <pre>  Match bytes<br/>347790000<br/>347781000<br/>347836500<br/>347826000<br/>347899500<br/>347899500<br/>34784500<br/>347944500<br/>347895000<br/>s:<br/>  Total bytes</pre>                                                                                                    | Dropped pkts<br>114528<br>114531<br>114533<br>114534<br>114557<br>114558<br>114563<br>114555<br>                                                                         | <pre>     Dropped Bytes       171792000     171796500     171799500     171801000     171835500     171837000     171832500     171832500     the second second sec</pre> |
| PE1#show policy<br>Type qos class-r<br>+                                                      | -map statistics<br>map statistics:<br>                                             | <pre>  Match bytes<br/>347790000<br/>347781000<br/>347836500<br/>347826000<br/>347899500<br/>347899500<br/>347944500<br/>347944500<br/>347995000<br/>s:<br/>  Total bytes<br/>  Total bytes</pre>                                                                                                    | <pre>     Dropped pkts     114528     114531     114533     114534     114557     114558     114563     114555     Propped pkts     Propped pkts     Propped pkts </pre> | <pre>+++   Dropped Bytes   +++   171792000 171796500 171799500 171801000 171835500 171835500 171837000 171844500 171832500 +++   Dropped Bytes   +++   Dropped Bytes   +++</pre>                                                                                                    |
| PE1#show policy<br>Type qos class-r<br>+                                                      | -map statistics<br>map statistics:<br>-+                                           | <pre>  Match bytes<br/>  Match bytes<br/> </pre>                                                                                                    | <pre>     Dropped pkts     114528     114531     114533     114534     114557     114558     114563     114555     Dropped pkts     229131     22928 </pre>              | <pre>++   Dropped Bytes   ++ 171792000 171796500 171799500 171801000 171835500 171835500 171844500 171832500 ++   Dropped Bytes   ++ 343705500 242951000</pre>                                                                                                    |
| PE1#show policy<br>Type qos class-r<br>+                                                      | -map statistics<br>map statistics:<br>+                                            | <pre>  Match bytes<br/>347790000<br/>347781000<br/>347836500<br/>347826000<br/>347899500<br/>347899500<br/>34789900<br/>347944500<br/>347995000<br/>s:<br/>  Total bytes<br/>+</pre>                                                                                                    | Dropped pkts<br>114528<br>114531<br>114533<br>114534<br>114557<br>114558<br>114553<br>114555<br>Dropped pkts<br>229131<br>22928<br>22928<br>22927                        | <pre>++   Dropped Bytes   ++   171792000 171796500 171799500 171801000 171835500 171835500 171832500 171832500 ++   Dropped Bytes   ++ 343705500 343851000 242099500</pre>                                                                                                    |
| qЗ | 2798111 | 4197172500 | 114702 | 172057500 |
|----|---------|------------|--------|-----------|
| q4 | 2798195 | 4197300000 | 114762 | 172147500 |
| q6 | 23      | 1886       | 0      | 0         |
| q7 | 249     | 21339      | 0      | 0         |

#### PE2

Validate LDP session using following show command:

| PE2#show ldp session |         |         |             |          |      |        |
|----------------------|---------|---------|-------------|----------|------|--------|
| Peer IP Address      | IF Name | My Role | State       | KeepAliv | e I  | UpTime |
| 11.11.11.11          | ce45    | Active  | OPERATIONAL | 30       | 00:0 | 06:59  |

#### Validate virtual circuit status using following command:

| PE2#show | mpls | vc-table  |         |         |           |              |             |        |
|----------|------|-----------|---------|---------|-----------|--------------|-------------|--------|
| VC-ID    | VID  | Inner-VID | Ac-Intf | Nw-Intf | Out Label | Tunnel-Label | Nexthop     | Status |
| 2000200  | N/A  | N/A       | xel     | ce45    | 24320     | 3            | 11.11.11.11 | Active |
| 2000300  | N/A  | N/A       | xel     | ce45    | 24321     | 3            | 11.11.11.11 | Active |

```
Validate QoS configuration and statistics using below commands:
PE2#show policy-map interface xe1
Interface xel
Type QoS statistics status : enabled
Service-policy (queuing) output: default-out-policy
Interface Bandwidth 1000000 kbps
_____
Class-map (queuing): q0
 shape 1000000 kbps (inherited)
priority level 0
 queue-limit 1048576 bytes/8 ms (default)
      Output
         Total
                    : 6205481 packets, 9419929266 bytes
                    : 6205548 packets, 9420032490 bytes
        Green
        Yellow
                    : 0 packets, 0 bytes
Class-map (queuing): q1
 shape 1000000 kbps (inherited)
priority level 1
 queue-limit 1048576 bytes/8 ms (default)
      Output
                    : 6205580 packets, 9420081066 bytes
        Total
                    : 6205651 packets, 9420188844 bytes
        Green
        Yellow
                     : 0 packets, 0 bytes
Class-map (queuing): q2
 shape 1000000 kbps (inherited)
priority level 2
 queue-limit 1048576 bytes/8 ms (default)
```

Output

```
Total
                : 6205681 packets, 9420260190 bytes
                : 6205798 packets, 9420410472 bytes
      Green
                : 0 packets, 0 bytes
      Yellow
Class-map (queuing): q3
shape 1000000 kbps (inherited)
priority level 3
queue-limit 1048576 bytes/8 ms (default)
    Output
      Total
               : 3102900 packets, 4710206754 bytes
      Green
                : 3102934 packets, 4710258366 bytes
      Yellow
               : 0 packets, 0 bytes
Class-map (queuing): q4
shape 1000000 kbps (inherited)
priority level 4
queue-limit 1048576 bytes/8 ms (default)
    Output
               : 3102984 packets, 4710337302 bytes
      Total
      Green
                : 3103019 packets, 4710388914 bytes
               : 0 packets, 0 bytes
      Yellow
Class-map (queuing): q5
shape 1000000 kbps (inherited)
priority level 5
queue-limit 1048576 bytes/8 ms (default)
Class-map (queuing): q6
shape 1000000 kbps (inherited)
priority level 6
queue-limit 1048576 bytes/8 ms (default)
Class-map (queuing): q7
shape 1000000 kbps (inherited)
priority level 7
queue-limit 1048576 bytes/8 ms (default)
PE2#show policy-map statistics
Type qos class-map statistics:
+-----+
  Class-map | Match pkts | Match bytes | Dropped pkts | Dropped Bytes |
+-----+
Type queuing class-map statistics:
+-----+
| Class-map | Total pkts | Total bytes | Dropped pkts | Dropped Bytes |
+----+
ce45
             29
                          2378
                                       0
                                                    0
q6
```

| q7  | 295     | 25051      | 0 | 0 |
|-----|---------|------------|---|---|
| xe1 |         |            |   |   |
| q0  | 6339725 | 9623710140 | 0 | 0 |
| ql  | 6339793 | 9623811846 | 0 | 0 |
| q2  | 6339857 | 9623908998 | 0 | 0 |
| q3  | 3169947 | 4811984100 | 0 | 0 |
| q4  | 3170018 | 4812088842 | 0 | 0 |
|     |         |            |   |   |

# CHAPTER 21 Subinterface Queuing

In Qumran devices, every physical port has default eight priority queues and subinterface has default 4 priority queues when service-queue profile1 is active and 8 queues (distributed between 4 priorities) when service-queue profile2 is active. Physical port queues are created during initialization while the subinterface queues will be created/deleted when encap is set/unset respectively on subinterface. Whenever QoS feature is enabled, all priority queues of the physical ports/subinterafce will be configured with certain default egress queuing parameters.

In order to customize the treatment on the priority queues, queuing policy-map infrastructure need to be used.

# **Configuring Subinterface Queues**

Subinterface queues are nothing different then the physical ports queues expect that number of queues assigned to a subinterface can be set via profile and by-default profile1 is set which sets 4 queues to be created for services.

User can configure the service-queue profile via cli "hardware-profile service-queue (profile1 | profile2)".

Profile1 supports 4 new queues creation for services, which is also a default profile. Profile2 supports 8 new queues creation for services.

These queues will be created or deleted when the encap is set or unset on a subinterface respectively. Like and other interface, subinterface has a default ingress egress mapping profile. i.e. dscp-to-queue and dscp-color-to-dscp respectively. Subinterface has default queuing-policy in order to support QoS treatment on the queues.

Mapping profiles (dscp-to-queue and dscp-color-to-dscp) maps packets dscp to/from 8 traffic classes. When the hardware-queues created are 4, 8 traffic classes will be mapped to these 4 hardware-queues implicitly as shown in Table 21-13:

| Traffic class | Queue |
|---------------|-------|
| 0             | 0     |
| 1, 2, 3       | 1     |
| 4, 5          | 2     |
| 6-7           | 3     |

#### Table 21-13: Traffic class to queue mapping

This map can be checked via this command:

```
show queue remapping
```

#### Output:

Port queue remapping:

| +- | Queue/tc | -+<br> <br> | hardware-queue | +<br> <br> |
|----|----------|-------------|----------------|------------|
|    | 0        |             | 0              |            |
|    | 1        |             | 1              |            |
|    | 2        |             | 2              |            |
|    | 3        |             | 3              |            |
|    | 4        |             | 4              |            |
|    | 5        |             | 5              |            |
| I  | 6        |             | 6              |            |

|   | 7 | 1 | 7 |   |
|---|---|---|---|---|
| + |   | + |   | + |

#### Service queue remapping:

| +- | Queue/tc | -+-   | hardware-queue |
|----|----------|-------|----------------|
| +- | 0        | - + - | 0              |
|    | 1        |       | 1              |
|    | 2        | Ι     | 1              |
|    | 3        |       | 1              |
|    | 4        | Ι     | 2              |
|    | 5        | Ι     | 2              |
|    | 6        | Ι     | 3              |
|    | 7        |       | 3              |
| +- |          | -+-   |                |

When the number of profile 2 is active, number of new queues created will be 8 and the traffic class to hardware queues map will be one to one.

This map can be checked via this command:

show queue remapping

#### Output:

| Por | t queue i | remap | ping:          |   |
|-----|-----------|-------|----------------|---|
| +   | Queue/tc  |       | hardware-queue | + |
| +   |           | +     |                | + |
|     | 0         |       | 0              |   |
|     | 1         |       | 1              |   |
|     | 2         |       | 2              |   |
| Ι   | 3         |       | 3              |   |
| Ι   | 4         |       | 4              |   |
|     | 5         |       | 5              | I |
| Ι   | 6         |       | 6              |   |
| Ι   | 7         |       | 7              | Ι |
| +   |           | +     |                | + |

#### Service queue remapping:

| +- | Queue/tc | +<br>  hardware-queue<br>+ | +-<br> <br>+- |
|----|----------|----------------------------|---------------|
|    | 0        | 0                          |               |
| Ι  | 1        | 1                          |               |
| Ι  | 2        | 2                          |               |
|    | 3        | 3                          |               |
| Ι  | 4        | 4                          |               |
|    | 5        | 5                          |               |
| Ι  | 6        | 6                          |               |
| Ι  | 7        | 7                          |               |
| +- |          | +                          | -+            |

# **Configuring Default Queuing Policy-Map**

When the QoS feature is enabled, all subinterfaces is supplied with a default policy-map of queuing type. The default policy-map is created with the name "default-subif-out-policy" which is reserved and modifying parameters in this policy-map is reflected on all subinterfaces that do not have customized queuing policy-maps. Customized queuing policy-maps can be created and bound to subinterface to treat subinterface differently from the default configuration.

Default queuing-policy can be accessed via following cli:

policy-map type queuing default subif-default-out-policy

Classes mapped to default queues can be accessed via the following commands.

In case of profile1:

```
class type queuing default (q0|q1|q2|q3)
```

In case of profile2:

class type queuing default (q0|q1|q2|q3|q4|q5|q6|q7)

User can configure all the queue parameters like shaping, scheduling, wred, taildrop same as on port. Show commands to verify the config and stats are same. For these configurations please check respective chapters as described in the document.

# **Displaying Policy-Map Configuration**

With profile1 enabled, 4 priority level 0-3 will be configured by default on 4 queues as below:

- Queue 0: priority level 0
- Queue 1: priority level 1
- Queue 2: priority level 2
- Queue 3: priority level 3

```
(config) #show policy-map interface xel1.1
Interface xell.1
Type Queuing policy-map : subif-default-out-policy
Class-map (queuing): q0
 shape 1000000 kbps (inherited)
priority level 0
 queue-limit 1253376 bytes/10 ms (default)
Class-map (queuing): q1
 shape 1000000 kbps (inherited)
priority level 1
 queue-limit 1253376 bytes/10 ms (default)
      Output
                      : 4109055 packets, 279534060 bytes
         Total
         Green
                      : 4120123 packets, 280222424 bytes
         Yellow
                      : 0 packets, 0 bytes
      Rate
                      : 768646.000 kbps
```

```
Class-map (queuing): q2
shape 1000000 kbps (inherited)
priority level 2
queue-limit 1253376 bytes/10 ms (default)
Class-map (queuing): q3
shape 1000000 kbps (inherited)
priority level 3
queue-limit 1253376 bytes/10 ms (default)
```

With profile2 enabled, 4 priority level 0-3 will be configured by default on 8 queues as below:

- Queue 0: priority level 0
- Queue 1: priority level 1
- Queue 2: priority level 1
- Queue 3: priority level 1
- Queue 4: priority level 2
- Queue 5: priority level 2
- Queue 6: priority level 3
- Queue 7: priority level 3

(config) #show policy-map interface xel1.1

Interface xel1.1

Type Queuing policy-map : subif-default-out-policy

```
Class-map (queuing): q0
shape 1000000 kbps (inherited)
priority level 0
queue-limit 1253376 bytes/10 ms (default)
```

```
Class-map (queuing): q1
shape 1000000 kbps (inherited)
priority level 1
queue-limit 1253376 bytes/10 ms (default)
```

```
Class-map (queuing): q2
shape 1000000 kbps (inherited)
priority level 1
queue-limit 1253376 bytes/10 ms (default)
```

```
Class-map (queuing): q3
shape 1000000 kbps (inherited)
priority level 1
queue-limit 1253376 bytes/10 ms (default)
```

```
Class-map (queuing): q4
 shape 1000000 kbps (inherited)
priority level 2
queue-limit 1253376 bytes/10 ms (default)
Class-map (queuing): q5
 shape 1000000 kbps (inherited)
priority level 2
queue-limit 1253376 bytes/10 ms (default)
Class-map (queuing): q6
 shape 1000000 kbps (inherited)
priority level 3
queue-limit 1253376 bytes/10 ms (default)
Class-map (queuing): q7
 shape 1000000 kbps (inherited)
priority level 3
queue-limit 1253376 bytes/10 ms (default)
```

## **Creating a User-Defined Queuing Policy-Map**

Qumran supports the creation of customized policy-map in which all 4 priority queues can be accessed. The following is the command to create a customized default policy-map:

(no|) policy-map type queuing NAME

Class-maps can be configured matching queues via following cli:

(no|) class-map type queuing NAME

Match queue/queues in the class-map via following cli :

(no|) match queue <0-7>

Note: The match queue range 0-7 is valid only for port queues classification when service-queue profile1 is active.

In case of profile1, service queues can be matched from 0-3 only.

For service queues/subinterface, the valid range is 0-3 with service-queue profile1 (4 queue per subinterface) and 0-7 with profile2 (8 queue per subinterface).

Once the policy-map and class-maps are configured, class-maps can be configured in the policy-map with the following command:

class type queuing NAME

### **Binding a User-Defined Queuing Policy-Map**

Customized queuing policy-maps take affect only when the configuration is bound to an interface. Queuing policy-maps can be bound to the port with the following command:

service-policy type queuing output NAME

Where NAME represents the name of the queuing policy-map.

For example:

```
class-map type queuing data
match queue 0
!
class-map type queuing signal
match queue 3
I.
class-map type queuing voice
match queue 1
!
policy-map type queuing configPolicy1
 class type queuing class-default-q
 exit
 class type queuing data
 exit
 class type queuing signal
 exit
 class type queuing voice
 exit
I
interface xell.1
 service-policy type queuing output configPolicy1
```

Queue(s) which are not matched in any class in a user-defined policy-map, will be mapped to Class-default-q by default. This class-default-q is a by-default created class in a user-defined policy-map.

### **Displaying Policy-Map Configuration**

```
(config-if) #do show policy-map in xel1.1
Interface xell.1
Type Queuing policy-map : configPolicy1
Class-map (queuing): class-default-q
 shape 1000000 kbps (inherited)
 wfq-queue weight 1
 queue-limit 1253376 bytes/10 ms (default)
match queue 2
Class-map (queuing): data
 shape 1000000 kbps (inherited)
 wfq-queue weight 1
 queue-limit 1253376 bytes/10 ms (default)
match queue 0
Class-map (queuing): signal
 shape 1000000 kbps (inherited)
 wfq-queue weight 1
 queue-limit 1253376 bytes/10 ms (default)
```

```
match queue 3
Class-map (queuing): voice
shape 1000000 kbps (inherited)
wfq-queue weight 1
queue-limit 1253376 bytes/10 ms (default)
match queue 1
Output
Total : 2321147 packets, 157909736 bytes
Green : 2337514 packets, 158952312 bytes
Yellow : 0 packets, 0 bytes
Rate : 773130.375 kbps
```

### **Displaying Policy-Map Rate Statistics**

```
#show policy-map statistics type queuing rate mbps
+----+
             | Rate (in mbps) |
     Class-map
+----+
xe11.1
                 773.104
voice (q1)
#show policy-map statistics type queuing rate kbps
Class-map
                Rate (in kbps) |
+----+
xe11.1
voice (q1)
                 772400.062
#show policy-map statistics type queuing rate gbps
+----+
      Class-map |
                  Rate (in gbps) |
+----+
xe11.1
voice (q1)
                 0.774
```

# **Displaying Interface Queue Counters**

```
#show interface xell.1 counters queue-stats
E - Egress, I - Ingress, Q-Size is in bytes
 _____+
+ -
| Queue/Class-map | Q-Size | Tx pkts | Tx bytes | Dropped pkts | Dropped bytes|
(E) 1253376 O
                   0
q0
                                0
                                          0
q1
        (E) 1253376 1402466359 95367712820 0
                                          0
        (E) 1253376 0 0
                               0
                                          0
q2
q3
        (E) 1253376 O
                      0
                               0
                                          0
```

# **Configuration Considerations**

- Max 1 level of user defined hierarchy is supported on subinterface.
- Only match queue is allowed in the class in user-define queuing policy-map.
- In user-defined policy-map, all the classes will be in wfq scheduling manner.
- Class-default-q is a self-created class map as part a policy map. It cannot be created nor be destroyed. It will be displayed only when user access it. Executing command "no class-default-q", will un-configure all the configurations of class-default-q.
- User can configure all queuing parameters like weight, priority, queue-limit, wred and shape in a class inside policy.
- Valid priority range is 0-3 and match queue will be 0-3 in case of profile1 and 0-7 in case of profile2.
- Update is possible in the policy-map except the update of match criteria. Once the class with some match criteria is used in a policy-map, it cannot be updated.
- Subinterface queuing can be achieved via vlan-shaping (match interface) as well as via default queues.
- User-defined policy with match subinterface can only be attached on parent interface if subinterface is not attached to user-defined policy-map.
- If user-defined policy with match subinterface is attached on parent interface, sub-interface's default policy-map and port shaper will be removed implicitly from subinterface.
- If the user-defined-policy is applied on parent interface matching subinterface, traffic will go to the queues created via user-defined-service-policy and the queue stats for subinterface will only be displayed via service-policy. The subinterfaces not matched in the user-defined-service policy will go to their own queues only and not to class-default as happens in case of vlan shaping.
- On encap delete from subinterface, all the qos configuration will be removed implicitly from the subinterafce.
- If the port shaper is applied on parent port and on subinterface as well, minimum shape rate will take effect.
- Queue shape percent for subinterface queues, will be calculated as in following manner:
- Percentage will be calculated from the Effective Max speed, which will be calculated as follows:

max\_speed = parent\_ifp->speed.

If shaper is applied on parent port:

max\_speed = parent\_port\_shaper

If shaper is applied on subinterface:

max\_speed = subinterface\_shaper

• When only subinterfaces are created with default or no queuing policy-map (when qos is disabled), max supported number of services in case of 4-queue profiles and 8-queue profile are as follows:

QMX : With 4 queues 8K services can be supported but total number of services will be half of the limit supported in case of 8 queues i.e. 4K services approx.

QAX : With 4 queues 4K services can be supported but total number of services will be half of the limit supported in case of 8 queues i.e. 2K services approx.

QUX : With 4 queues 2K services can be supported but total number of services will be half of the limit supported in case of 8 queues i.e. 1K services approx.

- In the case of user-defined queuing, each class represents 1 scheduler each, so it needs to be taken into consideration while configuring max number of services that can be supported with user-defined policy.
- Max number of scheduler and connectors are as follows:

QMX: BCM88370\_B0 MAX\_NUM\_CL\_SCHD\_QMX 16384 MAX\_NUM\_FQ\_SCHD\_QMX 16128 QAX: BCM88470 MAX\_NUM\_CL\_SCHD\_QAX 7936 NUM\_FQ\_SCHD\_QAX 7936

QUX: BCM88270 MAX\_NUM\_CL\_SCHD\_QUX 4096 MAX\_NUM\_FQ\_SCHD\_QUX 3840

Max number of Voqs that can be created will be derived from below formula:

MAX\_NUM\_VOQ\_CONN\_QMX (((64\*1024)/NUM\_CUSTOM\_QUEUE)/2) MAX\_NUM\_VOQ\_CONN\_QAX (((32\*1024)/NUM\_CUSTOM\_QUEUE)/2) MAX\_NUM\_VOQ\_CONN\_QUX (((16\*1024)/NUM\_CUSTOM\_QUEUE)/2) Where NUM\_CUSTOM\_QUEUE will be based upon service-queue profile set. i.e. 4 for profile1 and 8 for profile2.

Scheduler and queues used for physical interfaces are included in these.

- Subinterface queuing is not supported for lag subinterface and L2VPN/ELINE services on Q1 devices (QMX/QAX/ QUX).
- When multiple traffic class is mapped to single service queue i.e tc 1,2,3 are mapped to queue1, traffic load shared between the traffic class inside the particular queue randomly.

# Quality of Service Command Reference

# CHAPTER 1 Quality of Service Commands

This chapter is a reference for the ingress Quality of Service (QoS) and hierarchical QoS commands.

- class-map type
- class type qos
- class type queuing
- clear qos statistics
- clear interface counters
- I2 queue exp (Qumran)
- egress I3 exp encap map (Qumran)
- queue cos
- egress dscp map
- ingress cos map
- ingress dscp map
- ingress exp map
- low-delay-tolerance-profile
- match access-group
- match cos
- match cos inner
- match dscp
- match ethertype
- match ip rtp
- match ipv6 dscp
- match ipv6 layer4
- match ipv6 precedence
- match layer4
- match mpls
- match precedence
- match traffic-type
- match vlan
- match vlan inner
- police
- policy-map
- priority level <0-7>
- priority (QoS)
- qos (enable | disable)
- qos map-profile (Qumran)
- qos map-profile (Qumran2)

- qos profile
- qos profile exp-encap (Qumran)
- qos profile precedence-to-precedence
- qos profile precedence-to-queue
- qos profile queue-to-exp (Qumran2)
- qos red-drop-disable
- qos remark
- qos statistics
- qos untagged-priority
- queue exp (Qumran2)
- queue-limit
- random-detect
- shape
- shape rate
- service-policy type qos
- service-policy type queuing
- service-queue
- set cos
- set dscp
- set precedence
- set queue
- show class-map
- show interface counters
- show policy-map
- show policy-map interface
- show qos-profile
- show qos-profile interface
- show queuing interface
- show running-config qos
- storm-control
- trust dscp
- wfq-queue weight
- vc-qos map-profile
- vpls-qos map-profile

## class-map type

Use this command to create a class-map of type gos or queuing.

Use the no command to remove a class-map.

- Note: A class-map without any match qualification behaves similar to a default class by matching all the packets on the interface it is attached via a service policy.
- Note: In a class-map, adding a match criteria will have silent exit and will not proceed with operation.
- Note: In match-all class-map, only a single value with any criteria can exist. Adding a new value for the existing criteria will update the same rule. Multiple values with the same criteria can be added in a "match-any" class-map

#### **Command Syntax**

```
class-map (type qos|queuing|) (match-any|match-all|) NAME
no class-map (type qos|queuing|) NAME
```

#### Parameters

| qos       | Ingress/egress class map.                                 |
|-----------|-----------------------------------------------------------|
| queuing   | Egress class map.                                         |
| NAME      | Specify the class map name (maximum length 32 characters) |
| match-any | Match any parameter (boolean OR)                          |
| match-all | Match all parameters (boolean AND)                        |

#### Default

By default, the type is gos. By default, the match type is match-all.

#### **Command Mode**

**Configuration Mode** 

#### Applicability

This command was introduced in OcNOS version 3.0.

```
#configure terminal
(config)#class-map type qos C_QOS1
```

### class type qos

Use this command to add a QoS class-map to a qos policy map.

Use the no command to remove a QoS class-map from the policy map.

Note: Priority of class in policy-map is as follow:

- Match-all" class-maps will have priorities equal to number of match types specified in class-map "Match-any."
- Will have lowest priority which will be the same as priority of "match-all" with one match type.
- Only policer action is supported in the class having "match access-grp" criteria in match-any class-map.

#### **Command Syntax**

```
class (type qos|) (NAME|class-default)
no class (type qos|) (NAME|class-default)
```

#### Parameters

NAME Specify the class map name

#### Default

By default, class is type qos

#### **Command Mode**

Policy-map mode

#### Applicability

This command was introduced in OcNOS version 3.0.

```
(config)#
(config)#policy-map type qos PP
(config-pmap-que)#class type qos C_PP_1
```

# class type queuing

Use this command to add a queuing class-map to a queuing policy map.

Default queuing class cannot be deleted.

#### **Command Syntax**

```
class type queuing default (q0|q1|q2|q3|q4|q5|q6|q7)
```

#### Parameters

| NAME            | Specify the class map name |
|-----------------|----------------------------|
| <q0-q7></q0-q7> | Default queue name         |

#### Default

No default value is specified

#### **Command Mode**

Policy Map type queuing Mode

#### Applicability

This command was introduced in OcNOS version 3.0.

```
(config)#
(config)#policy-map type queuing default default-out-policy
(config-pmap-que)#class type queuing default q0
```

### clear qos statistics

Use this command to clear the quality of service (QoS) statistics.

#### **Command Syntax**

```
clear qos statistics (interface IFNAME|) ((type qos|type qos input|type qos
output|type queuing|type all)|)
```

#### Parameters

NAME Specify which interface to clear.

#### Default

By default, type QoS, type queuing class statistics on all interface's will be cleared, if no parameters configured

#### **Command Mode**

Privileged Exec mode

#### Applicability

This command was introduced in OcNOS version 3.0.

#### Examples

#clear qos statistics

# clear interface counters

Use this command to clear all the interface counters.

#### **Command Syntax**

clear interface counters

#### Parameters

NA

Default

#### **Command Mode**

Privileged Exec mode

### Applicability

This command was introduced in OcNOS version 3.0.

#### Examples

#clear interface counters
#

# I2 queue exp (Qumran)

Use this command to map a queue color to the some exp value for L2 traffic.

Use the no form of this command to remove the map.

Note: Color is an optional parameter. If not provided, the same map is set for all colors.

#### **Command Syntax**

```
12 queue <0-7> (color (green|yellow|red|all)|) exp <0-7>
no 12 queue <0-7> (color (green|yellow|red|all)))
```

#### **Parameters**

| <0-7> | Identifying queue number   |
|-------|----------------------------|
| color | (green   yellow   red all) |
| <0-7> | EXP value                  |

#### Default

By default, queue values are one-to-one mapped to Exp. For example, queue 0 exp 0, queue 1 exp 1, and so on.

#### **Command Mode**

config-egress-exp-encap-map

#### Applicability

This command was introduced in OcNOS version 3.0 and this command is applicable for Qumran.

#### Example

```
(config) #qos profile exp-encap default
(config-egress-exp-encap-map)#12 queue 2 exp 1
(config-egress-exp-encap-map)#12 queue 4 color yellow exp 3
```

Color is an optional parameter, so if users do not provide color for all colors, the same EXP is set. If users provide color, then only that specific color egress map is changed. If, however, users provide a map for all colors, as well as maps without color, the map with color will take priority.

For example,

```
(config-egress-exp-encap-map) #no 12 queue 1 color green
(config-egress-exp-encap-map) #no 12 queue 1
```

If a user wants to remove all the mapping of queue (for all colors), then there is no need to provide color, else the user can provide a specific color to remove a specific map.

## egress I3 exp encap map (Qumran)

Use this command to map a DSCP value to the some EXP value.

For L3 traffic, use the no form of this command to remove the map.

#### **Command Syntax**

13 dscp <0-63> exp <0-7> no 13 dscp <0-63>

#### Parameters

<0-63> DSCP value <0-7> EXP value

#### Default

By default, 8 DSCP values are mapped to one exp. For example: DSCP 0-7 exp 0, DSCP 8-15 exp 1.

### Command Mode

config-egress-exp-encap-map

#### Applicability

This command was introduced in OcNOS version 3.0 and this command is applicable for Qumran.

```
(config)#qos profile exp-encap default
(config-egress-exp-encap-map)#13 dscp 20 exp 1
(config-egress-exp-encap-map)#13 dscp 40 exp 2
```

### queue cos

Use this command to map a queue value to the CoS value.

Use the no form of this command to remove the map.

Note: Egress CoS map will be taking effect only when remark CoS is enabled.

Note: Color is an optional parameter. If not provided, the same map will be set for all colors.

#### **Command Syntax**

```
queue <0-7> (color (green|yellow|red|all)|) cos <0-7>
no queue <0-7> (color (green|yellow|red|all)))
```

#### **Parameters**

| <0-7> | Identifying queue number |
|-------|--------------------------|
| color | (green yellow red all)   |
| <0-7> | CoS value                |

#### Default

By default, CoS to queue mapping is one to one.

#### **Command Mode**

config-egress-cos-map

#### Applicability

This command was introduced in OcNOS version 3.0.

#### Example

```
(config) #qos profile queue-color-to-cos default
(config-egress-cos-map) #queue 1 color green cos 5
(config-egress-cos-map) #queue 1 cos 6
```

Color is an optional parameter. So if users do not provide color, for all colors same CoS remarking will be set. If user provides color, then only for that specific color egress map will be changed. If user provides map for all colors as well as without color, map with color will take priority.

```
(config-egress-cos-map)#no queue 1 color green
(config-egress-cos-map)#no queue 1
```

If user want to remove all the mapping of queue (for all colors) no need to provide color, else can provide specific color to remove specific map.

### egress dscp map

Use this command to map a queue to a DSCP value.

Use the no form of this command to remove the map.

Note: Egress DSCP map will be taking effect only when remark DSCP is enabled.

Note: Color is an optional parameter. If not provided, the same map will be set for all colors.

#### **Command Syntax**

```
queue <0-7> (color (green|yellow|red|all)|) dscp <0-63>
no queue <0-7> (color (green|yellow|red|all)))
```

#### Parameters

| <0-7>  | Identifying queue number |
|--------|--------------------------|
| color  | (green yellow red all)   |
| <0-63> | DSCP value               |

#### Default

By default, 8 DSCP values are mapped to one queue.

For example: DSCP 0-7 queue 0, DSCP 8-15 queue 1.

#### **Command Mode**

config-egress-dscp-map

#### Applicability

This command was introduced in OcNOS version 3.0.

#### Example

```
(config) #qos profile dscp-to-dscp default
(config-egress-dscp-map) #dscp 20 color yellow dscp 40
(config-egress-dscp-map) #dscp 20 dscp 36
```

If user specifies color in map then map will be set for that specific color else for all colors same map will be set.

(config-egress-dscp-map)#no dscp 20 color yellow (config-egress-dscp-map)#no dscp 20

If user want to remove all the mapping of dscp (for all colors) no need to provide color, else can provide specific color to remove specific map.

### ingress cos map

Use this command to map a CoS value to the queue.

Use the no form of this command to remove the map.

Note: Color mapping is fixed: DEI 0 will be mapped to color "green" and DEI 1 will be mapped to color "yellow."

#### **Command Syntax**

```
cos <0-7> queue <0-7>
no cos <0-7>
```

#### Parameters

| <0-7> | CoS value                |
|-------|--------------------------|
| <0-7> | Identifying queue number |

#### Default

By default, CoS to queue mapping is one to one.

#### **Command Mode**

config-ingress-cos-map

#### Applicability

This command was introduced in OcNOS version 3.0.

```
(config)#qos profile cos-to-queue default
(config-ingress-cos-map)#cos 1 queue 2
```

### ingress dscp map

Use this command to map a DSCP value to the queue.

Use the no form of this command to remove the map.

- Note: You can "remark" the DSCP value for the incoming traffic at ingress via map by setting the last "DSCP" field. You still need to match traffic with the incoming DSCP value in the class-map even if you are remarking them at ingress via a DSCP map. Traffic will be received with remarked DSCP value at egress if no egress DSCP map is applied. If an egress DSCP map (such as DSCP-to-DSCP) is applied at the egress port, and DSCP remarking is enabled, DSCP will be remarked again according to the mapping given for the remarked DSCP (the DSCP value given in ingress DSCP map).
- Note: Last "DSCP" parameter is remark\_DSCP value, which if provided will be set as the same ingress DSCP value. Color is an optional parameter. If not provided, it will be set as the default value. Please refer the Configuration Guide for the default value table.

#### **Command Syntax**

```
dscp <0-63> queue <0-7> (color (green|yellow|red)|) (dscp <0-63>|)
no dscp <0-63>
```

#### Parameters

| <0-63> | DSCP value               |
|--------|--------------------------|
| <0-7>  | Identifying queue number |
| color  | (green yellow red)       |

#### Default

By default, 8 DSCP values are mapped to one queue.

For example: DSCP 0-7 queue 0, DSCP 8-15 queue 1.

#### Command Mode

config-ingress-dscp-map

#### Applicability

This command was introduced in OcNOS version 3.0.

```
(config) #qos profile dscp-to-queue default
(config-ingress-dscp-map) #dscp 1 queue 2
```

### ingress exp map

Use this command to map a exp value to the queue.

Use the no form of this command to remove the map.

Note: Color is an optional parameter. If not provided, color will be set to green.

#### **Command Syntax**

```
exp <0-7> queue <0-7> (color (green|yellow|red)|)
no exp <0-7>
```

#### Parameters

| <0-7> | EXP value                |
|-------|--------------------------|
| <0-7> | Identifying queue number |
| color | (green yellow red)       |

#### Default

By default, EXP to queue mapping is one to one.

#### **Command Mode**

config-ingress-exp-queue-map

#### Applicability

This command was introduced in OcNOS version 3.0.

```
(config) #qos profile exp-to-queue default
(config-ingress-exp-queue-map) #exp 1 queue 4 color green
(config-ingress-exp-queue-map) #exp 2 queue 3
```

# low-delay-tolerance-profile

Use this command to configure low delay tolerance profile on queues.

Use the no command to remove the applied profile.

#### **Command Syntax**

```
low-delay-tolerance-profile
no low-delay-tolerance-profile
```

#### Parameters

None

#### Default

By default, applied to queue 7 implicitly

#### **Command Mode**

Policy-class-map queuing mode

Policy map-class type queuing mode

#### Applicability

This command was introduced in OcNOS version 4.0

```
(config) #policy-map type queuing default default-out-policy
(config-pmap-que-def) #class type queuing default q0
(config-pmap-c-que-def) #low-delay-tolerance-profile
```

### match access-group

Use this command to classify the group based on the access group.

Use the no command remove access group match criteria from a class map

Note: Match access-group is allowed only in "match-any" class type.

When match access-grp is configured, no more match criteria can be supported in the class-map.

When access-list is being used in class-map for match, only "permit rules" are allowed in the access-list.

#### **Command Syntax**

match access-group NAME

#### Parameters

NAME Specify the access group name

#### Default

No default value is specified

#### **Command Mode**

Class-map mode

#### Applicability

This command was introduced in OcNOS version 3.0.

```
(config)# class-map match-any class_acl
(config-cmap-qos)# match access-group my acl
```

### match cos

Use this command to classify the traffic based on CoS

Use the no command to remove the match configuration.

Note: The match commands which accept range has silent exit which makes removal of these match configuration easier. For example, classify the traffic based on CoS using the command match cos 2, 4, 6 and remove the match configuration using the command no match cos 2-6.

#### **Command Syntax**

match cos WORD

Note: Below no command is applicable for class-map of type match-any.

```
no match cos (WORD|all)
```

Note: Below no command is applicable for class-map of type match-all.

no match cos

#### Parameters

| WORD | CoS value or list of specified CoS values. Valid values are from 0 to 7. |
|------|--------------------------------------------------------------------------|
| all  | Delete all matched CoS entries.                                          |

#### Default

No default value is specified

#### **Command Mode**

Class-map mode

#### Applicability

This command was introduced in OcNOS version 3.0.

```
(config)#class-map type qos C_QOS1
(config-cmap-qos)#match cos 1
```

### match cos inner

Use this command to classify the traffic based on inner CoS.

Use the no command to remove the match configuration.

Note: The match commands which accept range has silent exit which makes removal of these match configuration easier. For example, classify the traffic based on inner CoS using the command match cos inner 2,4,6 and remove the match configuration using the command no match cos inner 2-6.

#### **Command Syntax**

match cos inner WORD

Note: Below no command is applicable for class-map of type match-any.

no match cos inner (WORD|all)

Note: Below no command is applicable for class-map of type match-all.

no match cos inner

#### Parameters

| WORD | Inner CoS value or list of specified CoS values. Valid values are from 0 to 7. |
|------|--------------------------------------------------------------------------------|
| all  | Delete all matched CoS entries.                                                |

#### Default

No default value is specified

#### **Command Mode**

Class-map mode

#### Applicability

This command was introduced in OcNOS version 3.0.

```
(config)#class-map type qos C_QOS1
(config-cmap-qos)#match cos inner 1
```

### match dscp

Use this command to classify the traffic based on DSCP.

Use the no command to remove the configured DSCP value.

Note: The match commands which accept range has silent exit which makes removal of these match configuration easier. For example, classify the traffic based on DSCP using the command match dscp 2,4,6 and remove the match configuration using the command no match dscp 2-6.

match dscp cannot be configured in the class-map where match precedence is already configured.

#### **Command Syntax**

```
match dscp [WORD | af11 | af12 | af13 | af21 | af22 | af23 | af31| af32 | af33 |
af41 | af42 | af43 | cs1 | cs2 | cs3 | cs4 | cs5 | cs6| cs7 | default | ef]
```

#### Note: Below no command is applicable for class-map of type match-any.

```
no match dscp ([WORD | af11 | af12 | af13 | af21 | af22 | af23 | af31 | af32 | af33 | af41 | af42 | af43 | cs1 | cs2 | cs3 | cs4 cs5 | cs6 | cs7 | default | ef]|all)
```

#### Note: Below no command is applicable for class-map of type match-all.

no match dscp

#### **Parameters**

| WORD    | <0-63> List of DSCP values.     |
|---------|---------------------------------|
| af11    | AF11 DSCP (001010).             |
| af12    | AF12 DSCP (001100)              |
| af13    | AF13 DSCP (001110)              |
| af21    | AF21 DSCP (010010)              |
| af22    | AF22 DSCP (010100)              |
| af23    | AF23 DSCP (010110)              |
| af31    | AF31 DSCP (011010)              |
| af32    | AF32 DSCP (011100)              |
| af33    | AF33 DSCP (011110)              |
| af41    | AF41 DSCP (100010)              |
| af42    | AF42 DSCP (100100)              |
| af43    | AF43 DSCP (100110)              |
| cs1     | CS1(precedence 1) DSCP (001000) |
| cs2     | CS2(precedence 2) DSCP (010000) |
| cs3     | CS3(precedence 3) DSCP (011000) |
| cs4     | CS4(precedence 4) DSCP (100000) |
| cs5     | CS5(precedence 5) DSCP (101000) |
| cs6     | CS6(precedence 6) DSCP (110000) |
| cs7     | CS7(precedence 7) DSCP (111000) |
| default | Default DSCP (000000)           |

| ef    | EF DSCP (101110)               |
|-------|--------------------------------|
| - 1 1 | Delete all metched DSCD values |

all Delete all matched DSCP values.

#### Default

No default value is specified

#### **Command Mode**

Class-map mode

### Applicability

This command was introduced in OcNOS version 3.0.

```
(config)#class-map type qos C_QOS7
(config-cmap-qos)#match dscp 48
```
# match ethertype

Use this command to classify the traffic based on the ethertype.

Use the no command to remove the match configuration.

Note: The match commands which accept range has silent exit which makes removal of these match configuration easier.

Qualifying the TPID values like 0x8100, 0x88A8, 0x9100 and 0x9200 etc as ethertype will not match if the traffic is flowing with the same TPId in the network.

## **Command Syntax**

match ethertype WORD

Note: Below no command is applicable for class-map of type match-any.

no match ethertype(WORD|all)

Note: Below no command is applicable for class-map of type match-all.

no match ethertype

#### Parameters

- WORDEnter ethertype <0x600 to 0xffff)> or list of ethertype separated by commas. For example,<br/>0x806,0x8035 etc.
- all Delete all ethertype entries.

## Default

No default value is specified

#### **Command Mode**

Class-map mode

## Applicability

This command was introduced in OcNOS version 3.0.

```
(config)#class-map type qos C_QOS1
(config-cmap-qos)#match ethertype 0x806
```

# match ip rtp

Use this command to configure a class map to use the Real-Time Protocol (RTP) port as a match criteria.

Use the no command to remove the RTP port as a match criteria.

Note: The match commands which accept range has silent exit which makes removal of these match configuration easier. For example, classify the traffic based on RTP port using the command match ip rtp 5000,7000, 9000 and remove the match configuration using the command no match ip rtp 5000-9000.

## **Command Syntax**

match ip rtp WORD

Note: Below no command is applicable for class-map of type match-any.

no match ip rtp (WORD|all)

Note: Below no command is applicable for class-map of type match-all.

no match ip rtp

#### Parameters

| WORD | Specify User Datagram Protocol (UDP) or list of UDP ports that are using RTP. Valid values are from 2000 to 65535. |
|------|----------------------------------------------------------------------------------------------------|
| all  | Delete all matched IP RTP values.                                                                                  |

#### Default

No default value is specified

#### **Command Mode**

Class-map type qos

## Applicability

This command was introduced in OcNOS version 3.0.

```
(config) # class-map my_test
(config-cmap-qos) # match ip rtp 2300
```

# match ipv6 dscp

Use this command to classify the ipv6 traffic based on DSCP.

Use the no command to remove the configured DSCP value.

Note the following:

- The match commands which accept range have silent exit which makes removal of these match configuration easier. For example, classify the traffic based on DSCP using the command match dscp 2,4,6 and remove the match configuration using the command no match dscp 2-6.
- The match ipv6 dscp command cannot be configured in the class-map where match ipv6 precedence is already configured.
- Any match ipv6 commands cannot be configured in the class-map where match ipv4 commands are already configured.

#### **Command Syntax**

Note: Below no command is applicable for class-map of type match-any.

no match ipv6 dscp ([WORD | af11 | af12 | af13 | af21 | af22 | af23 | af31 | af32 | af33 | af41 | af42 | af43 | cs1 | cs2 | cs3 | cs4cs5 | cs6 | cs7 | default | ef]|all)

Note: Below no command is applicable for class-map of type match-all.

no match ipv6 dscp

#### **Parameters**

| WORD | <0-63> List of DSCP values.      |
|------|----------------------------------|
| af11 | AF11 DSCP (001010).              |
| af12 | AF12 DSCP (001100)               |
| af13 | AF13 DSCP (001110)               |
| af21 | AF21 DSCP (010010)               |
| af22 | AF22 DSCP (010100)               |
| af23 | AF23 DSCP (010110)               |
| af31 | AF31 DSCP (011010)               |
| af32 | AF32 DSCP (011100)               |
| af33 | AF33 DSCP (011110)               |
| af41 | AF41 DSCP (100010)               |
| af42 | AF42 DSCP (100100)               |
| af43 | AF43 DSCP (100110)               |
| cs1  | CS1 (precedence 1) DSCP (001000) |
| cs2  | CS2 (precedence 2) DSCP (010000) |
| cs3  | CS3 precedence 3) DSCP (011000)  |
|      |                                  |

| cs4     | CS4 (precedence 4) DSCP (100000) |
|---------|----------------------------------|
| cs5     | CS5 (precedence 5) DSCP (101000) |
| cs6     | CS6 (precedence 6) DSCP (110000) |
| cs7     | CS7 (precedence 7) DSCP (111000) |
| default | Default DSCP (000000)            |
| ef      | EF DSCP (101110)                 |
| all     | Delete all matched DSCP values   |

## Default

No default value is specified

## **Command Mode**

Class-map mode

## Applicability

This command was introduced in OcNOS version 3.0.

## Examples

(config)#class-map type qos C\_QOS7 (config-cmap-qos)#match ipv6 dscp 48

# match ipv6 layer4

Use this command to classify the IPv6 traffic based on layer4 protocol src/dest port value.

Use the no command to remove the match configuration.

Please note the following:

- The match commands which accept range have silent exit which makes removal of these match configuration easier. Only one type of layer 4 matching criteria is supported per class-map.
- Any match ipv6 commands cannot be configured in the class-map where match ipv4 commands are already configured.

## **Command Syntax**

```
match ipv6 layer4 (tcp|udp|any) (source-port|destination-port) WORD
no match ipv6 layer4 (((tcp|udp|any) (source-port|destination-port) WORD) |all)
```

#### Parameters

| tcp             | Specify TCP protocol                                                                                     |
|-----------------|----------------------------------------------------------------------------------------------------|
| udp             | Specify UDP protocol                                                                                     |
| any             | Specify ANY protocol - TCP/UDP                                                                           |
| source-port     | Specify source TCP/UDP port                                                                              |
| destination-por | t                                                                                                    |
|                 | Specify destination TCP/UDP port                                                                         |
| WORD            | Enter TCP/UDP port value <1-65535> or range of values separated by commas such as 1 or 1,4-5 or 50,51,52 |
| all             | Delete all layer4 port entries                                                                           |

## Default

No default value is specified

## **Command Mode**

Class-map mode

## Applicability

This command was introduced in OcNOS version 3.0.

```
(config)#class-map type qos C_QOS1
(config-cmap-qos)#match ipv6 layer4 tcp source-port 1
```

## match ipv6 precedence

Use this command to IPv6 traffic classification based on precedence.

Use the no command to remove the match configuration.

Please note the following:

- The match commands which accept range has silent exit which makes removal of these match configuration easier. For example, classify the traffic based on precedence using the command match ipv6 precedence 2,4,6 and remove the match configuration using the command no match ipv6 precedence 2-6.
- The match ipv6 precedence command cannot be configured in the class-map where match ipv6 dscp is already configured.
- Any match ipv6 commands cannot be configured in the class-map where match ipv4 commands are already configured.

#### **Command Syntax**

```
match ipv6 precedence [WORD | critical | flash | flash-override | immediate |
    internet | network | priority | routine]
```

#### Note: Below no command is applicable for class-map of type match-any.

no match ipv6 precedence ([WORD | critical | flash | flash-override| immediate |
internet | network | priority | routine]|all)

Note: Below no command is applicable for class-map of type match-all.

```
no match ipv6 precedence
```

#### **Parameters**

| word           | IP precedence value                     |
|----------------|-----------------------------------------|
| critical       | Critical precedence                     |
| flash          | Flash precedence                        |
| flash-override | Flash override precedence               |
| immediate      | Immediate precedence                    |
| internet       | Internetwork control precedence         |
| network        | Network control precedence              |
| priority       | Priority precedence                     |
| routine        | Routine precedence                      |
| all            | Delete all matched IP precedence values |
|                |                                         |

## Default

No default value is specified

#### **Command Mode**

Class-map mode

## Applicability

This command was introduced in OcNOS version 3.0.

## Examples

(config) # class-map my\_test
(config-cmap-qos) #match ipv6 precedence critical

# match layer4

Use this command to classify the traffic based on layer4 protocol src/dest port value.

Use the no command to remove the match configuration.

Note: The match commands which accept range has silent exit which makes removal of these match configuration easier. Only one type of layer4 matching criteria is supported per class-map.

## **Command Syntax**

```
match layer4 (tcp|udp|any) (source-port|destination-port) WORD
no match layer4 (((tcp|udp|any) (source-port|destination-port) WORD) |all)
```

#### Parameters

| tcp              | Specify TCP protocol                                                       |  |
|------------------|----------------------------------------------------------------------------|--|
| udp              | Specify UDP protocol                                                       |  |
| any              | Specify ANY protocol – TCP/UDP                                             |  |
| source-port      | Specify source TCP/UDP port                                                |  |
| destination-port |                                                                            |  |
|                  | Specify destination TCP/UDP port                                           |  |
| WORD             | Enter TCP/UDP port value <1-65535> or range of values separated by commas. |  |
|                  | e.g. 1 or 1,4-5 or 50,51,52                                                |  |
| all              | Delete all layer4 port entries                                             |  |

## Default

No default value is specified

## **Command Mode**

Class-map mode

## Applicability

This command was introduced in OcNOS version 3.0.

```
(config)#class-map type qos C_QOS1
(config-cmap-qos)#match layer4 tcp source-port 1
```

# match mpls

Use this command to classify the traffic based on the top mpls exp value.

Use the no command to remove the match configuration.

Note: The match commands which accept range has silent exit which makes removal of these match configuration easier.

## **Command Syntax**

match mpls experimental topmost WORD

Note: Below no command is applicable for class-map of type match-any.

no match mpls experimental topmost (WORD|all)

Note: Below no command is applicable for class-map of type match-all.

no match mpls experimental topmost

#### **Parameters**

| WORD | Enter EXP value <0-7> or range of exp values seperated by commas. e.g. 2 or 2,4-5 or 3,4,5 or 2-4,5-7 etc. |
|------|----------------------------------------------------------------------------------------------------|
| all  | Delete all experimental values.                                                                            |

#### Default

No default value is specified

#### **Command Mode**

Class-map mode

## Applicability

This command was introduced in OcNOS version 3.0.

```
(config)#class-map type qos C_QOS1
(config-cmap-qos)# match mpls experimental topmost 3
```

## match precedence

Use this command to traffic classification based on precedence.

Use the no command to remove the match configuration.

Note: The match commands which accept range has silent exit which makes removal of these match configuration easier. For example, classify the traffic based on precedence using the command match precedence 2, 4, 6 and remove the match configuration using the command no match precedence 2-6.

Match precedence cannot be configured in the "match-all" class-map where  $\tt match dscp$  is already configured.

#### **Command Syntax**

```
match precedence [WORD | critical | flash | flash-override | immediate | internet |
    network | priority | routine]
```

Note: Below no command is applicable for class-map of type match-any.

```
no match precedence ([WORD | critical | flash | flash-override| immediate |
internet | network | priority | routine]|all)
```

Note: Below no command is applicable for class-map of type match-all.

no match precedence

#### **Parameters**

| word           | IP precedence value                      |
|----------------|------------------------------------------|
| critical       | Critical precedence                      |
| flash          | Flash precedence                         |
| flash-override | Flash override precedence                |
| immediate      | Immediate precedence                     |
| internet       | Internetwork control precedence          |
| network        | Network control precedence               |
| priority       | Priority precedence                      |
| routine        | Routine precedence                       |
| all            | Delete all matched IP precedence values. |

#### Default

No default value is specified

#### **Command Mode**

Class-map mode

## Applicability

This command was introduced in OcNOS version 3.0.

#### Examples

(config) # class-map my\_test

(config-cmap-qos)#match precedence critical

# match traffic-type

Use this command to classify the traffic based on the traffic type.

Use the no command to remove the match configuration.

## **Command Syntax**

```
match traffic-type (l2-unknown|l2-mc|l2-bc|default)
no match traffic-type (l2-unknown|l2-mc|l2-bc|default)
```

## Parameters

| Unknown L2 traffic  |
|---------------------|
| L2 multicast        |
| L2 broadcast        |
| L2 traffic-type all |
|                     |

## Default

No default value is specified

## **Command Mode**

Class-map mode

## Applicability

This command was introduced in OcNOS version 4.1.

## Examples

(config)#class-map type qos C\_QOS1
(config-cmap-qos)#match traffic-type l2-unknown

## match vlan

Use this command to classify the traffic based on a VLAN.

Use the no command to remove the match configuration.

Note: The match commands which accept range has silent exit which makes removal of these match configuration easier. For example, classify the traffic based on VLAN using the command match vlan 2,4,6 and remove the match configuration using the command no match vlan 2-6.

## **Command Syntax**

match vlan WORD

Note: Below no command is applicable for class-map of type match-any.

no match vlan (WORD|all)

Note: Below no command is applicable for class-map of type match-all.

no match vlan

#### Parameters

| WORD | Enter VLAN ID <1-4094> or range of VLAN ID's separated by commas. For example, 2 or 2,4-5 or 50,51,52 or 100-120,122-130 etc. |
|------|----------------------------------------------------------------------------------------------------|
| all  | Delete all VLAN ID entries.                                                                                                   |

#### Default

No default value is specified

#### **Command Mode**

Class-map mode

## Applicability

This command was introduced in OcNOS version 3.0.

#### Examples

(config)#class-map type qos C\_QOS1
(config-cmap-qos)#match vlan 100

## match vlan inner

Use this command to classify the traffic based on the inner VLAN.

Use the no command to remove the match configuration.

Note: The match commands which accept range has silent exit which makes removal of these match configuration easier. For example, classify the traffic based on the inner VLAN using the command match vlan inner 2, 4, 6 and remove the match configuration using the command no match vlan inner 2–6.

## **Command Syntax**

match vlan inner WORD

Note: Below no command is applicable for class-map of type match-any.

no match vlan inner (WORD|all)

Note: Below no command is applicable for class-map of type match-all.

no match vlan inner

#### Parameters

| WORD | Enter VLAN ID <1-4094> or list of VLAN ID's separated by commas. For example, 2,4 etc. |
|------|----------------------------------------------------------------------------------------|
| all  | Delete all VLAN ID entries.                                                            |

#### Default

No default value is specified

## **Command Mode**

Class-map mode

## Applicability

This command was introduced in OcNOS version 3.0.

```
(config)#class-map type qos C_QOS1
(config-cmap-qos)#match vlan inner 1
```

# police

Use this command to configure policing of the data rates for a particular class of traffic.

Use the no command to remove a policing configuration.

Note: Committed Information Rate (CIR) and Excess Information Rate (EIR) can only be whole numbers.

The default burst is 5 ms traffic of the configured rate. Burst configured in milliseconds and microseconds are converted in kbytes by calculating it with input rates.

Police rate (CIR/EIR) value in percentage is only applicable on physical interfaces.

## **Command Syntax**

For Qumran MX:

```
police (colour-blind | colour-aware|) (cir) (<1-720000000> (kbps|mbps|gbps) |
    percent <1-100>)((eir (<1-720000000> (kbps|mbps|gbps) | percent <1-100>)|)((bc)
    <1-4161> (kbytes|mbytes|ms|us)|)((be) <1-4161> (kbytes|mbytes|ms|us)|))
```

no police

#### For Qumran AX:

```
police (colour-blind | colour-aware|) (cir) (<1-500000000> (kbps|mbps|gbps) |
    percent <1-100>)((eir (<1-500000000> (kbps|mbps|gbps) | percent <1-100>)|)((bc)
    <1-4161> (kbytes|mbytes|ms|us)|)((be) <1-4161> (kbytes|mbytes|ms|us)|))
no police
```

## Parameters

| colour-blind | Do not police on color.                     |
|--------------|---------------------------------------------|
| colour-aware | Do police on color.                         |
| cir          | Committed information rate.                 |
| eir          | Excess information rate.                    |
| kbps         | Specify the units of kbps per second.       |
| mbps         | Specify the units of mbps per second.       |
| gbps         | Specify the units of gbps per second.       |
| bc <1-4161>  | Burst rate committed.                       |
| be <1-4161>  | Burst rate extended.                        |
| ms           | Specify the units of bc/be in milliseconds. |
| us           | Specify the units of bc/be in microseconds  |

## Default

By default, policer type is colour-blind

## **Command Mode**

Policy-map mode

## Applicability

This command was introduced in OcNOS version 3.0.

```
(config) # policy-map type qos 2345
(config-pmap-qos) #class type qos 2345
(config-pmap-c-qos) # police cir 2 mbps eir 4 mbps bc 2 mbytes be 4 mbytes
```

# policy-map

Use this command to create a policy map and enter policy-map mode.

Use the no form of the command to remove a policy map.

Note: You cannot delete a policy map if it is attached to an interface.

## **Command Syntax**

```
policy-map {NAME | (type (qos|queuing|queuing default) NAME)}
no policy-map NAME
```

## Parameters

| NAME    | Policy map name (maximum 32 characters) |
|---------|-----------------------------------------|
| qos     | QoS policy map                          |
| queuing | Queuing policy map                      |

## Default

No default value is specified

## **Command Mode**

Configuration mode

## Applicability

This command was introduced in OcNOS version 3.0.

```
(config)#
(config)#policy-map type qos PQOS
```

# priority level <0-7>

Use this command to configure a single output queuing class as the priority queue.

Use no command to unset the priority level from the queue.

Strict priority mode supports 8 level, i.e., 0 to 7. The queue is constructed such that a higher priority level has a higher priority.

If more than one queue is in the same level, then there will be fair queuing between those queues.

On qos-enable, all the queues will be in strict-priority. After changing the mode or un-setting the priority, queues will be set for WFQ mode with the default weight 1. To set them again in strict priority, the user needs to configure them manually.

## **Command Syntax**

```
priority level <0-7>
no priority level
```

#### Parameters

<0-7> Priority level

## Default

No default value is specified

### **Command Mode**

Policy map-class type queuing mode

## Applicability

This command was introduced in OcNOS version 3.0.

```
#configure terminal
(config)#policy-map type queuing default default-out-policy
(config-pmap-que)#class type queuing default q0
(config-pmap-c-que)#priority level 2
```

# priority (QoS)

Use this command to set the user priority for the class attached to this policy-map

Use the no parameter with this command to unset the priority value

Note: The higher the priority number, higher the priority for the class in a policy-map. User configured priority takes effect over default priority.

## **Command Syntax**

```
priority <1-1000>
no priority
```

## Parameters

<1-1000> Priority value

## Default

No default value is specified

## **Command Mode**

Policy-class-map mode

## Applicability

This command was introduced in OcNOS version 3.0.

```
#configure terminal
(config)#policy-map pmap1
(config-pmap)#class cmap1
(config-pmap-c)#priority 20
```

# qos (enable | disable)

Use this command to globally enable or disable Quality-of-Service (QoS).

Note: Enabling or disabling QoS is a disruptive operation, stopping all traffic on ports which causes traffic loss.

## **Command Syntax**

qos (enable | disable)

## Parameters

None

Default

By default, QoS is enabled.

## **Command Mode**

Configure

## Applicability

This command was introduced in OcNOS version 3.0.

## Examples

```
#configure terminal
(config) # qos enable
```

(config) #qos disable

# qos map-profile (Qumran)

Use this command to attach (map) a profile to an interface.

Use the no form of this command to remove a profile.

Note: By-default, "default" profiles are attached on their supported interfaces (cos-to-queue and queue-to-cos on L2 interfaces and DSCP-to-queue and DSCP-to-DSCP on L3 interfaces).

You can create and attach your own profile to supported interfaces. After removing a user-defined profiles from an interface, the "default" profile is applied.

Scalability:

- Total user configurable queue-to-cos map: 13
- Total user configurable queue-to-dscp map: 14
- Total user configurable dscp-to-queue map: 13
- Note: As EXP and DSCP maps share same bank, the number of user configurable dscp maps will vary as per number of exp maps created.

## **Command Syntax**

```
qos map-profile (cos-to-queue | dscp-to-queue | queue-color-to-cos | dscp-to-dscp |
   exp-encap | precedence-to-queue | precedence-to-precedence | dscp-to-encap |
   dscp-to-encap) NAME
```

```
no qos map-profile (cos-to-queue | dscp-to-queue | queue-color-to-cos | dscp-todscp
  | exp-encap | precedence-to-queue | precedence-to-precedence | dscp-to-encap |
  dscp-to-encap) NAME
```

#### Parameters

| cos-to-queue             | CoS to Traffic-Class map profile         |
|--------------------------|------------------------------------------|
| dscp-encap               | profile for dscp encapsulation map       |
| dscp-to-dscp             | DSCP to DSCP map profile                 |
| dscp-to-queue            | DSCP to Traffic-Class map profile        |
| precedence-to-precedence | Precedence to Precedence map profile     |
| precedence-to-queue      | Precedence to Traffic-Class map profile  |
| queue-color-to-cos       | Traffic-Class color to CoS map profile   |
| queue-to-exp             | Traffic-Class to exp map profile         |
| NAME                     | Profile map name (maximum 32 characters) |

## Default

By default, the default cos-to-queue-profile is applied to an L2 interface, and the default DSCP-to-queue profile is attached to an L3 interface.

#### Command Mode

Interface modes

## Applicability

This command was introduced in OcNOS version 3.0 and this command is applicable for Qumran.

```
(config-if)#qos map-profile cos-to-queue cos-map
(config-if)#qos map-profile dscp-to-queue dscp-map
(config-if)#qos map-profile queue-color-to-cos egress-cos-map
(config-if)#qos map-profile dscp-to-dscp dscp-dscp-map
(config-if)#qos map-profile exp-encap exp-encap-map
```

## qos map-profile (Qumran2)

Use this command to attach (map) a profile to an interface.

Use the no form of this command to remove a profile.

Note: By-default, "default" profiles are attached on their supported interfaces (cos-to-queue and queue-to-cos on L2 interfaces and DSCP-to-queue and DSCP-to-DSCP on L3 interfaces).

You can create and attach your own profile to supported interfaces. After removing a user-defined profiles from an interface, the "default" profile is applied.

#### **Command Syntax**

```
qos map-profile (cos-to-queue | dscp-to-queue | queue-color-to-cos | dscp-to-dscp |
queue-to-exp | precedence-to-queue | precedence-to-precedence | dscp-to-encap)
NAME
```

no qos map-profile (cos-to-queue | dscp-to-queue | queue-color-to-cos | dscp-todscp | queue-to-exp | precedence-to-queue | precedence-to-precedence | dscp-to-encap) NAME

#### Parameters

| os-to-queue                                               | CoS to Traffic-Class map profile                |
|-----------------------------------------------------------|-------------------------------------------------|
| dscp-encap                                                | profile for dscp encapsulation map              |
| dscp-to-dscp                                              | DSCP to DSCP map profile                        |
| dscp-to-queue                                             | DSCP to Traffic-Class map profile               |
| precedence-to-                                            | precedence Precedence to Precedence map profile |
| precedence-to-                                            | queue Precedence to Traffic-Class map profile   |
| queue-color-to-cos Traffic-Class color to CoS map profile |                                                 |
| queue-to-exp                                              | Traffic-Class to exp map profile                |
| NAME                                                      | Profile map name (maximum 32 characters)        |

#### Default

By default, the default cos-to-queue-profile is applied to an L2 interface, and the default DSCP-to-queue profile is attached to an L3 interface.

#### **Command Mode**

Interface modes

#### Applicability

This command was introduced in OcNOS version 5.1 and this command is applicable for Qumran2.

```
(config-if)#qos map-profile cos-to-queue cos-map
(config-if)#qos map-profile dscp-to-queue dscp-map
(config-if)#qos map-profile queue-color-to-cos egress-cos-map
(config-if)#qos map-profile dscp-to-dscp dscp-dscp-map
(config-if)#qos map-profile queue-to-exp queue-to-exp-map
```

## qos profile

Use this command to create new profiles or to update "default" profiles.

Use the no form of this command to remove the profiles.

Note: "exp-encap" profile will be ineffective on tunnels with only 2 nodes with PHP configuration.

### **Command Syntax**

```
qos profile (cos-to-queue | dscp-to-queue | queue-color-to-cos | dscp-to-dscp |
    dscp-encap | exp-to-queue | precedence-to-precedence | precedence-to-queue |
    queue-color-to-dscp | queue-to-exp | queue-to-precedence ) (NAME|default)
no qos profile (cos-to-queue | dscp-to-queue | queue-color-to-cos | dscp-to-dscp |
```

dscp-encap | exp-to-queue | precedence-to-precedence | precedence-to-queue | queue-color-to-dscp | queue-to-exp | queue-to-precedence ) (cos-to-queue | dscp-to-queue | queue-color-to-cos | dscp-to-dscp | dscp-encap | exp-to-queue) NAME

#### **Parameters**

| cos-to-queue             | CoS to Traffic-Class profile                                              |
|--------------------------|---------------------------------------------------------------------------|
| dscp-encap               | Egress profile to map dscp(L3)  <br>Traffic-Class+colour(L2) to dscpEncap |
| dscp-to-dscp             | DSCP to DSCP profile                                                      |
| dscp-to-queue            | DSCP to Traffic-Class profile                                             |
| exp-to-queue             | EXP to Traffic-Class ingress profile                                      |
| precedence-to-precedence | Precedence to Precedence profile                                          |
| precedence-to-queue      | Precedence to Traffic-Class profile                                       |
| queue-color-to-cos       | Traffic-Class color to CoS profile                                        |
| queue-color-to-dscp      | Traffic-Class color to DSCP profile                                       |
| queue-to-exp             | Traffic-Class to exp egress profile                                       |
| queue-to-precedence      | Traffic-Class to Precedence profile                                       |
| NAME Profile map         | name (maximum 32 characters)                                              |

## Default

By default, "default" profile is created for all the profile types. These profiles can only be updated by the user neither be created nor be destroyed.

## **Command Mode**

Configure modes

## Applicability

This command was introduced in OcNOS version 3.0.

## Example

To create a new profile:

(config)#qos profile cos-to-queue cos-map (config)#qos profile dscp-to-queue dscp-map (config)#qos profile queue-color-to-cos egress-cos-map (config)#qos profile dscp-to-dscp dscp-dscp-map (config)#qos profile exp-encap exp-encap-map

# qos profile exp-encap (Qumran)

Use this command to create new profiles or to update "default" exp encapsulation profiles. These profiles are applicable on the nodes where MPLS label is inserted.

Use the no form of this command to remove the exp encapsulation profiles.

Note: exp-encap profile will be ineffective on tunnels with only 2 nodes with PHP configuration.

## **Command Syntax**

```
qos profile exp-encap (NAME|default)
no qos profile exp-encap NAME
```

#### Parameters

| exp-encap | Profile for the exp encapsulation map    |
|-----------|------------------------------------------|
| NAME      | Profile map name (maximum 32 characters) |

#### Default

By default, "default" profile is created for all the profile types. These profiles can only be updated by the user neither be created nor be destroyed.

## **Command Mode**

Configure modes

## Applicability

This command was introduced in OcNOS version 3.0 and this command is applicable for Qumran.

## Example

#### To create a new profile:

```
(config)#qos profile exp-encap exp-encap-map
```

## qos profile precedence-to-precedence

Use this command to set the precedence to precedence profile.

Use the no form of this command delete the profile.

Use show qos-profile to show the profile detail.

Use qos map-profile (Qumran) to map the profile on interface.

## **Command Syntax**

qos profile precedence-to-precedence (NAME|)precedence <0-7> precedence <0-7>

#### **Parameters**

NAME The profile name to be created precedence <0-7>In precedence value precedence <0-7>Out precedence value

#### **Command Mode**

Configure modes

## Applicability

This command was introduced in OcNOS version 5.0.

```
#configure terminal
(config)#qos profile precedence-to-precedence prec-prec-map
(config-egress-prec-map)#precedence 1 precedence 0
(config)#interface xe3
(config-if)#gos map-profile precedence-to-precedence prec-prec-map
```

## qos profile precedence-to-queue

Use this command to set the precedence to queue profile.

Use the no form of this command delete the profile.

Use show qos-profile to show the profile detail.

Use qos map-profile (Qumran) to map the profile on interface.

#### **Command Syntax**

```
qos profile precedence-to-queue (NAME|)
precedence <0-7> queue <0-7>
no qos profile precedence-to-queue (NAME|)
no precedence <0-7> queue <0-7>
```

#### **Parameters**

 NAME
 The profile name to be created

 precedence <0-7>Precedence value

 queue <0-7>

 Traffic-Class values

## **Command Mode**

Configure modes

## Applicability

This command was introduced in OcNOS version 5.0.

```
#configure terminal
(config)#qos profile precedence-to-queue prec-map
(config-ingress-prec-map)#precedence 1 queue 1
(config)#interface xe1
(config-if)#qos map-profile precedence-to-queue prec-map
```

# qos profile queue-to-exp (Qumran2)

Use this command to create new profiles or to update "default" queue to exp profiles.

Use the no form of this command to remove the profiles.

Note: queue-to-exp profile will be ineffective on tunnels with only 2 nodes with PHP configuration.

Note: Non-default profile is applicable only on the nodes where MPLS label is encapsulated. On swap and php nodes default profile is applicable when lsp-model is uniform.

## **Command Syntax**

```
qos profile queue-to-exp (NAME|default)
no qos profile queue-to-exp NAME
```

#### Parameters

| queue-to-exp | Profile for Traffic-Class to exp map     |
|--------------|------------------------------------------|
| NAME         | Profile map name (maximum 32 characters) |

#### Default

By default, "default" profile is created for all the profile types. These profiles can only be updated by the user neither be created nor be destroyed.

#### **Command Mode**

Configure modes

## Applicability

This command was introduced in OcNOS version 5.1 and this command is applicable for Qumran2.

## Example

To create a new profile:

```
To create a new profile:
(config)#qos profile queue-to-exp que-exp-map
```

# qos red-drop-disable

Use this command to disable red packet drop in the system. Red packets are dropped in the system by default to achieve ingress rate limiting via policer and storm control. However, this command is used when there is no use-case for rate limiting traffic and red packets need to be allowed in the system

Use the no form of this command to enable red packet drop.

## **Command Syntax**

```
qos red-drop-disbale
no qos red-drop-disable
```

## Parameters

None

## Defaults

By default, red packet drop is enabled.

## **Command Mode**

Configure

## Applicability

This command was introduced in OcNOS version 3.0.

```
#configure terminal
(config) # qos red-drop-disable
(config) #no qos red-drop-disable
```

## qos remark

Use this command to enable remarking of the Class of service (CoS) and Differentiated Services Control Protocol (DSCP) set by the egress map.

Use the no command to disable remarking of the CoS and DSCP.

## **Command Syntax**

In Config mode :

qos remark (cos|dscp)

no qos remark (cos|dscp)

#### In interface mode:

qos remark (cos|dscp) (enable|disable)
no qos remark (cos|dscp)

#### Parameters

type Remarking type, e.g. CoS or DSCP

 $(\texttt{enable}|\texttt{disable}) \, \textbf{Remarking action}$ 

## Default

By default, remarking is disabled.

## **Command Mode**

Configure Mode

## Applicability

This command was introduced in OcNOS version 3.0.

## Examples

(config)#qos remark cos (config)#qos remark dscp (config-if)# qos remark cos disable (config-if)# qos remark cos enable (config-if)# qos remark dscp disable

Interface remarking will take priority over global remarking configurations.

## qos statistics

Use this command to enable Quality of Service (QoS) statistics.

Use the  ${\tt no}$  command to disable QoS statistics

Note: Class-map statistics is cleared whenever the match or action property of the class is modified dynamically.

## **Command Syntax**

```
qos statistics
no qos statistics
```

## Parameters

None

**Default** By default, QoS statistics is disabled

## **Command Mode**

**Configure Mode** 

## Applicability

This command was introduced in OcNOS version 3.0.

## Examples

(config) #qos statistics

# qos untagged-priority

Use this command to set internal priority for untagged traffic on L2 ports.

Use the no form of the command to remove the configuration.

Note: This command is applicable only on L2 ports.

## **Command Syntax**

```
qos untagged-priority <0-7>
no qos untagged-priority
```

## Parameters

qosQuality of Serviceuntagged-priorityInternal priority for untagged traffic<0-7>Value

## Default

No default value is specified

## **Command Mode**

Interface mode

## Applicability

This command was introduced in OcNOS version 3.0.

```
(config)#interface xe1
(config-if)#qos untagged-priority 3
```

# queue exp (Qumran2)

Use this command to map a queue color to the some exp value for the traffic entering or within mpls network.

Use the no form of this command to remove the map.

Note: Color is an optional parameter. If not provided, the same map is set for all colors.

## **Command Syntax**

```
queue <0-7> (color (green|yellow|red|all)|) exp <0-7>
no queue <0-7> (color (green|yellow|red|all|))
```

## Parameters

| <0-7> | Traffic-Class values       |
|-------|----------------------------|
| color | Green, yellow, red, or all |
| <0-7> | MPLS experimental values   |

## Default

By default, queue values are one-to-one mapped to Exp. For example, queue 0 exp 0, queue 1 exp 1, and so on.

## **Command Mode**

config-egress-queue-exp-map

## Applicability

This command was introduced in OcNOS version 5.1 and this command is applicable for Qumran2.

## Examples

```
(config) #qos profile queue-to-exp default
(config-egress-queue-exp-map) #queue 2 exp 1
(config-egress-queue-exp-map) #queue 4 color yellow exp 3
```

Color is an optional parameter, so if users do not provide color for all colors, the same EXP is set. If users provide color, then only that specific color egress map is changed. If, however, users provide a map for all colors, as well as maps without color, the map with color will take priority.

For example,

```
(config-egress-queue-exp-map)#no queue 1 color green
(config-egress-queue-exp-map)#no queue 1
```

If a user wants to remove all the mapping of queue (for all colors), then there is no need to provide color, else the user can provide a specific color to remove a specific map.

## queue-limit

Use this command to configure tail drop by setting queue limits on egress queues. Use the no command to remove a queue limit.

## **Command Syntax**

queue-limit (<1-629145600>) (packets|bytes|kbytes|mbytes|ms)
no queue-limit

## Parameters

| <1-629145600> | Specify queue-limit in packets, bytes, or Kilobytes.            |
|---------------|-----------------------------------------------------------------|
|               | Max value for bytes is min 1024, max 629145600                  |
|               | Max value for kilobytes is 614400                               |
|               | Max value for megabytes is 600, Max value for packets is 614400 |
| packets       | Specify the units of queue-limit in packets                     |
| bytes         | Specify the units of queue-limit in bytes                       |
| kbytes        | Specify the units of queue-limit in kilobytes                   |
| mbytes        | Specify the units of queue-limit in mega-bytes                  |
| ms            | Specify the units of queue-limit in milliseconds                |
|               |                                                                 |

## Default

Default queue size is 62914560 bytes

## **Command Mode**

Policy-class-map-queue mode

## Applicability

This command was introduced in OcNOS version 3.0.

```
(config) # policy-map type queuing default P1
(config-pmap-que) #class type queuing default q1
(config-pmap-c-que) # queue-limit 1 mbytes
```

## random-detect

Use this command to configure weighted random early detection (WRED).

Use the no command to remove a WRED configuration.

## **Command Syntax**

```
random-detect (green|yellow|red|all|) (min-threshold|)<1-629145600>
  (bytes|kbytes|mbytes|ms|packets) (max-threshold|) <1-629145600>
  (bytes|kbytes|mbytes|ms|packets) (drop-probability <1-100>|)random-detect (weight
  <1-31>|))
no random-detect (green|yellow|red|all|)
no random-detect weight
```

## Parameters

min-threshold

|                | Specify the minimum threshold. In the range of <1-629145600>                                                                                                    |
|----------------|----------------------------------------------------------------------------------------------------|
| max-threshold  |                                                                                                    |
|                | Specify the maximum threshold. In the range of <1-629145600>                                                                                                    |
| packets        | Specify the units of queue-limit in packets – range (min 1, max 614400)                                                                                                    |
| bytes          | Specify the units of threshold in bytes – range (min 1024, max 629145600)                                                                                                    |
| kbytes         | Specify the units of threshold in kilobytes – range (min 1, max 614400)                                                                                                    |
| mbytes         | Specify the units of threshold in mega-bytes – range (min 1, max 600)                                                                                                    |
| ms             | Specify the units of threshold in milliseconds – range (min 1, max 50)                                                                                                    |
|                | Threshold value in ms will be calculated from interface-speed and will be converted into bytes                                                                                                 |
| drop-probabili | ty                                                                                                    |
|                | Drop-probability is the fraction of packets dropped when the average queue depth is at the maximum threshold. It can be configured per color Specify the drop-probability in the range <1-100> |

```
weight Configures the weight factor used in calculating the average queue length. Specify the weight in the range <1-31>. Value specified will be set for all colors
```

## Default

No default value is specified

## **Command Mode**

Policy-class map queue mode

## Applicability

This command was introduced in OcNOS version 3.0.

```
(config) # policy-map type queuing default P1
```
```
(config-pmap-que)#class type queuing q1
(config-pmap-c-que)# random-detect min-threshold 1000 mbytes max-threshold
2000 mbytes
```

# shape

Use this command to configure shaping on an egress queue to impose a maximum rate on it.

Use the no command to remove a shaping configuration.

Note: Minimum configurable queueing shape rate is 469 Kbps and maximum queuing shape rate is 483 Gbps. Granularity is 469 Kbps for low range and 1.56 % for higher range.

### **Command Syntax**

```
shape (<1-483000000>(kbps|mbps|gbps) | percent <1-100>)
no shape
```

#### Parameters

| <1-483000000> | Shaping is based on an average rate. Average rate for shaping in the range of <1-483000000>.Min shape rate configured is 469 kbps and max shape rate configured is 483 gbps. |  |  |  |
|---------------|----------------------------------------------------------------------------------------------------|--|--|--|
| kbps          | Specify the units of kbps per second                                                                                                    |  |  |  |
| mbps          | Specify the units of mbps per second                                                                                                    |  |  |  |
| gbps          | Specify the units of gbps per second                                                                                                    |  |  |  |
| percent       | Specify the percentage from 1 to 100                                                                                                    |  |  |  |

### Default

No default value is specified

#### **Command Mode**

Policy-class-map queue mode

# Applicability

This command was introduced in OcNOS version 3.0.

```
(config) # policy-map type queuing default default-out-policy
(config-pmap-que) # class type queuing default q0
(config-pmap-c-que) # shape percent 25
(config-pmap-c-que) #
```

# shape rate

Use this command to configure shaping on an egress port to impose a maximum rate on it.

Use the no form of the command to remove a shaping configuration.

Note: Minimum configurable port shape rate is 52 Kbps with Granularity of 52 Kbps and maximum shape rate is 1000 Gbps, but applicable maximum rate may be speed of interface.

# **Command Syntax**

```
shape rate <1-100000000> (kbps|mbps|gbps)
no shape rate
```

### Parameters

| <1-100000000> | Specify rate for shaping in the range of <1-1000000000>. Min shape rate |  |  |  |  |  |
|---------------|-------------------------------------------------------------------------|--|--|--|--|--|
|               | configured on port is 52kbps and max shape rate configured on           |  |  |  |  |  |
|               | port is 1000gbps                                                        |  |  |  |  |  |
| kbps          | Specify the units of kbps per second.                                   |  |  |  |  |  |
| mbps          | Specify the units of mbps per second.                                   |  |  |  |  |  |
| gbps          | Specify the units of gbps per second.                                   |  |  |  |  |  |

# Default

No default value is specified

# **Command Mode**

Interface mode

# Applicability

This command was introduced in OcNOS version 3.0.

```
(config) # interface xell
(config-if) # shape rate 100 mbps
```

# service-policy type qos

Use this command to attach a service-policy of type qos to the interface.

Use the  ${\tt no}~$  command to remove a service-policy from an interface.

# **Command Syntax**

```
service-policy type qos input NAME
no service-policy type qos input NAME
```

### Parameters

| type | Specify whether the policy map is of type qos.      |
|------|-----------------------------------------------------|
| NAME | Specify the policy map to attach to this interface. |

### Default

No default value is specified

### **Command Mode**

Interface mode

### Applicability

This command was introduced in OcNOS version 3.0.

```
(config)#int xe3
(config-if)#service-policy type qos input PQOS
```

# service-policy type queuing

Use this command to attach a service-policy of type queuing to the interface.

Use the no command to remove a service-policy from an interface.

### **Command Syntax**

```
service-policy type queuing output NAME
no service-policy type queuing output NAME
```

#### Parameters

| type | Specify whether the policy map is of type queuing.  |
|------|-----------------------------------------------------|
| NAME | Specify the policy map to attach to this interface. |

#### Default

By default, default-out-policy is attached on all interface

### **Command Mode**

Interface mode

### Applicability

This command was introduced in OcNOS version 3.0.

```
(config)#int xe3
(config-if)#service-policy type queuing output PQOS
```

# service-queue

Use this command to configure service-queues for sub-interfaces or use port interface queues.

Use the no parameter of this command to remove a queue limit.

# **Command Syntax**

```
service-queue physical | flow-id
no service-queue
```

### Parameters

| flow-id  | Configures queue per interface.  |
|----------|----------------------------------|
| physical | Configures physical port queues. |

### **Command Mode**

Interface mode

### Applicability

This command was introduced in OcNOS version 6.4.1 and this command is applicable for Qumran1 and Qumran2 series platforms.

#### Examples

Note: When user create a sub-interface (eg., xe4.1), the sub-interface will use port queues for traffic forwarding and will not have its own queues.

```
OcNOS(config)#interface xe4
OcNOS(config-if)#service-queue physical
```

# set cos

Use this command for matching traffic classes set action as change CoS in the egress packet to the prescribed value.

Use the no command to remove the assigned value from the class.

Note: This command only applies to normal switch ports of type trunk/hybrid. This command does not apply to AC, CEP, or PNP ports. See the qos map-profile (Qumran) command for options for these types of ports.

# **Command Syntax**

set cos <0-7> no set cos

### Parameters

<0-7> Specify CoS value to assign for this class of traffic

# Default

No default value is specified

# **Command Mode**

Policy-map-class-qos mode

# Applicability

This command was introduced in OcNOS version 3.0.

```
(config) #policy-map my_policy1
(config-pmap-qos) #class traffic_class2
(config-pmap-c-qos) #no set cos
(config-pmap-c-qos) #
```

# set dscp

Use this command for matching traffic classes set action as change DSCP in the egress packet to the prescribed value.

Use the  ${\tt no}$  command to remove the assigned value from the class

### **Command Syntax**

```
set dscp (<0-63>|af11| af12| af13| af21| af22| af23| af31| af32| af33| af41| af42|
af43| cs1| cs2| cs3| cs4| cs5| cs6| cs7| default| ef )
no set dscp
```

#### **Parameters**

| <0-63>  | DSCP value                                    |
|---------|-----------------------------------------------|
| af11    | DSCP (001011) decimal value 11                |
| af12    | DSCP (001100) decimal value 12                |
| af13    | DSCP (001101) decimal value 13                |
| af21    | DSCP (010101) decimal value 21                |
| af22    | DSCP (010110) decimal value 22                |
| af23    | DSCP (010111) decimal value 23                |
| af31    | DSCP (011111) decimal value 31                |
| af32    | DSCP (010000) decimal value 32                |
| af33    | DSCP (010001) decimal value 33                |
| af41    | DSCP (101001) decimal value 41                |
| af42    | DSCP (101010) decimal value 42                |
| af43    | DSCP (101011) decimal value 38                |
| cs1     | (Precedence 1) DSCP (001000) decimal value 8  |
| cs2     | (Precedence 2) DSCP (010000) decimal value 16 |
| cs3     | (Precedence 3) DSCP (011000) ecimal value 24  |
| cs4     | (Precedence 4) DSCP (100000) decimal value 32 |
| cs5     | (Precedence 5) DSCP (101000) decimal value 40 |
| cs6     | (Precedence 6) DSCP (110000) decimal value 48 |
| cs7     | (Precedence 7) DSCP (111000) decimal value 56 |
| default | DSCP (000000) decimal value 0                 |
| ef      | DSCP (101110) decimal value 46                |

# Default

No default value is specified

# **Command Mode**

Policy-map-class qos mode

# Applicability

This command was introduced in OcNOS version 3.0.

```
#configure terminal
(config)#policy-map pmap1
(config-pmap)#class cmap1
(config-pmap-c)#set dscp af12
```

# set precedence

Use this command for matching traffic classes set action as change precedence in the egress packet to the prescribed value.

Use the no command to leave the precedence value unchanged for the class

### **Command Syntax**

```
set (precedence (<0-7>| critical| flash | flash-override|immediate|internet|
    network| priority| routine))
no set precedence
```

#### Parameters

| <0-7>          | Specify IP precedence value to assign for this class of traffic |
|----------------|-----------------------------------------------------------------|
| critical       | Critical precedence                                             |
| flash          | Flash precedence                                                |
| flash-override | Flash override precedence                                       |
| immediate      | Immediate precedence                                            |
| internet       | Internetwork control precedence                                 |
| network        | Network control precedence                                      |
| priority       | Priority precedence                                             |
| routine        | Routine precedence                                              |

# Default

No default value is specified

#### **Command Mode**

Policy-map-class qos mode

# Applicability

This command was introduced in OcNOS version 3.0.

```
(config) # policy-map policy1
(config-pmap-qos) # class class2
(config-pmap-c-qos) #set precedence 3
(config-pmap-c-qos) #
```

# set queue

Use this command for matching traffic classes set action as change CoS in the egress packet to the prescribed value. Use the no command to remove the assigned value from the class.

# **Command Syntax**

```
set queue <0-7>
no set queue
```

### Parameters

<0-7> Specify queue value to assign for this class of traffic

### Default

No default value is specified

# **Command Mode**

Policy-map-class qos mode

# Applicability

This command was introduced in OcNOS version 3.0.

```
(config) # policy-map my_policy1
(config-pmap-qos) # class traffic_class2
(config-pmap-c-qos) # set queue 3
(config-pmap-c-qos) #
```

# show class-map

Use this command to display qos/queuing class maps.

# **Command Syntax**

show class-map (type (qos|queuing)|) (NAME|)

### Parameters

NAME Specify the named class map

### **Command Mode**

Exec mode

# Applicability

This command was introduced in OcNOS version 3.0.

# show interface counters

Use this command to see the interface counters.

Note: VPLS BUM traffic will not be read in the interface queue statistics.

#### **Command Syntax**

show interface IFNAME counters queue-stats

#### **Parameters**

IFNAME Interface name.

#### **Command Mode**

Exec

#### Applicability

This command was introduced in OcNOS version 3.0.

#### Examples

#show interface xel counters queue-stats E - Egress, I - Ingress, Q-Size is in bytes +---+ | Q | Q-Sz | Tx pkt | Tx byte | Drp pkt | Drop byte | q0 629160 100 12000 0 0 629160 0 0 0 0 q1 q2 629160 0 0 0 0 0 q3 629160 0 0 0 0 629160 0 0 0 q4 0 0 0 q5 629160 0 0 0 0 629160 0 q6 0 0 629160 0 0 q7

# show policy-map

Use this command to display:

- 1. Type qos/queuing policy-map
- 2. Non zero statistics for type qos or queuing classes on interfaces

# **Command Syntax**

show policy-ma statistics type queuing default show policy-ma statistics type queuing

#### Parameters

| qos        | Type qos policy-map                             |
|------------|-------------------------------------------------|
| statistics | Displays QoS statistics.                        |
| queuing    | Type queuing policy-maps                        |
| default    | Default queue of the port                       |
| Interface  | Interface on which to get policy-map statistics |

#### **Command Mode**

Exec and Configure mode

# Applicability

This command was introduced in OcNOS version 3.0.

| Pl#show<br>Type qo                                                 | policy-map statistic<br>s class-map statistic | :s<br>:s:    |             |                     |               |
|--------------------------------------------------------------------|-----------------------------------------------|--------------|-------------|---------------------|---------------|
| +                                                                  | Class-map                                     | Match pkts   | Match bytes | Dropped pkts        | Dropped Bytes |
| ce29/1                                                             |                                               | +            | +           | +                   | -++           |
| C1                                                                 |                                               | 100          | 6796        | 0                   | 0             |
| Type qu                                                            | euing class-map stati                         | stics:       |             |                     |               |
|                                                                    | Class-map                                     | Total pkts   | Total bytes | Dropped pkts        | Dropped Bytes |
| ce1/1                                                              |                                               | +            | +           | +                   | -++           |
| q7                                                                 |                                               | 1689         | 108888      | 0                   | 0             |
| ce2/1                                                              |                                               |              |             |                     |               |
| q6                                                                 |                                               | 8            | 912         | 0                   | 0             |
| ces/1<br>a6                                                        |                                               | 8            | 912         | 0                   | 0             |
| ce29/1                                                             |                                               | 0            | 512         | 0                   | 0             |
| q7                                                                 |                                               | 104          | 7052        | 0                   | 0             |
| P1#                                                                |                                               |              |             |                     |               |
| P1#show                                                            | policy-map type qos                           | st           |             |                     |               |
| P1#show                                                            | policy-map statistic                          | s type qos ? |             |                     |               |
| Outp                                                               | ut modifiers                                  |              |             |                     |               |
| Out                                                                | put redirection                               |              |             |                     |               |
| <cr< td=""><td>&gt;</td><td></td><td></td><td></td><td></td></cr<> | >                                             |              |             |                     |               |
| P1#show                                                            | policy-map statistic                          | s type qos   |             |                     |               |
| +                                                                  | Class-map                                     | Match pkts   | Match bytes | +<br>  Dropped pkts | Dropped Bytes |

| +                                                       | +                  | -+                 | +        | ++ |
|---------------------------------------------------------|--------------------|--------------------|----------|----|
| ce29/1                                                  |                    |                    |          |    |
| C1                                                      | 100                | 6796               | 0        | 0  |
| P1#,                                                    |                    |                    |          |    |
| Pl#show version                                         |                    |                    |          |    |
| Software version: EC_AS7712-32X-C                       | cNOS-6.0.0-DC-MPLS | S-Alpha 07/14/2022 | 09:25:41 |    |
| Copyright (C) 2022 IP Infusion. A                       | ll rights reserved | 1                  |          |    |
| Software Product: OcNOS, Version:                       | 6.0.0              |                    |          |    |
| Build Number: 132                                       |                    |                    |          |    |
| Release: Alpha                                          |                    |                    |          |    |
| Hardware Model: Edgecore 7712-32X-O-AC-F                |                    |                    |          |    |
| Software Feature Code: DC-MPLS                          |                    |                    |          |    |
| Software Baseline Version: 5.0.145                      |                    |                    |          |    |
| Installation Information:                               |                    |                    |          |    |
| Image Filename: OcNOS-6.0.0.132-DC_MPLS-Alpha-installer |                    |                    |          |    |
| NIE SysInfo: x86_64-accton_as7712_32x-r0                |                    |                    |          |    |

P1#

# show policy-map interface

Use this command to:

- 1. Display non zero QoS statistics and configurations of type QOS and queuing policy-maps on an interface
- 2. Display the interfaces and policy-maps attached on them

Note: Queuing policy map drop statistics include all drop packets count in the queue (even policer drops).

Note: In order to check statistics, QoS statistics profile needs to be enabled for Qumran devices. QoS can either use ingress-acl statistics profile or ingress-qos statistics profile. When ACL groups are configured on the same interface as QoS and both ACL and QoS need explicit counters, then ingress-qos statistics profile needs to be configured along with ingress-acl statistics profile. However, this will have other limitations on statistics profiles. Please refer hardware-profile statistics for more details.

#### **Command Syntax**

show policy-map interface (NAME (type (qos (input | output |) | queuing) |) |brief)

#### Parameters

| NAME  | Interface name.         |
|-------|-------------------------|
| type  | QoS or queuing type     |
| brief | brief policy interface. |

#### **Command Mode**

Exec mode

#### Applicability

This command was introduced in OcNOS version 3.0.

```
#show policy-map interface xe1
Interface xel
Type QoS statistics status : enabled
Service-policy (qos) input: A
-------
Class-map (qos): A (match all)
match vlan 2
set cos 3
     matched : 88091758 packets, 132137620500 bytes
     transmitted : 88091758 packets, 132137620500 bytes
Class-map (qos): B (match all)
match vlan 3
Service-policy (queuing) output: default-out-policy
_____
Class-map (queuing): q0
 priority level 0
```

```
Class-map (queuing): q1
 priority level 1
Class-map (queuing): q2
 priority level 2
Class-map (queuing): q3
 priority level 3
Class-map (queuing): q4
 priority level 4
Class-map (queuing): q5
 priority level 5
Class-map (queuing): q6
 priority level 6
Class-map (queuing): q7
 priority level 7
#show policy-map interface xe2
Interface xe2
Type QoS statistics status : enabled
Service-policy (queuing) output: asd
_____
Class-map (queuing): q0
 priority level 0
Class-map (queuing): q1
 priority level 1
Class-map (queuing): q2
  priority level 2
Class-map (queuing): q3
  priority level 3
                : 88331951 packets, 132497934000 bytes
: 88332412 packets 132400000000
      Output
         Total
         Green
         Yellow
                     : 0 packets, 0 bytes
      Dropped
                     : 0 packets, 0 bytes
         Total
                     : 0 packets, 0 bytes
         Green
                 : 0 packets, 0 bytes
: 0 packets, 0 bytes
         Yellow
         Red
Class-map (queuing): q4
 priority level 4
Class-map (queuing): q5
 priority level 5
```

```
Class-map (queuing): q6
 priority level 6
Class-map (queuing): q7
 priority level 7
#show policy-map interface xel type qos input
Interface xel
Type QoS statistics status : enabled
Service-policy (qos) input: A
Class-map (qos): A (match all)
match vlan 2
set cos 3
                 : 89779233 packets, 134668833000 bytes
     matched
     transmitted : 89779233 packets, 134668833000 bytes
Class-map (qos): B (match all)
match vlan 3
#show policy-map interface xe2 type queuing
Interface xe2
Type QoS statistics status : enabled
Service-policy (queuing) output: asd
-----
Class-map (queuing): q0
 priority level 0
Class-map (queuing): q1
 priority level 1
Class-map (queuing): q2
 priority level 2
Class-map (queuing): q3
 priority level 3
     Output
        Total
                  : 119883527 packets, 179825298000 bytes
        Green
                   : 119883992 packets, 179825995500 bytes
        Yellow
                    : 0 packets, 0 bytes
      Dropped
                  : O packets, O bytes
        Total
                    : 0 packets, 0 bytes
        Green
                    : 0 packets, 0 bytes
        Yellow
                   : 0 packets, 0 bytes
        Red
Class-map (queuing): q4
 priority level 4
Class-map (queuing): q5
 priority level 5
```

```
Class-map (queuing): q6
priority level 6
Class-map (queuing): q7
priority level 7
#show policy-map interface br
+-----+
| QOS | | |
Interface |----+----|QUEUE |
| INPUT|OUTPUT| |
```

| ce49 | default-out-policy |
|------|--------------------|
| ce50 | default-out-policy |

# show qos-profile

Use this command to show the all configured QoS profiles configurations like type, name, maps configured except for the default maps, attached info (to how many interfaces it is attached) etc,

# **Command Syntax**

show qos-profile (type (cos-to-queue | dscp-to-queue | queue-color-to-cos | dscpto-dscp | exp-to-queue | queue-to-exp) | precedence-to-queue | precedence-toprecedence |) (NAME |)

#### Parameters

| cos-to-queue             | profile for cos to Traffic-Class map        |
|--------------------------|---------------------------------------------|
| dscp-encap               | profile for dscp encapsulation map          |
| dscp-to-dscp             | profile for inDscp to outDscp map           |
| dscp-to-queue            | profile for dscp to Traffic-Class map       |
| exp-to-queue             | profile for exp to Traffic-Class map        |
| precedence-to-precedence | profile for precedence to precedence map    |
| precedence-to-queue      | profile for precedence to Traffic-Class map |
| queue-color-to-cos       | profile for Traffic-Class color to cos map  |
| queue-to-exp             | profile for Traffic-Class to exp map        |
| NAME                     | Profile map name (maximum 32 characters)    |

#### **Command Mode**

Exec, config, interface, class-map, policy-map and policy-map-class

#### Applicability

This command was introduced in OcNOS version 3.0.

```
_____
Class-map (queuing): q0
 priority level 0
Class-map (queuing): q1
 priority level 1
Class-map (queuing): q2
 priority level 2
Class-map (queuing): q3
 priority level 3
Class-map (queuing): q4
 priority level 4
Class-map (queuing): q5
 priority level 5
Class-map (queuing): q6
 priority level 6
Class-map (queuing): q7
 priority level 7
#show policy-map interface xe2
Interface xe2
Type QoS statistics status : enabled
Service-policy (queuing) output: asd
_____
Class-map (queuing): q0
 priority level 0
Class-map (queuing): q1
 priority level 1
Class-map (queuing): q2
 priority level 2
Class-map (queuing): q3
 priority level 3
     Output
        Total
                : 88331951 packets, 132497934000 bytes
        Green
                   : 88332412 packets, 132498622500 bytes
                    : 0 packets, 0 bytes
        Yellow
     Dropped
        Total
                   : 0 packets, 0 bytes
        Green
                   : 0 packets, 0 bytes
                   : 0 packets, 0 bytes
        Yellow
        Red
                   : 0 packets, 0 bytes
Class-map (queuing): q4
 priority level 4
Class-map (queuing): q5
```

```
priority level 5
Class-map (queuing): q6
 priority level 6
Class-map (queuing): q7
 priority level 7
#show policy-map interface xel type qos input
Interface xel
Type QoS statistics status : enabled
Service-policy (qos) input: A
_____
Class-map (qos): A (match all)
match vlan 2
set cos 3
     matched : 89779233 packets, 134668833000 bytes
     transmitted : 89779233 packets, 134668833000 bytes
Class-map (qos): B (match all)
match vlan 3
#show policy-map interface xe2 type queuing
Interface xe2
Type QoS statistics status : enabled
Service-policy (queuing) output: asd
_____
Class-map (queuing): q0
 priority level 0
Class-map (queuing): q1
 priority level 1
Class-map (queuing): q2
 priority level 2
Class-map (queuing): q3
 priority level 3
      Output
        Total : 119883527 packets, 179825298000 bytes
Green : 119883992 packets, 179825995500 bytes
        Yellow
                     : 0 packets, 0 bytes
      Dropped
                  : 0 packets, 0 bytes
         Total
                    : 0 packets, 0 bytes
: 0 packets, 0 bytes
         Green
        Yellow
        Red
                     : 0 packets, 0 bytes
Class-map (queuing): q4
 priority level 4
Class-map (queuing): q5
 priority level 5
```

```
Class-map (queuing): q6
 priority level 6
Class-map (queuing): q7
 priority level 7
#show policy-map interface br
+----+
  QOS |
| Interface |----+----|QUEUE
                             | | INPUT|OUTPUT|
                             +----+
ce49
                 default-out-policy
ce50
                 default-out-policy
```

# show qos-profile interface

Use this command to show the all configured QoS profiles configurations attached on an interface.

#### **Command Syntax**

show qos-profile interface NAME

#### **Parameters**

NAME Profile map name (maximum 32 characters)

#### **Command Mode**

Exec, config, interface, class-map, policy-map and policy-map-class

#### Applicability

This command was introduced in OcNOS version 3.0.

```
(config) #show qos-profile interface xell
profile name: cos-map
profile type: cos-to-queue
mapping:
gos profile cos-to-queue cos-map
cos 0 dei 0 queue 0 color green
cos 0 dei 1 queue 0 color yellow
cos 0 queue 0
cos 1 dei 0 queue 1 color green
cos 1 dei 1 queue 1 color yellow
cos 1 queue 1
cos 2 dei 0 queue 2 color green
cos 2 dei 1 queue 2 color yellow
cos 2 queue 2
cos 3 dei 0 queue 3 color green
cos 3 dei 1 queue 3 color yellow
cos 3 queue 3
cos 4 dei 0 queue 4 color green
cos 4 dei 1 queue 4 color yellow
cos 4 queue 4
cos 5 dei 0 queue 5 color green
cos 5 dei 1 queue 5 color yellow
cos 5 queue 5
cos 6 dei 0 queue 6 color green
```

# show queuing interface

Use this command to see the configurations of queues that are attached to an interface.

### **Command Syntax**

show queuing interface NAME

#### Parameters

NAME

Interface name.

### **Command Mode**

Exec & config mode

# Applicability

This command was introduced in OcNOS version 3.0.

| # show<br>Egress | queuing<br>Queuing | <pre>interface xe1/1 for Ethernet xe1,</pre> | /1 [System] |          |         |       |   |
|------------------|--------------------|----------------------------------------------|-------------|----------|---------|-------|---|
| LO<br>Bandwid    | <br>dth<br>        | L1                                           | L2          | Group Pr | ioLevel | Shape |   |
| q0               |                    |                                              |             |          | -       | High  | _ |
| -<br>q1          |                    |                                              |             |          | -       | High  | - |
| <u>q</u> 2       |                    |                                              |             |          | -       | High  | - |
| q3               |                    |                                              |             |          | -       | High  | - |
| <u>q</u> 4       |                    |                                              |             |          | -       | High  | - |
| q5               |                    |                                              |             |          | -       | High  | - |
| q6               |                    |                                              |             |          | -       | High  | - |
| q7<br>_          |                    |                                              |             |          | -       | High  | - |

# show running-config qos

Use this command to show the user configured QoS configurations.

#### **Command Syntax**

```
show running-config qos (all|)
```

#### Parameters

all Show all QoS related configuration information including all defaults.

#### **Command Mode**

Exec, config, interface, class-map, policy-map and policy-map-class

#### Applicability

This command was introduced in OcNOS version 3.0.

```
#show running-config qos
gos enable
#show running-config qos ?
 all diplay all gos info including defaults
      Output modifiers
 Output redirection
 >
 <cr>
#show running-config qos all
qos enable
1
qos profile cos-to-queue default
cos 0 dei 0 queue 0 color green
cos 0 dei 1 queue 0 color yellow
cos 0 queue 0
cos 1 dei 0 queue 1 color green
cos 1 dei 1 queue 1 color yellow
cos 1 queue 1
cos 2 dei 0 queue 2 color green
cos 2 dei 1 queue 2 color yellow
cos 2 queue 2
cos 3 dei 0 queue 3 color green
cos 3 dei 1 queue 3 color yellow
cos 3 queue 3
cos 4 dei 0 queue 4 color green
cos 4 dei 1 queue 4 color yellow
cos 4 queue 4
cos 5 dei 0 queue 5 color green
cos 5 dei 1 queue 5 color yellow
cos 5 queue 5
cos 6 dei 0 queue 6 color green
cos 6 dei 1 queue 6 color yellow
cos 6 queue 6
```

```
cos 7 dei 0 queue 7 color green
cos 7 dei 1 queue 7 color yellow
cos 7 queue 7
qos profile queue-color-to-cos default
queue 0 color green cos 0
queue 0 color yellow cos 0
queue 0 color red cos 0
queue 0 cos 0
queue 1 color green cos 1
queue 1 color yellow cos 1
queue 1 color red cos 1
queue 1 cos 1
queue 2 color green cos 2
queue 2 color yellow cos 2
queue 2 color red cos 2
queue 2 cos 2
queue 3 color green cos 3
queue 3 color yellow cos 3
queue 3 color red cos 3
queue 3 cos 3
queue 4 color green cos 4
queue 4 color yellow cos 4
queue 4 color red cos 4
queue 4 cos 4
queue 5 color green cos 5
queue 5 color yellow cos 5
queue 5 color red cos 5
queue 5 cos 5
queue 6 color green cos 6
queue 6 color yellow cos 6
queue 6 color red cos 6
queue 6 cos 6
queue 7 color green cos 7
queue 7 color yellow cos 7
queue 7 color red cos 7
queue 7 cos 7
qos profile dscp-to-queue default
dscp 0 queue 0 color green dscp 0
dscp 1 queue 0 color green dscp 1
dscp 2 queue 0 color green dscp 2
dscp 3 queue 0 color green dscp 3
dscp 4 queue 0 color green dscp 4
dscp 5 queue 0 color green dscp 5
dscp 6 queue 0 color green dscp 6
dscp 7 queue 0 color green dscp 7
dscp 8 queue 1 color green dscp 8
dscp 9 queue 1 color green dscp 9
dscp 10 queue 1 color green dscp 10
dscp 11 queue 1 color green dscp 11
dscp 12 queue 1 color yellow dscp 12
dscp 13 queue 1 color green dscp 13
dscp 14 queue 1 color yellow dscp 14
dscp 15 queue 1 color green dscp 15
dscp 16 queue 2 color green dscp 16
dscp 17 queue 2 color green dscp 17
```

```
dscp 18 queue 2 color green dscp 18
dscp 19 queue 2 color green dscp 19
dscp 20 queue 2 color yellow dscp 20
dscp 21 queue 2 color green dscp 21
dscp 22 queue 2 color yellow dscp 22
dscp 23 queue 2 color green dscp 23
dscp 24 queue 3 color green dscp 24
dscp 25 queue 3 color green dscp 25
dscp 26 queue 3 color green dscp 26
dscp 27 queue 3 color green dscp 27
dscp 28 queue 3 color yellow dscp 28
dscp 29 queue 3 color green dscp 29
dscp 30 queue 3 color yellow dscp 30
dscp 31 queue 3 color green dscp 31
dscp 32 queue 4 color green dscp 32
dscp 33 queue 4 color green dscp 33
dscp 34 queue 4 color green dscp 34
dscp 35 queue 4 color green dscp 35
dscp 36 queue 4 color yellow dscp 36
dscp 37 queue 4 color green dscp 37
dscp 38 queue 4 color yellow dscp 38
dscp 39 queue 4 color green dscp 39
dscp 40 queue 5 color green dscp 40
dscp 41 queue 5 color green dscp 41
dscp 42 queue 5 color green dscp 42
dscp 43 queue 5 color green dscp 43
dscp 44 queue 5 color green dscp 44
dscp 45 queue 5 color green dscp 45
dscp 46 queue 5 color green dscp 46
dscp 47 queue 5 color green dscp 47
dscp 48 queue 6 color green dscp 48
dscp 49 queue 6 color green dscp 49
dscp 50 queue 6 color green dscp 50
dscp 51 queue 6 color green dscp 51
dscp 52 queue 6 color green dscp 52
dscp 53 queue 6 color green dscp 53
dscp 54 queue 6 color green dscp 54
dscp 55 queue 6 color green dscp 55
dscp 56 queue 7 color green dscp 56
dscp 57 queue 7 color green dscp 57
dscp 58 queue 7 color green dscp 58
dscp 59 queue 7 color green dscp 59
dscp 60 queue 7 color green dscp 60
dscp 61 queue 7 color green dscp 61
dscp 62 queue 7 color green dscp 62
dscp 63 queue 7 color green dscp 63
qos profile dscp-to-dscp default
dscp 0 color green dscp 0
dscp 0 color yellow dscp 0
dscp 0 color red dscp 0
dscp 0 dscp 0
dscp 1 color green dscp 1
dscp 1 color yellow dscp 1
dscp 1 color red dscp 1
dscp 1 dscp 1
dscp 2 color green dscp 2
```

dscp 2 color yellow dscp 2 dscp 2 color red dscp 2 dscp 2 dscp 2 dscp 3 color green dscp 3 dscp 3 color yellow dscp 3 dscp 3 color red dscp 3 dscp 3 dscp 3 dscp 4 color green dscp 4 dscp 4 color yellow dscp 4 dscp 4 color red dscp 4 dscp 4 dscp 4 dscp 5 color green dscp 5 dscp 5 color yellow dscp 5 dscp 5 color red dscp 5 dscp 5 dscp 5 dscp 6 color green dscp 6 dscp 6 color yellow dscp 6 dscp 6 color red dscp 6 dscp 6 dscp 6 dscp 7 color green dscp 7 dscp 7 color yellow dscp 7 dscp 7 color red dscp 7 dscp 7 dscp 7 dscp 8 color green dscp 8 dscp 8 color yellow dscp 8 dscp 8 color red dscp 8 dscp 8 dscp 8 dscp 9 color green dscp 9 dscp 9 color yellow dscp 9 dscp 9 color red dscp 9 dscp 9 dscp 9 dscp 10 color green dscp 10 dscp 10 color yellow dscp 10 dscp 10 color red dscp 10 dscp 10 dscp 10 dscp 11 color green dscp 11 dscp 11 color yellow dscp 11 dscp 11 color red dscp 11 dscp 11 dscp 11 dscp 12 color green dscp 12 dscp 12 color yellow dscp 12 dscp 12 color red dscp 12 dscp 12 dscp 12 dscp 13 color green dscp 13 dscp 13 color yellow dscp 13 dscp 13 color red dscp 13 dscp 13 dscp 13 dscp 14 color green dscp 14 dscp 14 color yellow dscp 14 dscp 14 color red dscp 14 dscp 14 dscp 14 dscp 15 color green dscp 15 dscp 15 color yellow dscp 15 dscp 15 color red dscp 15 dscp 15 dscp 15 dscp 16 color green dscp 16 dscp 16 color yellow dscp 16

```
dscp 16 color red dscp 16
dscp 16 dscp 16
dscp 17 color green dscp 17
dscp 17 color yellow dscp 17
dscp 17 color red dscp 17
dscp 17 dscp 17
dscp 18 color green dscp 18
dscp 18 color yellow dscp 18
dscp 18 color red dscp 18
dscp 18 dscp 18
dscp 19 color green dscp 19
dscp 19 color yellow dscp 19
dscp 19 color red dscp 19
dscp 19 dscp 19
dscp 20 color green dscp 20
dscp 20 color yellow dscp 20
dscp 20 color red dscp 20
dscp 20 dscp 20
dscp 21 color green dscp 21
dscp 21 color yellow dscp 21
dscp 21 color red dscp 21
dscp 21 dscp 21
dscp 22 color green dscp 22
dscp 22 color yellow dscp 22
dscp 22 color red dscp 22
dscp 22 dscp 22
dscp 23 color green dscp 23
dscp 23 color yellow dscp 23
dscp 23 color red dscp 23
dscp 23 dscp 23
dscp 24 color green dscp 24
dscp 24 color yellow dscp 24
dscp 24 color red dscp 24
dscp 24 dscp 24
dscp 25 color green dscp 25
dscp 25 color yellow dscp 25
dscp 25 color red dscp 25
dscp 25 dscp 25
dscp 26 color green dscp 26
dscp 26 color yellow dscp 26
dscp 26 color red dscp 26
dscp 26 dscp 26
dscp 27 color green dscp 27
dscp 27 color yellow dscp 27
dscp 27 color red dscp 27
dscp 27 dscp 27
dscp 28 color green dscp 28
dscp 28 color yellow dscp 28
dscp 28 color red dscp 28
dscp 28 dscp 28
dscp 29 color green dscp 29
dscp 29 color yellow dscp 29
dscp 29 color red dscp 29
dscp 29 dscp 29
dscp 30 color green dscp 30
dscp 30 color yellow dscp 30
dscp 30 color red dscp 30
```

dscp 30 dscp 30 dscp 31 color green dscp 31 dscp 31 color yellow dscp 31 dscp 31 color red dscp 31 dscp 31 dscp 31 dscp 32 color green dscp 32 dscp 32 color yellow dscp 32 dscp 32 color red dscp 32 dscp 32 dscp 32 dscp 33 color green dscp 33 dscp 33 color yellow dscp 33 dscp 33 color red dscp 33 dscp 33 dscp 33 dscp 34 color green dscp 34 dscp 34 color yellow dscp 34 dscp 34 color red dscp 34 dscp 34 dscp 34 dscp 35 color green dscp 35 dscp 35 color yellow dscp 35 dscp 35 color red dscp 35 dscp 35 dscp 35 dscp 36 color green dscp 36 dscp 36 color yellow dscp 36 dscp 36 color red dscp 36 dscp 36 dscp 36 dscp 37 color green dscp 37 dscp 37 color yellow dscp 37 dscp 37 color red dscp 37 dscp 37 dscp 37 dscp 38 color green dscp 38 dscp 38 color yellow dscp 38 dscp 38 color red dscp 38 dscp 38 dscp 38 dscp 39 color green dscp 39 dscp 39 color yellow dscp 39 dscp 39 color red dscp 39 dscp 39 dscp 39 dscp 40 color green dscp 40 dscp 40 color yellow dscp 40 dscp 40 color red dscp 40 dscp 40 dscp 40 dscp 41 color green dscp 41 dscp 41 color yellow dscp 41 dscp 41 color red dscp 41 dscp 41 dscp 41 dscp 42 color green dscp 42 dscp 42 color yellow dscp 42 dscp 42 color red dscp 42 dscp 42 dscp 42 dscp 43 color green dscp 43 dscp 43 color yellow dscp 43 dscp 43 color red dscp 43 dscp 43 dscp 43 dscp 44 color green dscp 44 dscp 44 color yellow dscp 44 dscp 44 color red dscp 44 dscp 44 dscp 44

```
dscp 45 color green dscp 45
dscp 45 color yellow dscp 45
dscp 45 color red dscp 45
dscp 45 dscp 45
dscp 46 color green dscp 46
dscp 46 color yellow dscp 46
dscp 46 color red dscp 46
dscp 46 dscp 46
dscp 47 color green dscp 47
dscp 47 color yellow dscp 47
dscp 47 color red dscp 47
dscp 47 dscp 47
dscp 48 color green dscp 48
dscp 48 color yellow dscp 48
dscp 48 color red dscp 48
dscp 48 dscp 48
dscp 49 color green dscp 49
dscp 49 color yellow dscp 49
dscp 49 color red dscp 49
dscp 49 dscp 49
dscp 50 color green dscp 50
dscp 50 color yellow dscp 50
dscp 50 color red dscp 50
dscp 50 dscp 50
dscp 51 color green dscp 51
dscp 51 color yellow dscp 51
dscp 51 color red dscp 51
dscp 51 dscp 51
dscp 52 color green dscp 52
dscp 52 color yellow dscp 52
dscp 52 color red dscp 52
dscp 52 dscp 52
dscp 53 color green dscp 53
dscp 53 color yellow dscp 53
dscp 53 color red dscp 53
dscp 53 dscp 53
dscp 54 color green dscp 54
dscp 54 color yellow dscp 54
dscp 54 color red dscp 54
dscp 54 dscp 54
dscp 55 color green dscp 55
dscp 55 color yellow dscp 55
dscp 55 color red dscp 55
dscp 55 dscp 55
dscp 56 color green dscp 56
dscp 56 color yellow dscp 56
dscp 56 color red dscp 56
dscp 56 dscp 56
dscp 57 color green dscp 57
dscp 57 color yellow dscp 57
dscp 57 color red dscp 57
dscp 57 dscp 57
dscp 58 color green dscp 58
dscp 58 color yellow dscp 58
dscp 58 color red dscp 58
dscp 58 dscp 58
dscp 59 color green dscp 59
```

```
dscp 59 color yellow dscp 59
dscp 59 color red dscp 59
dscp 59 dscp 59
dscp 60 color green dscp 60
dscp 60 color yellow dscp 60
dscp 60 color red dscp 60
dscp 60 dscp 60
dscp 61 color green dscp 61
dscp 61 color yellow dscp 61
dscp 61 color red dscp 61
dscp 61 dscp 61
dscp 62 color green dscp 62
dscp 62 color yellow dscp 62
dscp 62 color red dscp 62
dscp 62 dscp 62
dscp 63 color green dscp 63
dscp 63 color yellow dscp 63
dscp 63 color red dscp 63
dscp 63 dscp 63
T
qos profile exp-to-queue default
exp 0 queue 0 color green
exp 1 queue 1 color green
exp 2 queue 2 color green
exp 3 queue 3 color green
exp 4 queue 4 color green
exp 5 queue 5 color green
exp 6 queue 6 color green
exp 7 queue 7 color green
I.
gos profile dscp-to-exp default
dscp 0 color green exp 0
dscp 0 color yellow exp 0
dscp 0 color red exp 0
dscp 0 exp 0
dscp 1 color green exp 0
dscp 1 color yellow exp 0
dscp 1 color red exp 0
dscp 1 exp 0
dscp 2 color green exp 0
dscp 2 color yellow exp 0
dscp 2 color red exp 0
dscp 2 exp 0
dscp 3 color green exp 0
dscp 3 color yellow exp 0
dscp 3 color red exp 0
dscp 3 exp 0
dscp 4 color green exp 0
dscp 4 color yellow exp 0
dscp 4 color red exp 0
dscp 4 exp 0
dscp 5 color green exp 0
dscp 5 color yellow exp 0
dscp 5 color red exp 0
dscp 5 exp 0
dscp 6 color green exp 0
dscp 6 color yellow exp 0
```

dscp 6 color red exp 0 dscp 6 exp 0 dscp 7 color green exp 0 dscp 7 color yellow exp 0 dscp 7 color red exp 0 dscp 7 exp 0 dscp 8 color green exp 1 dscp 8 color yellow exp 1 dscp 8 color red exp 1 dscp 8 exp 1 dscp 9 color green exp 1 dscp 9 color yellow exp 1 dscp 9 color red exp 1 dscp 9 exp 1 dscp 10 color green exp 1 dscp 10 color yellow exp 1 dscp 10 color red exp 1 dscp 10 exp 1 dscp 11 color green exp 1 dscp 11 color yellow exp 1 dscp 11 color red exp 1 dscp 11 exp 1 dscp 12 color green exp 1 dscp 12 color yellow exp 1 dscp 12 color red exp 1 dscp 12 exp 1 dscp 13 color green exp 1 dscp 13 color yellow exp 1 dscp 13 color red exp 1 dscp 13 exp 1 dscp 14 color green exp 1 dscp 14 color yellow exp 1 dscp 14 color red exp 1 dscp 14 exp 1 dscp 15 color green exp 1 dscp 15 color yellow exp 1 dscp 15 color red exp 1 dscp 15 exp 1 dscp 16 color green exp 2 dscp 16 color yellow exp 2 dscp 16 color red exp 2 dscp 16 exp 2 dscp 17 color green exp 2 dscp 17 color yellow exp 2 dscp 17 color red exp 2 dscp 17 exp 2 dscp 18 color green exp 2 dscp 18 color yellow exp 2 dscp 18 color red exp 2 dscp 18 exp 2 dscp 19 color green exp 2 dscp 19 color yellow exp 2 dscp 19 color red exp 2 dscp 19 exp 2 dscp 20 color green exp 2 dscp 20 color yellow exp 2 dscp 20 color red exp 2

dscp 20 exp 2 dscp 21 color green exp 2 dscp 21 color yellow exp 2 dscp 21 color red exp 2 dscp 21 exp 2 dscp 22 color green exp 2 dscp 22 color yellow exp 2 dscp 22 color red exp 2 dscp 22 exp 2 dscp 23 color green exp 2 dscp 23 color yellow exp 2 dscp 23 color red exp 2 dscp 23 exp 2 dscp 24 color green exp 3 dscp 24 color yellow exp 3 dscp 24 color red exp 3 dscp 24 exp 3 dscp 25 color green exp 3 dscp 25 color yellow exp 3 dscp 25 color red exp 3 dscp 25 exp 3 dscp 26 color green exp 3 dscp 26 color yellow exp 3 dscp 26 color red exp 3 dscp 26 exp 3 dscp 27 color green exp 3 dscp 27 color yellow exp 3 dscp 27 color red exp 3 dscp 27 exp 3 dscp 28 color green exp 3 dscp 28 color yellow exp 3 dscp 28 color red exp 3 dscp 28 exp 3 dscp 29 color green exp 3 dscp 29 color yellow exp 3 dscp 29 color red exp 3 dscp 29 exp 3 dscp 30 color green exp 3 dscp 30 color yellow exp 3 dscp 30 color red exp 3 dscp 30 exp 3 dscp 31 color green exp 3 dscp 31 color yellow exp 3 dscp 31 color red exp 3 dscp 31 exp 3 dscp 32 color green exp 4 dscp 32 color yellow exp 4 dscp 32 color red exp 4 dscp 32 exp 4 dscp 33 color green exp 4 dscp 33 color yellow exp 4 dscp 33 color red exp 4 dscp 33 exp 4 dscp 34 color green exp 4 dscp 34 color yellow exp 4 dscp 34 color red exp 4 dscp 34 exp 4

dscp 35 color green exp 4 dscp 35 color yellow exp 4 dscp 35 color red exp 4 dscp 35 exp 4 dscp 36 color green exp 4 dscp 36 color yellow exp 4 dscp 36 color red exp 4 dscp 36 exp 4 dscp 37 color green exp 4 dscp 37 color yellow exp 4 dscp 37 color red exp 4 dscp 37 exp 4 dscp 38 color green exp 4 dscp 38 color yellow exp 4 dscp 38 color red exp 4 dscp 38 exp 4 dscp 39 color green exp 4 dscp 39 color yellow exp 4 dscp 39 color red exp 4 dscp 39 exp 4 dscp 40 color green exp 5 dscp 40 color yellow exp 5 dscp 40 color red exp 5 dscp 40 exp 5 dscp 41 color green exp 5 dscp 41 color yellow exp 5 dscp 41 color red exp 5 dscp 41 exp 5 dscp 42 color green exp 5 dscp 42 color yellow exp 5 dscp 42 color red exp 5 dscp 42 exp 5 dscp 43 color green exp 5 dscp 43 color yellow exp 5 dscp 43 color red exp 5 dscp 43 exp 5 dscp 44 color green exp 5 dscp 44 color yellow exp 5 dscp 44 color red exp 5 dscp 44 exp 5 dscp 45 color green exp 5 dscp 45 color yellow exp 5 dscp 45 color red exp 5 dscp 45 exp 5 dscp 46 color green exp 5 dscp 46 color yellow exp 5 dscp 46 color red exp 5 dscp 46 exp 5 dscp 47 color green exp 5 dscp 47 color yellow exp 5 dscp 47 color red exp 5 dscp 47 exp 5 dscp 48 color green exp 6 dscp 48 color yellow exp 6 dscp 48 color red exp 6 dscp 48 exp 6 dscp 49 color green exp 6
dscp 49 color yellow exp 6 dscp 49 color red exp 6 dscp 49 exp 6 dscp 50 color green exp 6 dscp 50 color yellow exp 6 dscp 50 color red exp 6 dscp 50 exp 6 dscp 51 color green exp 6 dscp 51 color yellow exp 6 dscp 51 color red exp 6 dscp 51 exp 6 dscp 52 color green exp 6 dscp 52 color yellow exp 6 dscp 52 color red exp 6 dscp 52 exp 6 dscp 53 color green exp 6 dscp 53 color yellow exp 6 dscp 53 color red exp 6 dscp 53 exp 6 dscp 54 color green exp 6 dscp 54 color yellow exp 6 dscp 54 color red exp 6 dscp 54 exp 6 dscp 55 color green exp 6 dscp 55 color yellow exp 6 dscp 55 color red exp 6 dscp 55 exp 6 dscp 56 color green exp 7 dscp 56 color yellow exp 7 dscp 56 color red exp 7 dscp 56 exp 7 dscp 57 color green exp 7 dscp 57 color yellow exp 7 dscp 57 color red exp 7 dscp 57 exp 7 dscp 58 color green exp 7 dscp 58 color yellow exp 7 dscp 58 color red exp 7 dscp 58 exp 7 dscp 59 color green exp 7 dscp 59 color yellow exp 7 dscp 59 color red exp 7 dscp 59 exp 7 dscp 60 color green exp 7 dscp 60 color yellow exp 7 dscp 60 color red exp 7 dscp 60 exp 7 dscp 61 color green exp 7 dscp 61 color yellow exp 7 dscp 61 color red exp 7 dscp 61 exp 7 dscp 62 color green exp 7 dscp 62 color yellow exp 7 dscp 62 color red exp 7 dscp 62 exp 7 dscp 63 color green exp 7 dscp 63 color yellow exp 7

```
dscp 63 color red exp 7
dscp 63 exp 7
T
policy-map type queuing default default-out-policy
 class type queuing default q0
 priority level 0
 exit
 class type queuing default q1
  priority level 1
  exit
 class type queuing default q2
 priority level 2
  exit
 class type queuing default q3
  priority level 3
  exit
 class type queuing default q4
 priority level 4
 exit
 class type queuing default q5
  priority level 5
  exit
class type queuing default q6
  priority level 6
  exit
 class type queuing default q7
  priority level 7
  exit
Т
interface ce49
 service-policy type queuing output default-out-policy
!
interface ce50
 service-policy type queuing output default-out-policy
!
interface ce51
 service-policy type queuing output default-out-policy
!
interface ce52
 service-policy type queuing output default-out-policy
!
interface ce53
 service-policy type queuing output default-out-policy
L
interface ce54
service-policy type queuing output default-out-policy
!
interface xel
 service-policy type queuing output default-out-policy
Т
interface xe2
service-policy type queuing output default-out-policy
T
interface xe3
 service-policy type queuing output default-out-policy
!
interface xe4
```

```
service-policy type queuing output default-out-policy
!
interface xe5
service-policy type queuing output default-out-policy
Т
interface xe6
service-policy type queuing output default-out-policy
1
interface xe7
service-policy type queuing output default-out-policy
T
interface xe8
service-policy type queuing output default-out-policy
interface xe9
service-policy type queuing output default-out-policy
1
interface xel0
service-policy type queuing output default-out-policy
interface xell
service-policy type queuing output default-out-policy
1
interface xel2
service-policy type queuing output default-out-policy
interface xel3
service-policy type queuing output default-out-policy
interface xel4
service-policy type queuing output default-out-policy
interface xe15
service-policy type queuing output default-out-policy
interface xel6
service-policy type queuing output default-out-policy
1
interface xel7
service-policy type queuing output default-out-policy
!
interface xe18
service-policy type queuing output default-out-policy
T
interface xe19
service-policy type queuing output default-out-policy
T
interface xe20
service-policy type queuing output default-out-policy
1
interface xe21
service-policy type queuing output default-out-policy
T
interface xe22
service-policy type queuing output default-out-policy
1
interface xe23
```

service-policy type queuing output default-out-policy Т interface xe24 service-policy type queuing output default-out-policy L interface xe25 service-policy type queuing output default-out-policy T interface xe26 service-policy type queuing output default-out-policy 1 interface xe27 service-policy type queuing output default-out-policy ! interface xe28 service-policy type queuing output default-out-policy interface xe29 service-policy type queuing output default-out-policy Т interface xe30 service-policy type queuing output default-out-policy 1 interface xe31 service-policy type queuing output default-out-policy Т interface xe32 service-policy type queuing output default-out-policy ! interface xe33 service-policy type queuing output default-out-policy interface xe34 service-policy type queuing output default-out-policy Т interface xe35 service-policy type queuing output default-out-policy ! interface xe36 service-policy type queuing output default-out-policy 1 interface xe37 service-policy type queuing output default-out-policy L interface xe38 service-policy type queuing output default-out-policy Т interface xe39 service-policy type queuing output default-out-policy Т interface xe40 service-policy type queuing output default-out-policy T interface xe41 service-policy type queuing output default-out-policy ! interface xe42

```
service-policy type queuing output default-out-policy
!
interface xe43
service-policy type queuing output default-out-policy
!
interface xe44
service-policy type queuing output default-out-policy
!
interface xe45
service-policy type queuing output default-out-policy
1
interface xe46
service-policy type queuing output default-out-policy
interface xe47
service-policy type queuing output default-out-policy
!
interface xe48
service-policy type queuing output default-out-policy
!
```

# storm-control

Use this command to set the rising threshold level for broadcast, multicast, or destination lookup failure traffic. The storm control action occurs when traffic utilization reaches this level.

Storm control is used to block the forwarding of unnecessary flooded traffic. A packet storm occurs when a large number of broadcast packets are received on a port. Forwarding these packets can cause the network to slow down or time out.

Use the no form of this command to disable storm control.

Note: Granularity of storm-control is around 18 kbps for lower values and it increases when configured with increase in rate. Deviation is expected +-7/8 % of rate configured for lower value rate changes.

#### **Command Syntax**

```
storm-control (broadcast|multicast|dlf) (level LEVEL | <0-100000000>
(kbps|mbps|gbps) burst-size <1-33292>)
no storm-control (broadcast|multicast|dlf)
```

#### **Parameters**

| broadcast     | Broadcast rate limiting.                                                                                    |  |
|---------------|----------------------------------------------------------------------------------------------------|--|
| multicast     | Multicast rate limiting.                                                                                    |  |
| dlf           | Destination lookup failure limiting.                                                                        |  |
| level         | Sets the percentage of the threshold.                                                                       |  |
| LEVEL         | The percentage of the threshold; percentage of the maximum speed (pps) of the interface <0.0000-1000.0000>. |  |
| <0-100000000> |                                                                                                    |  |
|               | Sets absolute threshold value <0-100000000>                                                                 |  |
| kbps          | specifies the units of Kilobits per second.                                                                 |  |
| mbps          | specifies the units of Megabits per second.                                                                 |  |
| gbps          | specifies the units of Gigabits per second.                                                                 |  |
| burst-size    | Set burst size                                                                                              |  |
| <1-33292>     | value of burst in kbps                                                                                      |  |

#### Default

By default, storm control is disabled

#### **Command Mode**

Interface mode

#### Applicability

This command was introduced in OcNOS version 3.0.

#### Examples

```
#configure terminal
(config)#interface xel
```

(config-if)#storm-control broadcast level 30

(config)#interface xe2
(config-if)#storm-control multicast level 30

(config)#interface xe3
(config-if)#storm-control multicast 300 mbps

(config)#interface xe4
(config-if)#no storm-control multicast

# trust dscp

Use this command to classify the traffic based on DSCP map on L2 port.

Use the no form of the command to remove the configuration.

Note: By default, the trust of L2 ports is CoS. If the user wants to map the traffic according to the DSCP value, trust dscp can be set on ports to achieve the requirement.

Tagged packet color is based on the DEI bit. Untagged packet color is based on DSCP value.

Out-DSCP option in dscp-to-queue profile is not applicable on L2 interfaces when trust DSCP is set

Only "default" dscp-to-queue profile is valid for trust DSCP. User-defined dscp-to-queue cannot be attached on L2 interfaces.

#### **Command Syntax**

trust dscp no trust dscp

#### Parameters

| trust | Configure port trust state                             |
|-------|--------------------------------------------------------|
| dscp  | Classifies ingress packets with the packet DSCP values |

#### Default

No default value is specified

#### **Command Mode**

Interface mode

#### Applicability

This command was introduced in OcNOS version 3.0.

#### Examples

```
(config) #interface xe1
(config-if) #trust dscp
```

# wfq-queue weight

Use this command to set WFQ-queue weight for a queue.

Use the no form of the command to un-set configured WFQ configuration.

#### **Command Syntax**

```
wfq-queue weight <1-127>
no wfq-queue weights
```

#### Parameters

<1-127> WFQ queue weight to be configured.

#### Default

No default value is specified

#### **Command Mode**

Policy-class-map queuing Mode

#### Applicability

This command was introduced in OcNOS version 3.0.

#### Examples

```
(config) #policy-map type queuing default default-out-policy
(config-pmap-que-def) # class type queuing default q0
(config-pmap-c-que-def) #wfq-queue weight 2
```

# vc-qos map-profile

Use this command is used to binding PCP to TC mapping profile to attachment circuits.

Use the no form of this command to remove the profile.

Note: Profile configured on the VPLS service is effective for all attachment circuits associated with VPLS service. However, if a profile is bound to attachment circuit, that profile takes higher priority for that attachment circuit.

#### **Command Syntax**

```
vc-qos map-profile (cos-to-queue | queue-color-to-cos) NAME
no vc-qos map-profile (cos-to-queue | queue-color-to-cos) NAME
```

#### **Parameters**

cos-to-queueProfile for CoS to queue mapqueue-color-to-cosProfile for queue-color to CoS mapNAMEProfile map name (maximum 32 characters)

#### Default

By-default, "default" global cos-to-queue map is applied on an attachment-circuit if no user-defined cos-to-queue profile is applied on interface or VPLS-service.

Traffic received on VPLS service will be affected by QoS treatment by configurations in the following order:

- 1. PCP to TC/TC to PCP profile configuration bound to attachment circuit.
- 2. PCP to TC/TC to PCP profile configuration bound to VPLS service.
- 3. PCP to TC/TC to PCP profile configuration bound to ingress port.
- 4. Global PCP to TC/TC to PCP profile configuration.

#### **Command Mode**

interface-VPLS modes

#### Applicability

This command was introduced in OcNOS version 3.0.

#### Example

```
(config)#interface xe1
(config-if)#switchport
(config-if)#mpls-vpls vpls1 service-template st1
(config-if-vpls)#vc-qos map-profile queue-color-to-cos qc-profile-2
```

# vpls-qos map-profile

Use this command is used to binding PCP to TC mapping profile to VPLS service.

Use the no form of this command to remove the profile.

#### **Command Syntax**

```
vpls-qos map-profile (cos-to-queue | queue-color-to-cos) NAME
no vpls-qos map-profile (cos-to-queue | queue-color-to-cos) NAME
```

#### Parameters

| cos-to-queue       | Profile for CoS to queue map             |  |  |
|--------------------|------------------------------------------|--|--|
| queue-color-to-cos |                                          |  |  |
|                    | Profile for queue-color to CoS map       |  |  |
| NAME               | Profile map name (maximum 32 characters) |  |  |

#### Default

By-default, "default" global cos-to-queue map is applied on a VPLS service if no user-defined cos-to-queue profile is applied on interface.

Traffic received on a VPLS service will be affected by QoS treatment by configurations in the following order:

- 1. PCP to TC profile configuration bound to VPLS service.
- 2. PCP to TC profile configuration bound to ingress port.
- 3. Global PCP to TC profile configuration.

#### **Command Mode**

vpls modes

#### Applicability

This command was introduced in OcNOS version 3.0.

#### Example

```
(config) #mpls vpls vpls1 1
(config-vpls) #vpls-qos map-profile cos-to-queue cq-profile-1
```

# Index

#### В

begin modifier 14 BGP community value command syntax 12 braces command syntax 11

#### С

class type gos 164 class type queuing 165 command abbreviations 10 command completion 10 command line errors 10 help 9 keyboard operations 13 command modes 17 configure 17 exec 17 interface 17 privileged exec 17 router 17 command negation 11 command syntax ? 12 . 12 () 11 {} 11 | 11 A.B.C.D/M 12 AA:NN 12 BGP community value 12 braces 11 conventions 11 curly brackets 11 HH:MM:SS 12 **IFNAME 12** interface name 12 IPv4 address 12 IPv6 address 12 LINE 12 lowercase 11 MAC address 12 monospaced font 11 numeric range 12 parantheses 11 parentheses 11 period 12 question mark 12 square brackets 12 time 12 uppercase 11

variable placeholders 12 vertical bars 11 WORD 12 X:X::X:X 12 X:X:X:X/M 12 XX:XX:XX:XX 12 Common NSM Layer 2 commands storm-control level 236, 240, 258 configure mode 17 CoS value 24 curly brackets command syntax 11

# Ε

exec command mode 17

## I

IFNAME 12 interface mode 17 IPv4 address command syntax 12 IPv6 address command syntax 12

## L

LINE 12

#### Μ

MAC address command syntax 12 match cos 193 match vlan 193

## Ρ

parantheses command syntax 11 parentheses command syntax 11 period command syntax 12 policy-map 197 privileged exec mode 17

# Q

question mark command syntax 12

# R

router mode 17

## S

service-policy type qos 220 set precedence 226 show commands 14 exclude modifier 15 include modifier 15 redirect modifier 16 show policy-map 230 show policy-map interface 232 square brackets command syntax 12 storm-control level 236, 240, 258

# Т

time command syntax 12

## V

vertical bars command syntax 11

#### W

WORD 12